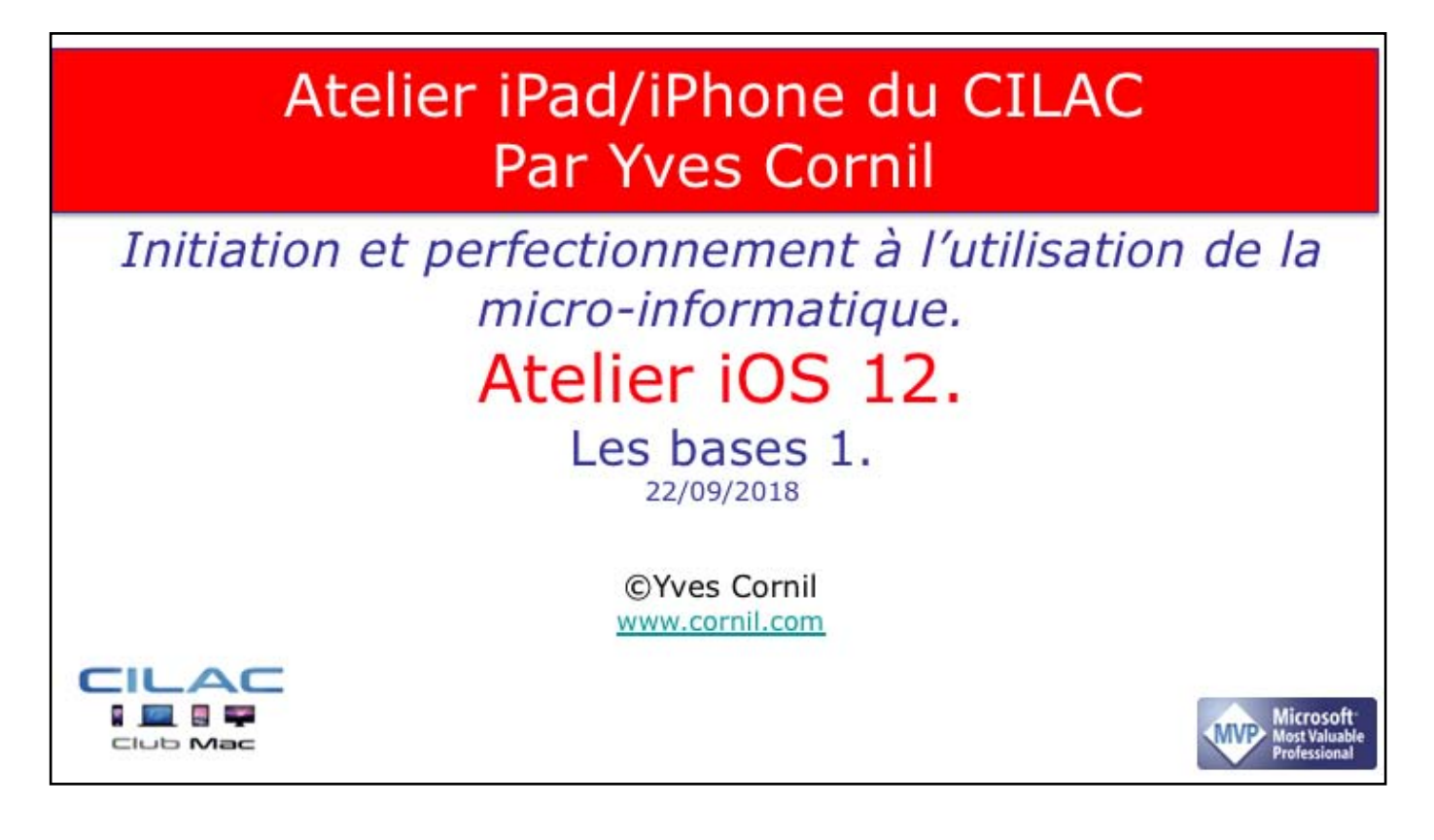

Quelques mots sur le créateur de cette présentation: Yves Roger Cornil. Microsoft MVP Consumer Macintosh du 1/1/2007 au 31/12/2015. Microsoft MVP Word du 1/1/2016 au 30/6/2018. Microsoft MVP Office & services depuis le 1/7/2018. Co-fondateur de Microcam en 1981 - Vice président de Microcam (Rennes). Co-fondateur de Microcam06 en 1989 – Président d'honneur de Microcam06 (Nice) Créateur de la section micro à Fréjus Vous Accueille, animateur micro de février 2002 à juin 2007. Animateur au CILAC (59 La Madeleine) depuis avril 2013. Atelier iPad/iPhone du Cilac - Yves Cornil

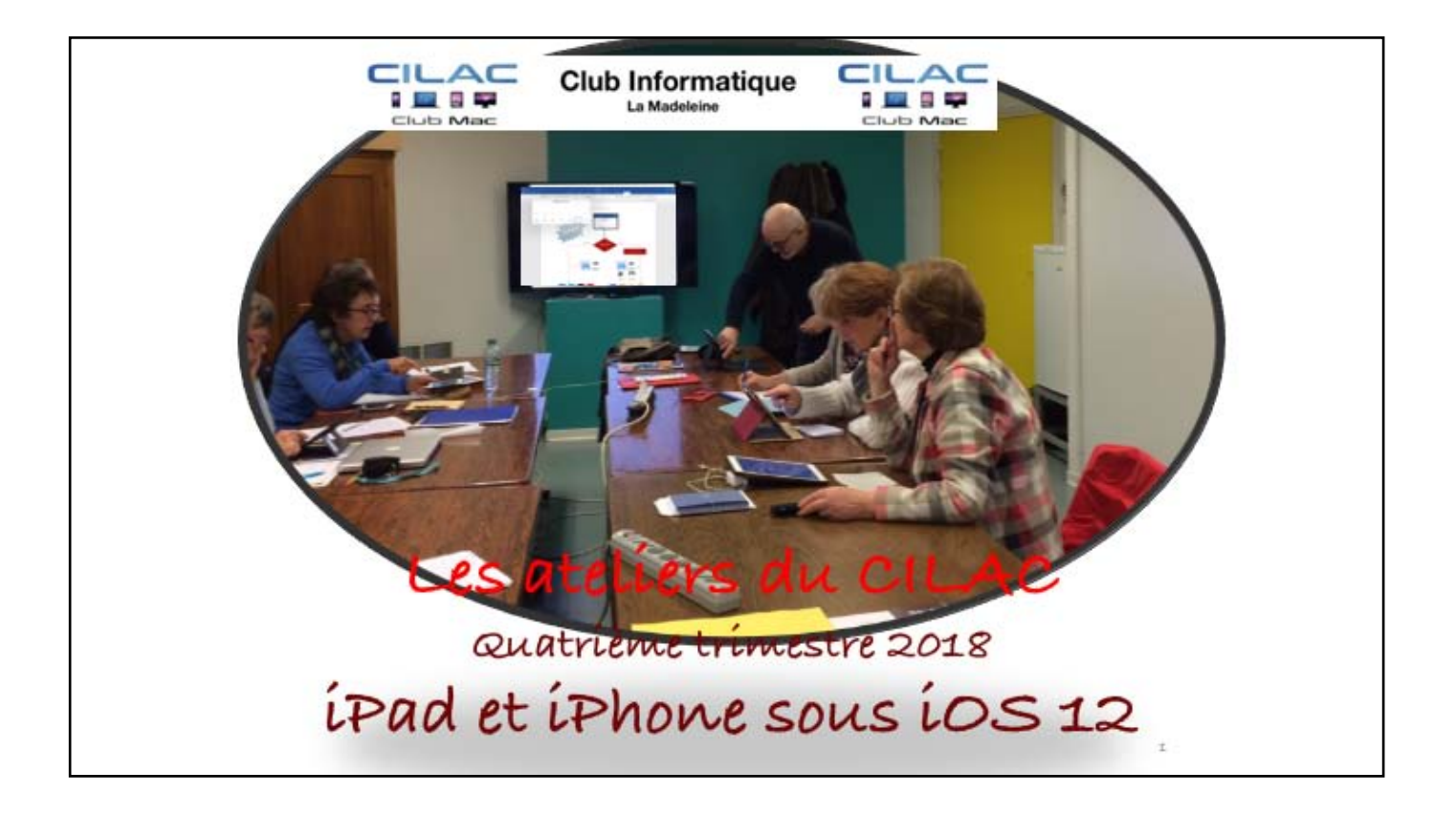

# Au programme de ce module 1

- Les matériels iOS.
- · Quelques définitions pour (mieux) comprendre l'informatique.
- Présentation générale de l'iPad.
- Les câbles et adaptateurs.
- Un iPad pour quoi faire?
- Les gestes sur l'iPad.
- Le clavier virtuel et les claviers externes.
- Suite dans le module 2.

Mac et íPad, la coexístence pacífique.

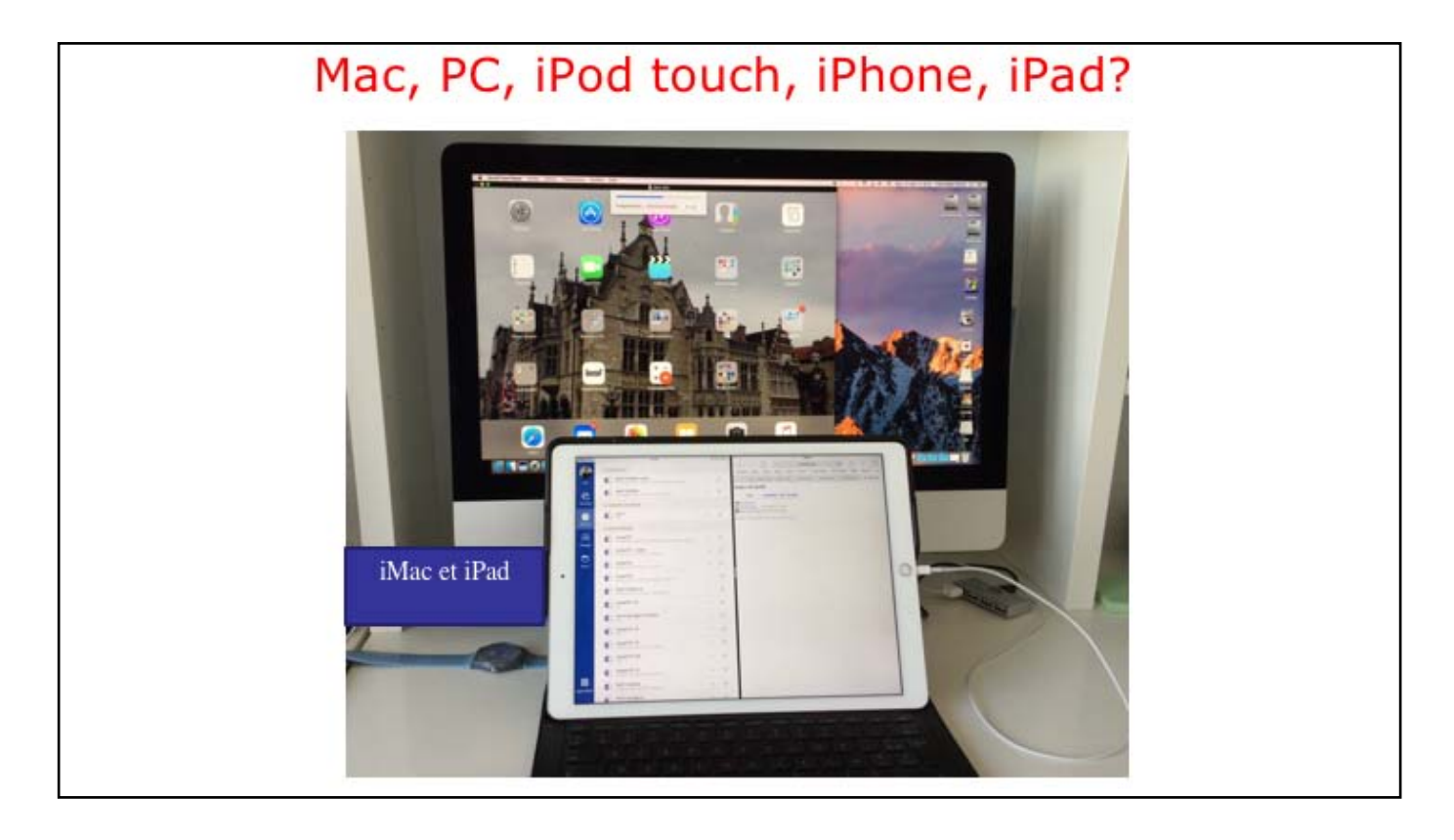

Mac et íPad, la coexístence pacífique.

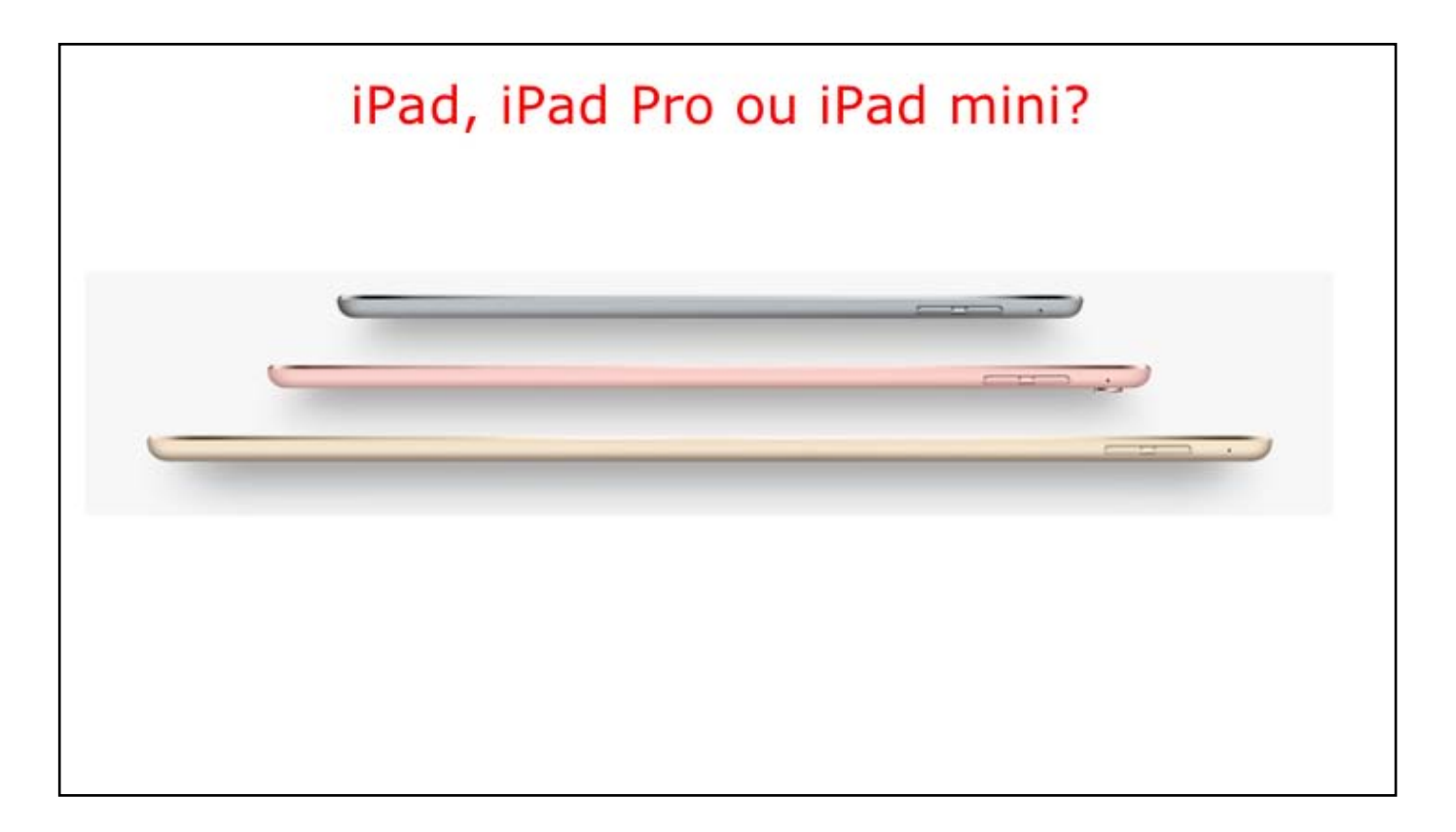

з taílles d'íPads.

| Pai Pro<br>L'Episcon    | 19 <sub>94</sub> же.<br>10,0 раниев      | ~                                       | that one if                               | iP        | ad Pro    | iP                | ad Pro  |                  | iPad  | iPad             | d mini 4 |
|-------------------------|------------------------------------------|-----------------------------------------|-------------------------------------------|-----------|-----------|-------------------|---------|------------------|-------|------------------|----------|
|                         |                                          |                                         | 100                                       | 12,9      | pouces    | 10,5              | pouces  |                  |       |                  |          |
|                         | -                                        |                                         | 10                                        | Capa      | cité et p | prix <sup>1</sup> |         |                  |       |                  |          |
| 0                       |                                          |                                         |                                           | Wi-Fi     |           | Wi-Fi             |         | Wi-Fi            |       | Wi-Fi            |          |
|                         |                                          |                                         |                                           | 64 Go     | 909 €     | 64 Go             | 739 €   | 32 Go            | 359 € | 128 Go           | 439€     |
| inthèse                 | 1                                        |                                         |                                           | 256 Go    | 1 079 €   | 256 Go            | 909€    | 128 Go           | 449€  |                  |          |
| 12,9"                   | 10,5"                                    | 9,7"                                    | 7,9"                                      | 512 Go    | 1 299 €   | 512 Go            | 1 129 € |                  |       |                  |          |
|                         |                                          | A10                                     | 40                                        | Wi-Fi + C | ellular   | Wi-Fi + Cellula   |         | Wi-Fi + Cellular |       | Wi-Fi + Cellular |          |
| Rept and Party          | Warm of Street and                       | Page All Caller                         |                                           | 64 Go     | 1069€     | 64 Go             | 899€    | 32 Go            | 489€  | 128 Go           | 569€     |
| 2 Mpx                   | 12 Mpx                                   | 8 Mpx                                   | 8 Mpx                                     | 256 Go    | 1 239 €   | 256 Go            | 1069€   | 128 Go           | 579 € |                  |          |
|                         | al arregationed using all an             | at competitionself<br>antici-sty totage | d'unequinesent<br>volui-ret total         | 512 Go    | 1459 €    | 512 Go            | 1289€   |                  |       |                  |          |
| These Print             | longethic see<br>Name food               | Compatible and<br>There Peed            | 2                                         | Acheter   | 1         | Achieter          |         | Achieter         |       | Achieter         |          |
|                         | -                                        |                                         | -                                         |           |           |                   |         |                  |       |                  |          |
| Contractificity provide | Compatible and<br>to black instrument of | Strengtelline street                    | Completitie and<br>Inc. (Investe Baylands |           |           |                   |         |                  |       |                  |          |

Les dífférents stockages des íPad.

| iPad Pro<br>12,9 pouces                                   | iPad Pro<br>10,5 pouces                                   | iPad                                                      | iPad mini 4                                               |                          |
|-----------------------------------------------------------|-----------------------------------------------------------|-----------------------------------------------------------|-----------------------------------------------------------|--------------------------|
| Écran                                                     |                                                           |                                                           |                                                           |                          |
| 12,9"                                                     | 10,5"                                                     | 9.7"                                                      | 7,9"                                                      | http://www.              |
| Écran Retina                                              | Écran Retina                                              | Écran Retina                                              | Écran Retina                                              |                          |
| 12,9 pouces (diagonale)                                   | 10,5 pouces (stagonale)                                   | 8(7 pouces (diagonale)                                    | 7,9 pouces (diagonale)                                    |                          |
| rétroéclairé par LED<br>avec Multi-Touch                  | nétroéclainé par UED<br>avec Multi-Touch                  | rétroéctairé par LED<br>avec Multi-Touch                  | rétroéclainé par LED<br>avec Multi-Touch                  | Plus sur le site d'Apple |
| Résolution de<br>2 732 x 2 048                            | Résolution de<br>2 224 x 1 668                            | Résolution de<br>2 048 x 1 536                            | Résolution de<br>2 048 × 1 536                            |                          |
| 264 ppp                                                   | 264 ppp                                                   | 264 ppp                                                   | 326 ppp                                                   |                          |
| Revêtement oléophobe<br>résistant aux traces de<br>doigts | Revêtement aléophabe<br>résistant aux traces de<br>doigts | Revêtement aléophabe<br>résistant aux traces de<br>doigts | Reviltement déophobe<br>résistant aux traces de<br>doigts |                          |
| Écran Iaminé                                              | Ecran laminé                                              | -                                                         | Ecran Iaminé                                              |                          |
| Revêtement antineffet                                     | Revisement antireflet                                     | -                                                         | Revitement antireflet                                     |                          |
| Technologie ProMotion                                     | Technologie ProMotion                                     | -                                                         | -                                                         |                          |
| Large gamme de<br>couleurs (P3)                           | Large gamme de<br>couleurs (P2)                           | -                                                         |                                                           |                          |
| Afficitante True Torre                                    | Afficitane True Torre                                     | -                                                         | _                                                         |                          |

Les dífférents stockages des íPad.

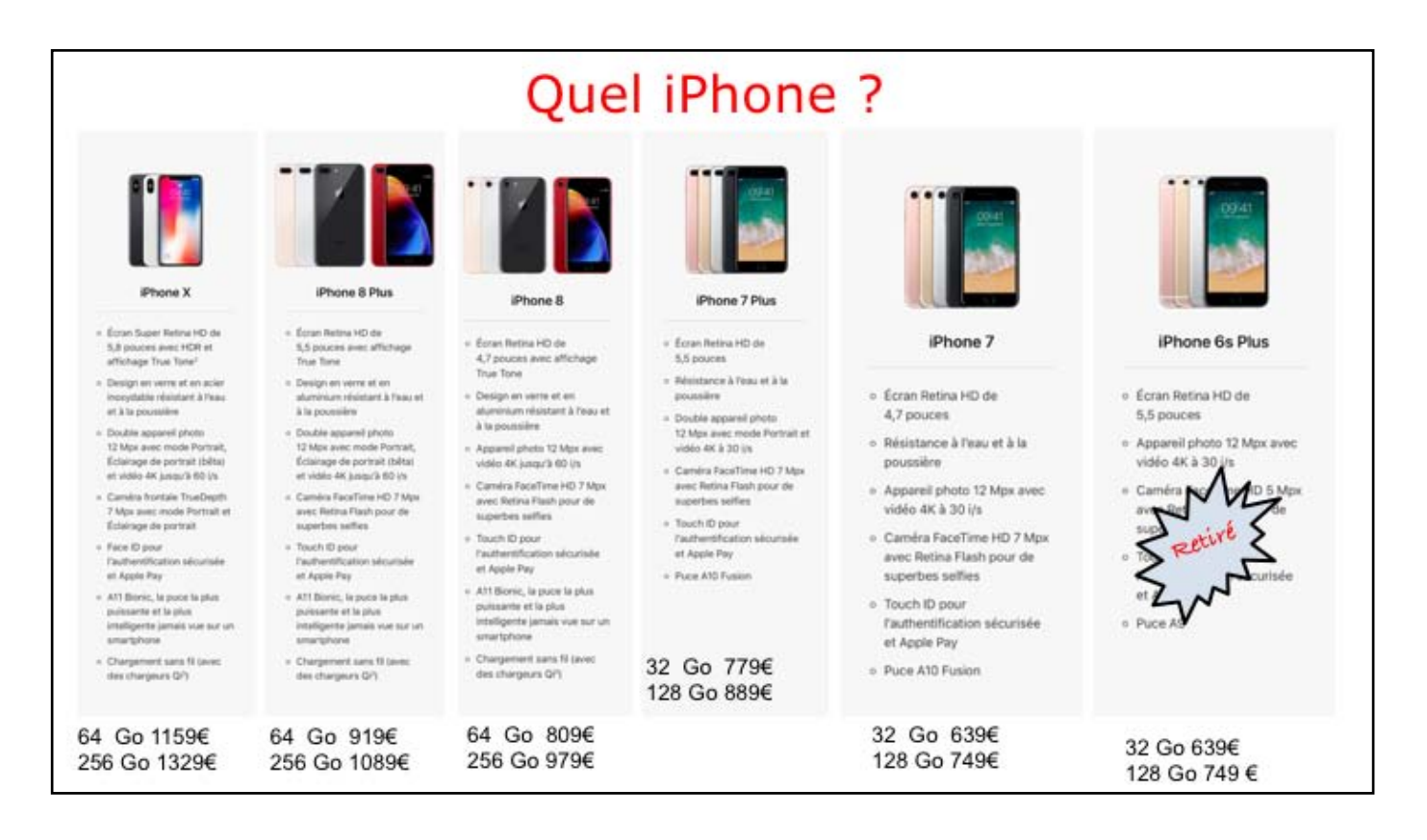

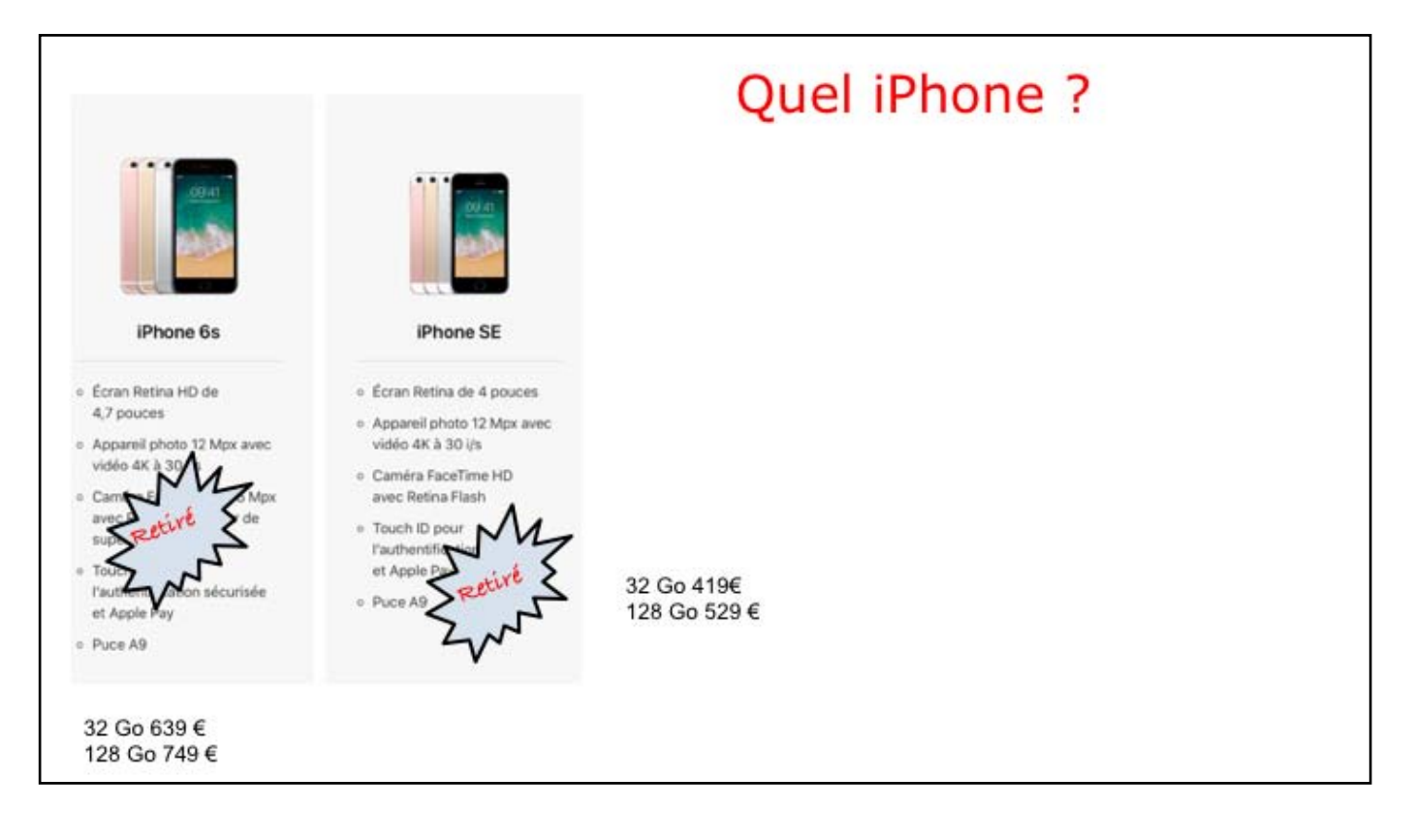

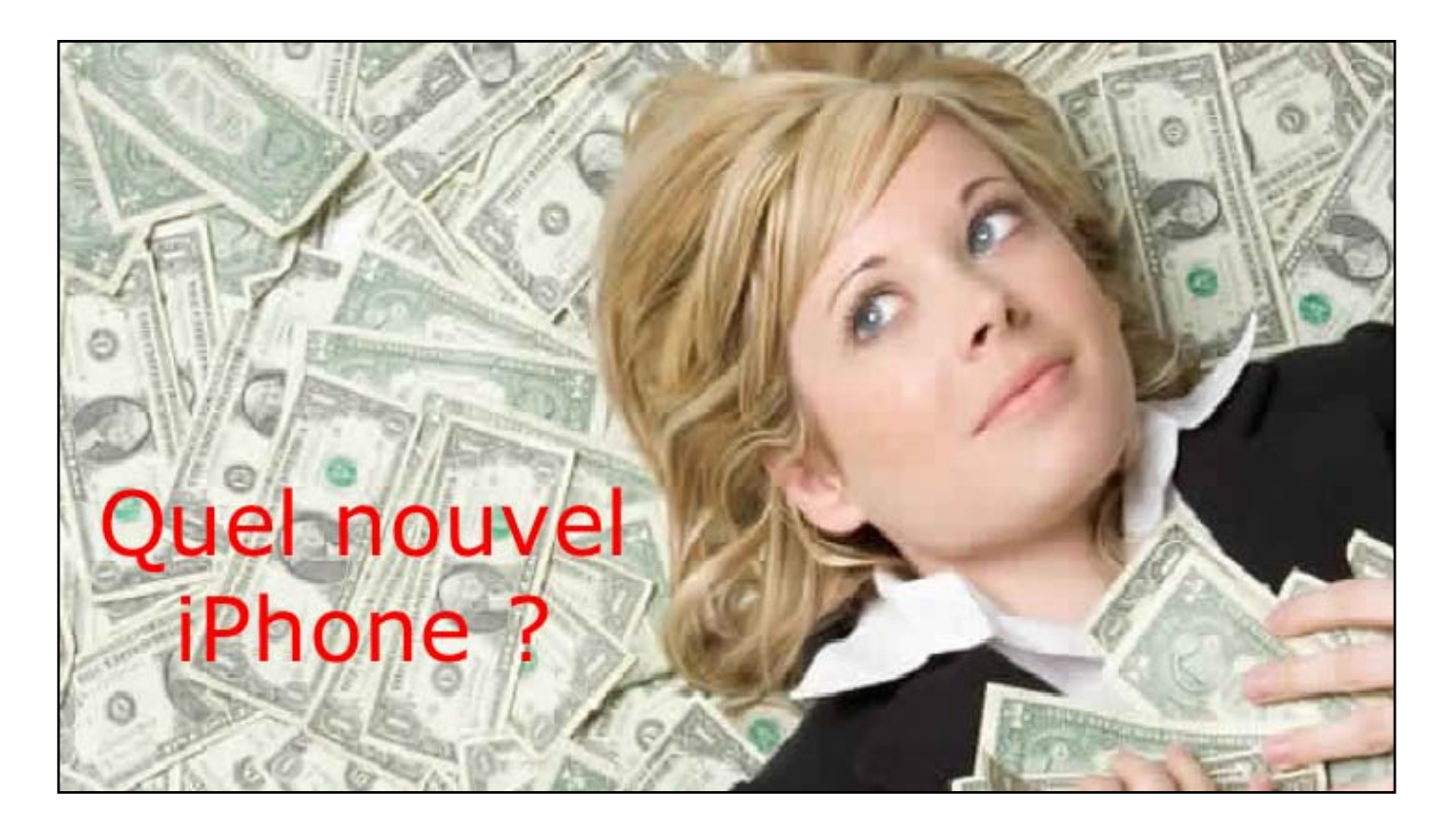

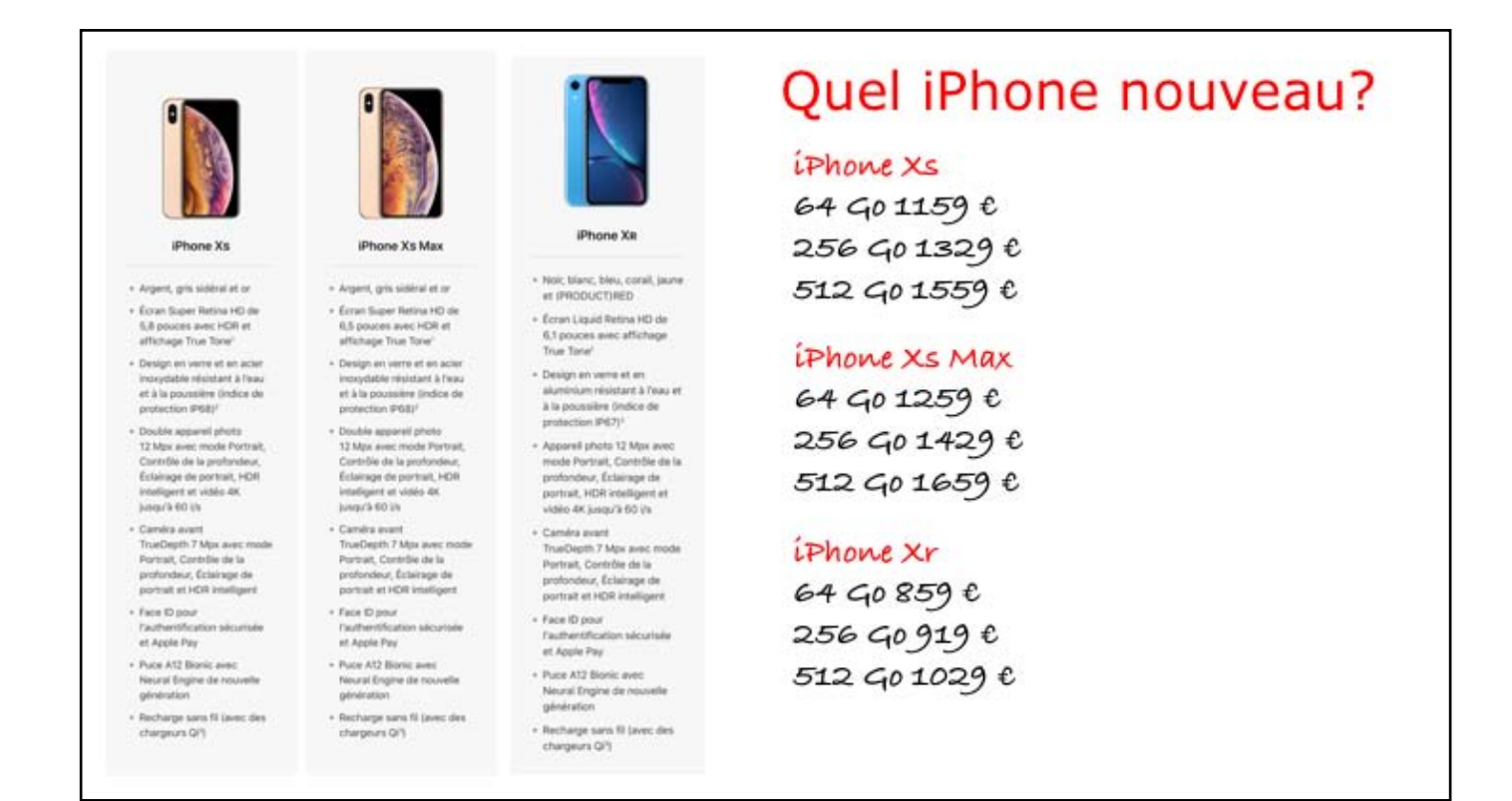

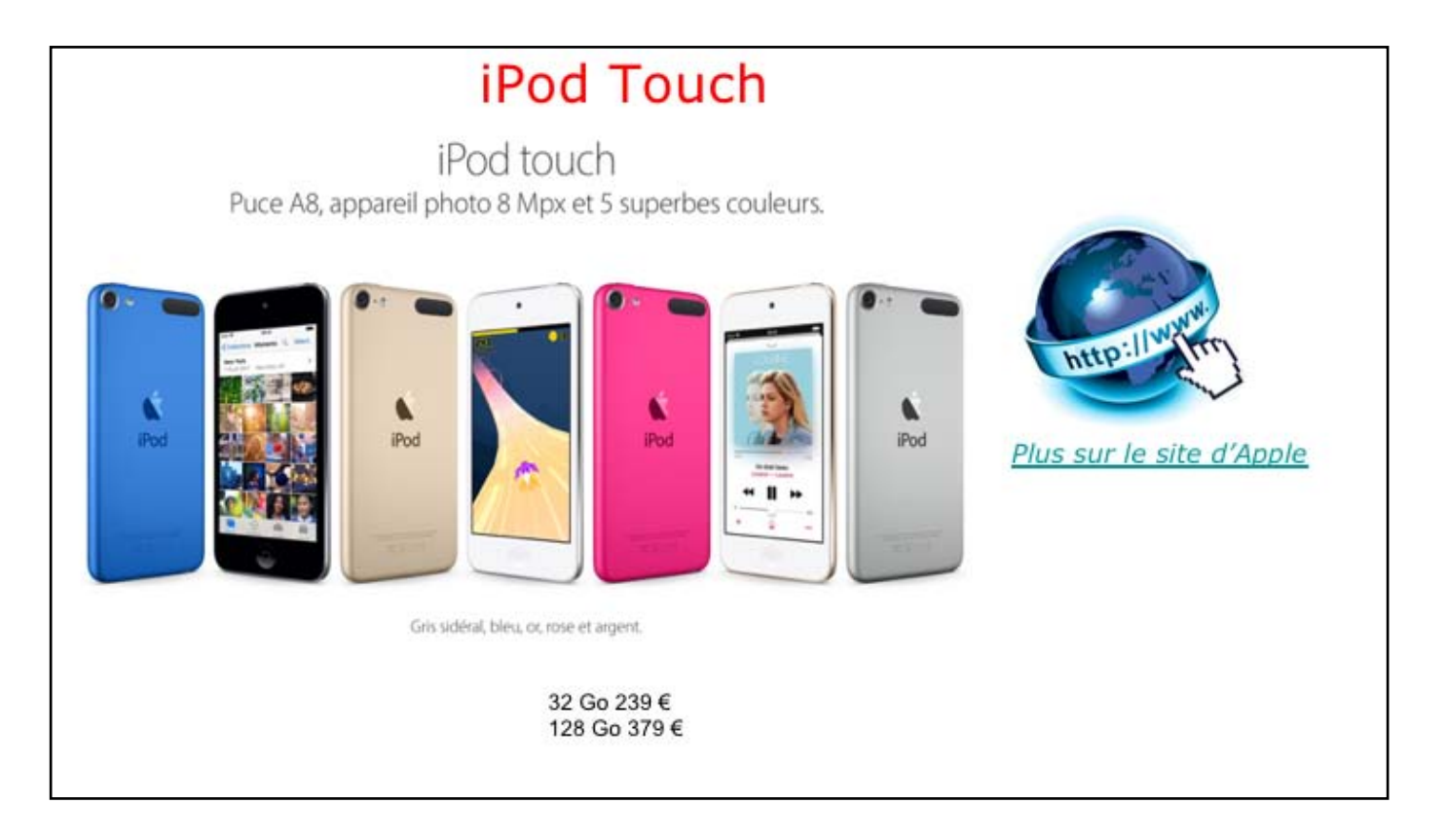

Les différents iPods. iPod shuffle pour la musique nomade et provisoire; iPod nano un peu plus grand. iPod touch que l'on pourrait considérer comme un iPhone sans téléphone, mais avec la Wi-Fi

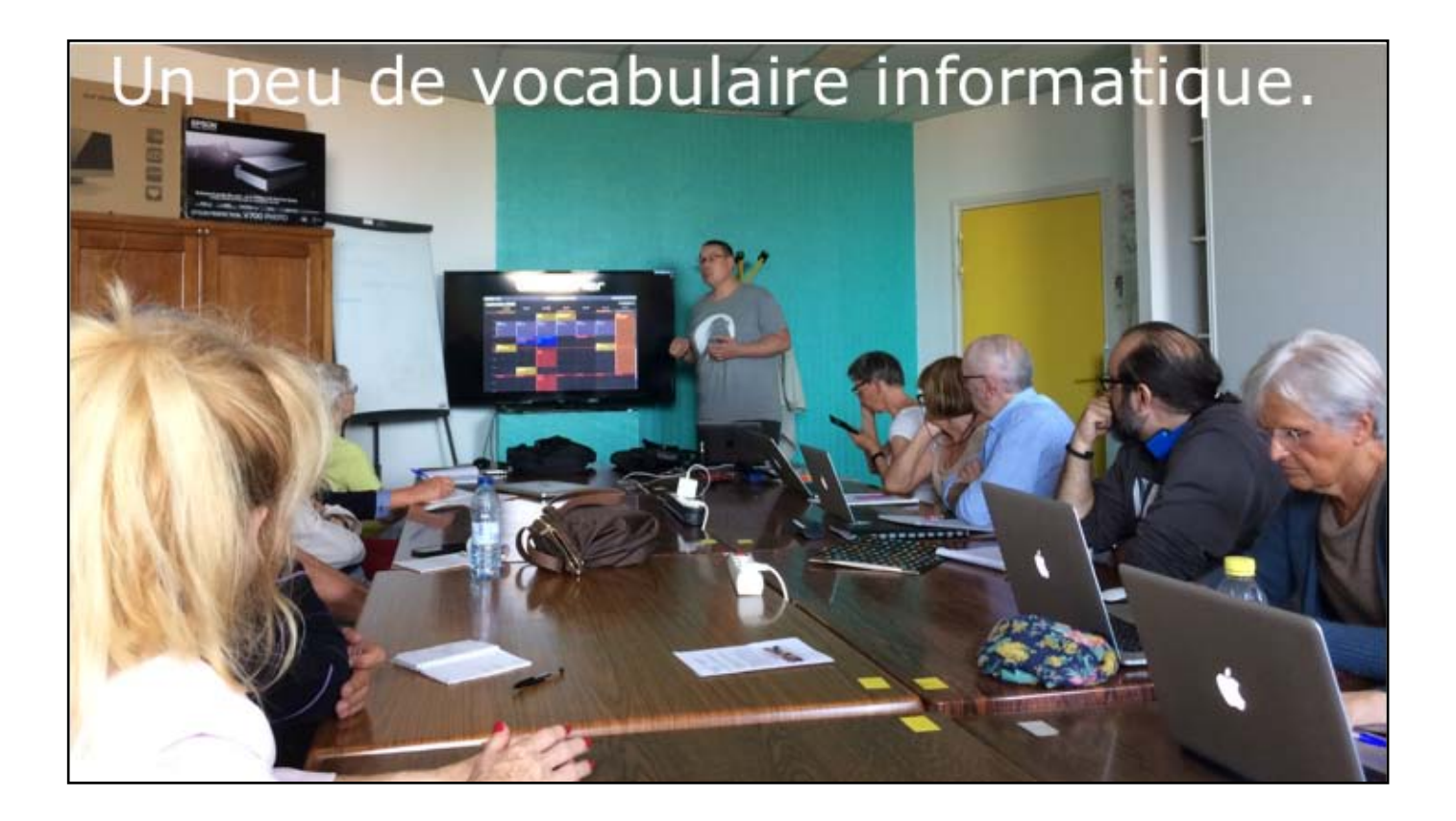

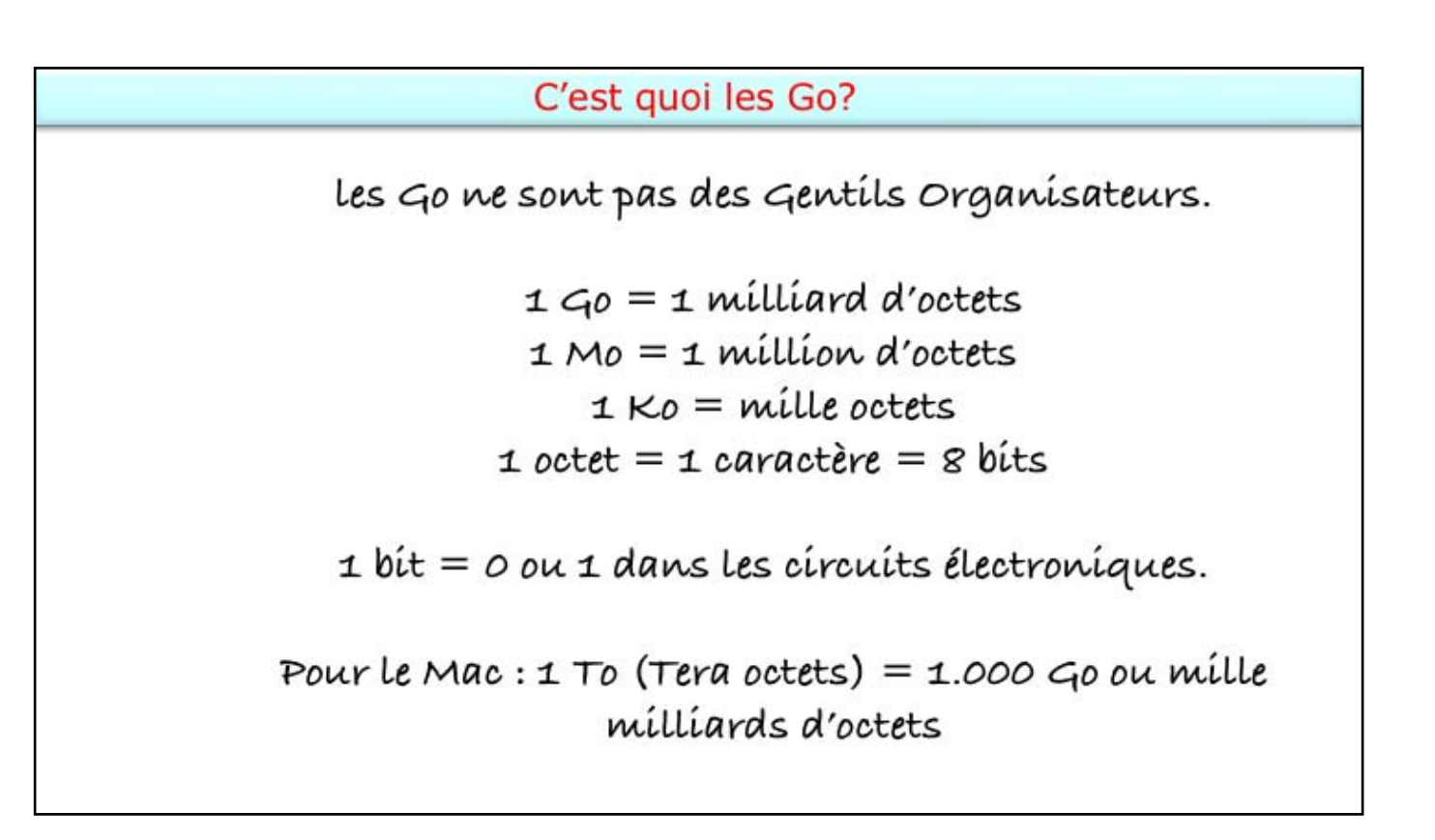

wi-fi dans la prochaine diapo.

## Liaison Wi-Fi?

Wi-Fi : Réseau local hertzien (sans fil) à haut débit destiné aux liaisons d'équipements informatiques dans un cadre domestique ou professionnel.

- À domicile, la liaison se fait généralement entre la Box et l'appareil (Mac, iPad, iPhone, etc.).
- L'iPad communique en Wi-Fi avec la Box ou avec un Hot Spot privé ou public (chez MacDo, par exemple).
- ▶ L'iPhone communique via une liaison cellulaire ou Wi-Fi.

Wi-Fi abréviation de Wireless Fidelity (fidélité sans fil). Explications des liaisons cellulaires et carte Sim.

## C'est quoi une liaison cellulaire?

La téléphonie mobile, ou téléphonie cellulaire est un moyen de télécommunications par téléphone sans fil (téléphone mobile). Nécessite une carte SIM.

Carte SIM : La carte SIM (de l'anglais *Subscriber Identity Module*) est une puce contenant un microcontrôleur et de la mémoire.

Plus sur la carte Sím dans la díapo suívante.

#### Plus sur la carte SIM.

- La carte SIM est utilisée en téléphonie mobile pour stocker les informations spécifiques à l'abonné d'un réseau mobile.
- Elle permet également de stocker des données et des applications de l'utilisateur, de son opérateur ou dans certains cas de tierces parties.
- La carte SIM contient l'identifiant de l'abonné et de l'opérateur mobile qui a édité la carte.

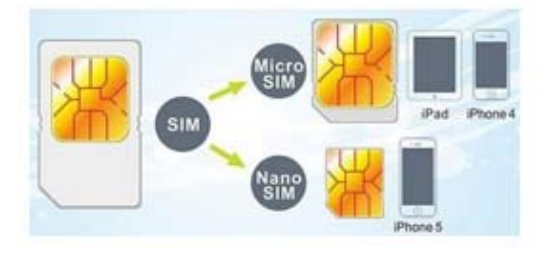

Plus sur 4G et 3G dans les díapos suívantes.

## C'est quoi un réseau 4G ou 3G.

En télécommunications, la 4G est la quatrième génération des standards pour la téléphonie mobile.

Succédant à la 2G et la 3G, elle permet le « très haut débit mobile », c'est-à-dire des transmissions de données à des débits théoriques supérieurs à 100 Mb/s (100 méga bits par seconde), voire supérieurs à 1 Gb/s (1 giga bits par seconde).

La 3G permet des débits de 2 à 42 Mb/s (2 à 42 méga bits par seconde).

Et íl y aura la 59...

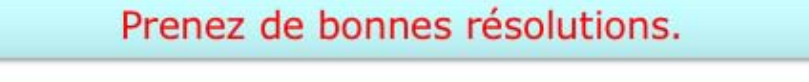

Le pixel (souvent abrégé px) est l'unité de base permettant de mesurer la définition d'une <u>image</u> <u>numérique</u>. Son nom provient de la locution <u>anglaise</u> « picture element », qui signifie « élément d'image ».

ppp : pixel par pouce.

1 pouce = 2,54 cm.

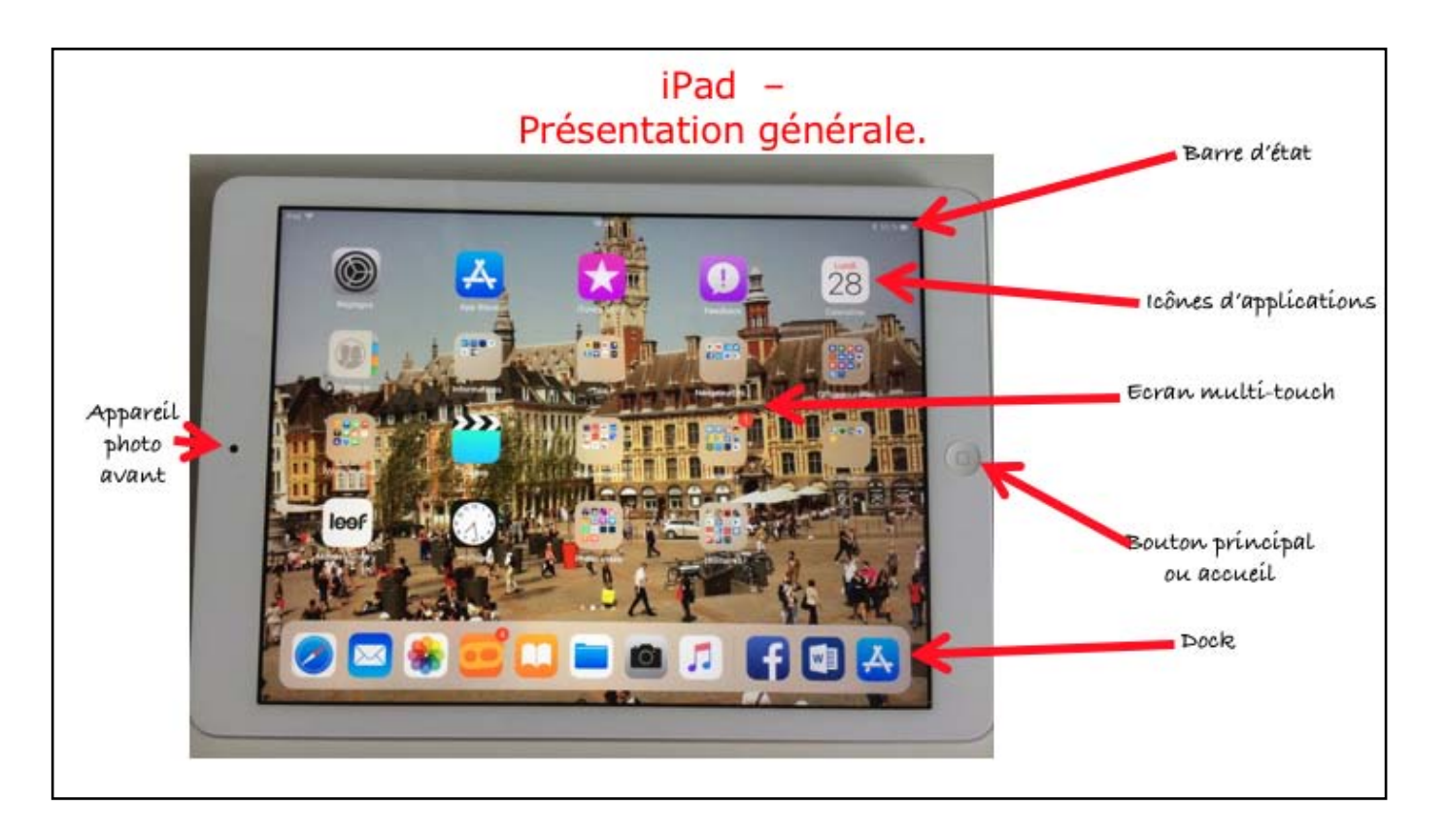

Présentation générale d'un iPad.

| 27 200.37 ault                                  |            |                | <b>▼</b> 35. |
|-------------------------------------------------|------------|----------------|--------------|
|                                                 | < Général  | informations   |              |
| Réglages                                        |            |                |              |
|                                                 | Non        | , Pilo Pi      | 100.7100.1   |
| Senthard Apple, KDoul, Hures Store et App Store | Morceaux   |                | 170          |
|                                                 | Vidéce     |                | 60           |
| C Mode Avien                                    | Photos     |                | 1898         |
| WEFT PV-B Ty Mar                                | Applicatio | 16             | 194.7        |
| Burtooth Du                                     | Capacite   |                | 128 Ge       |
| Notifications                                   | Disponible |                | 36.01 Ge     |
| I Sons                                          | Version    | 12.0           | 0545354e     |
| Ne pas décanger                                 | Modèle     |                | ur, égytetja |
| Temps d'écran                                   | Numéro de  | a sária        |              |
|                                                 | Adresse V  | 6-8i (CC-64-4  | 890:53-48    |
|                                                 | Burtooth   | 0044           | 3104337      |
| Centre de contrôle                              | 500        |                |              |
| Luminosité et affichage                         |            |                |              |
| Fond d'écran                                    | Mentions   | égales         |              |
| Siri et recherche                               | -          |                |              |
| Touch ID et code                                | reguçes (  | ses certricara |              |

Taille initiale, taille réelle et place disponible. Taille initiale 128 Go, taille réelle et taille disponible après installation d'applications et données liées (30,51 Go).

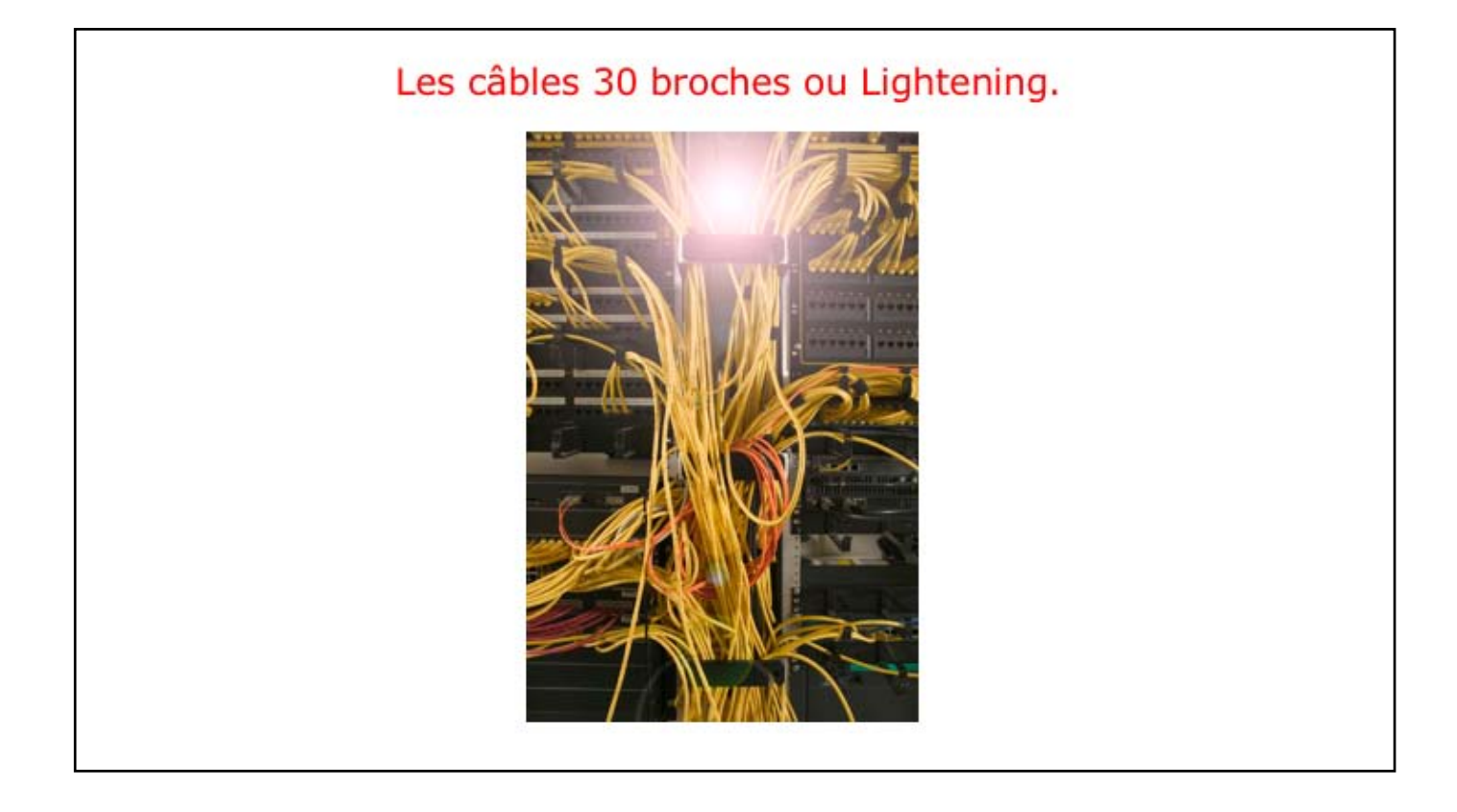

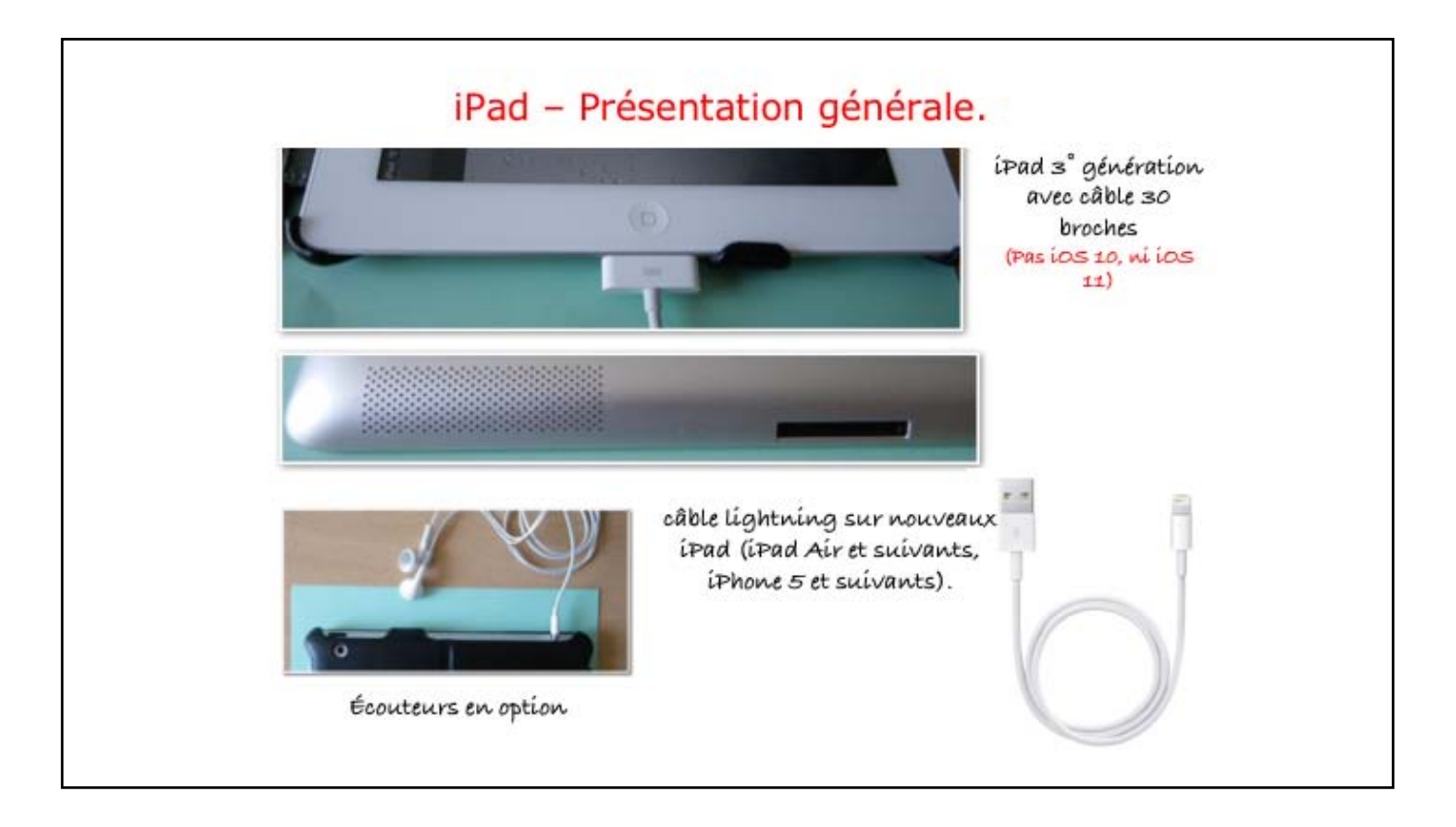

Suívant la génération d'appareils iOS on aura un câble 30 broches ou un câble Lightning; les écouteurs sont en option avec l'iPad.

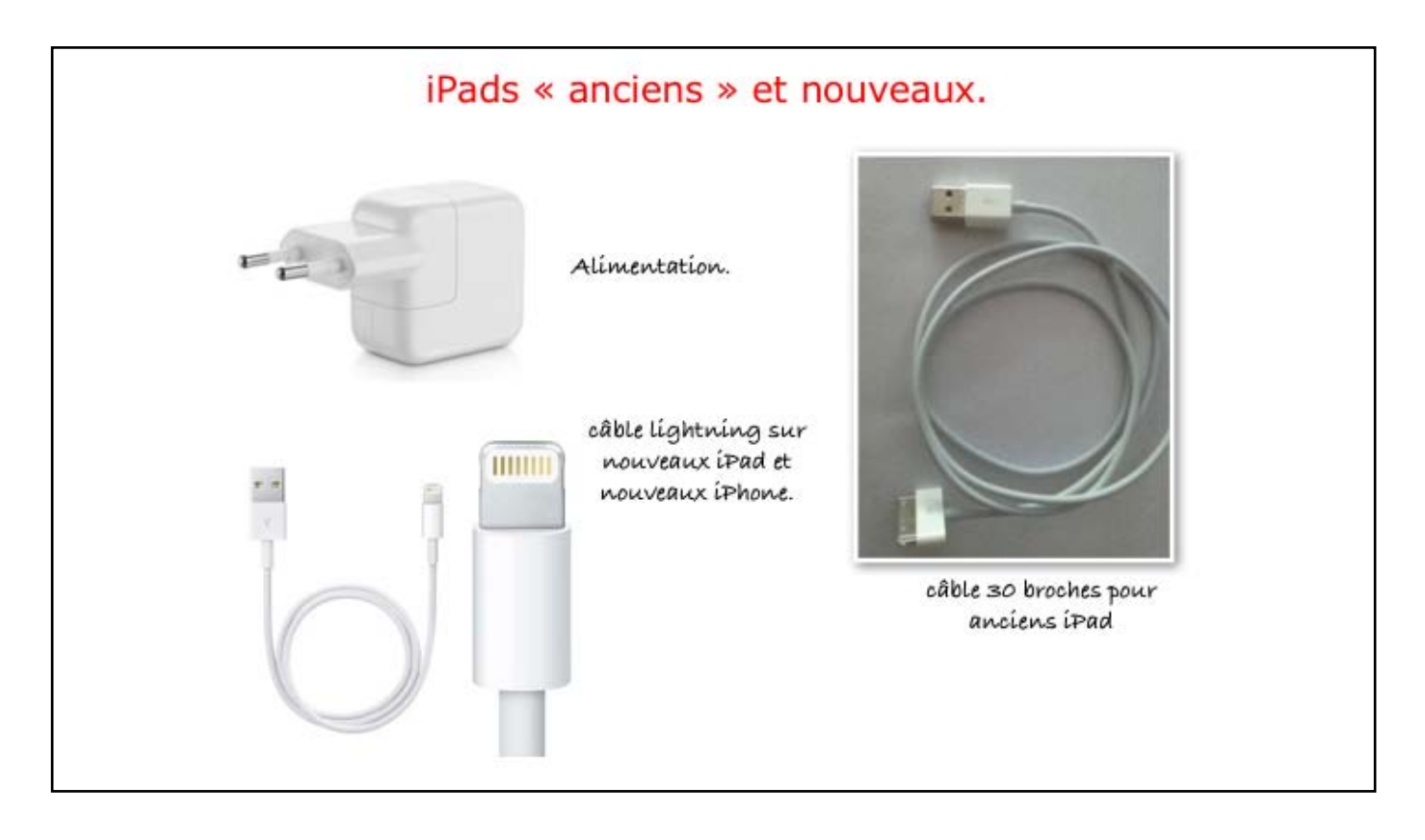

Là tous les câbles, anciens et nouveau.

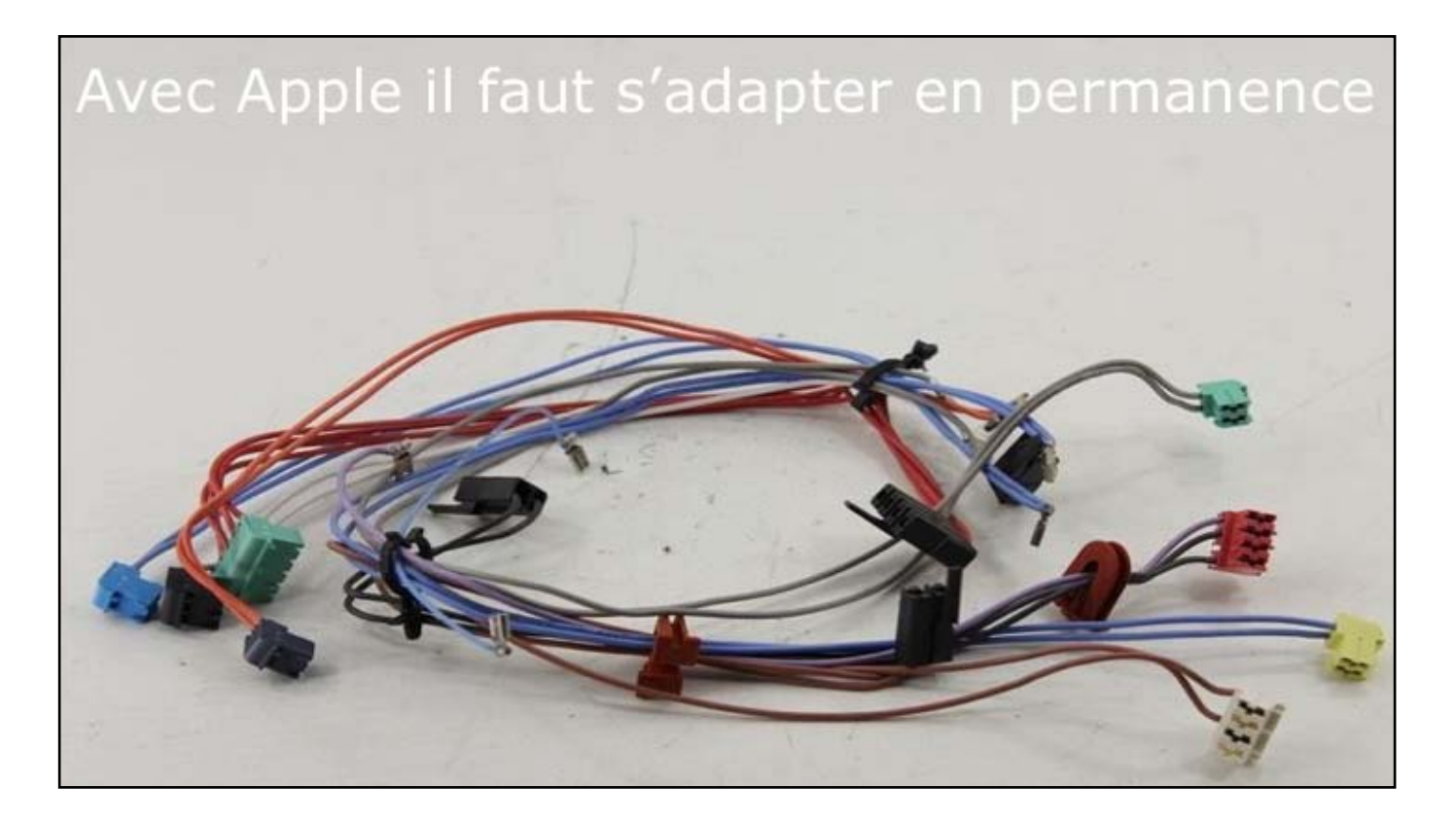

Quelques adaptateurs que je possède, version Lightning.

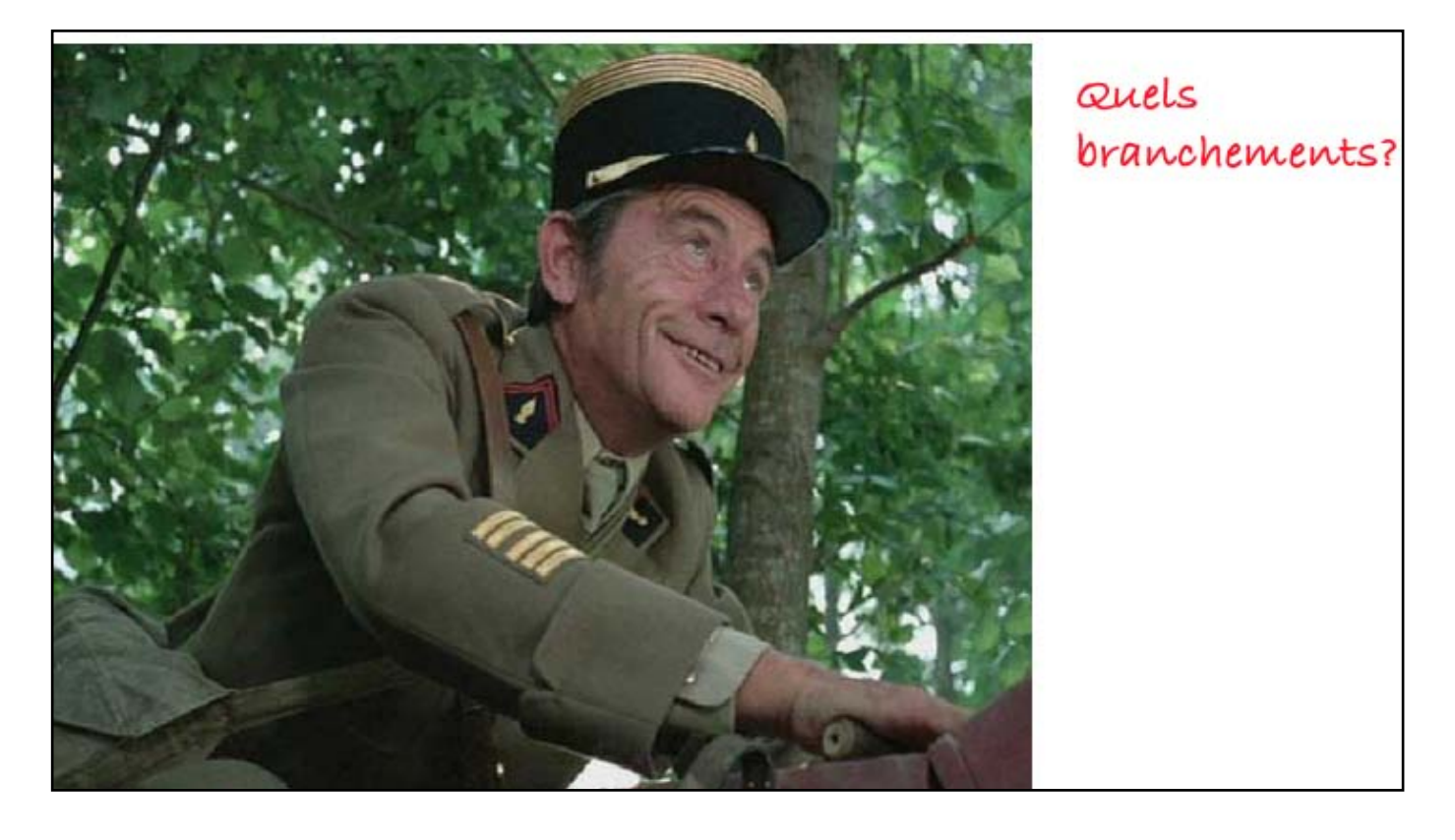

Quelques adaptateurs que je possède, version Lightning.

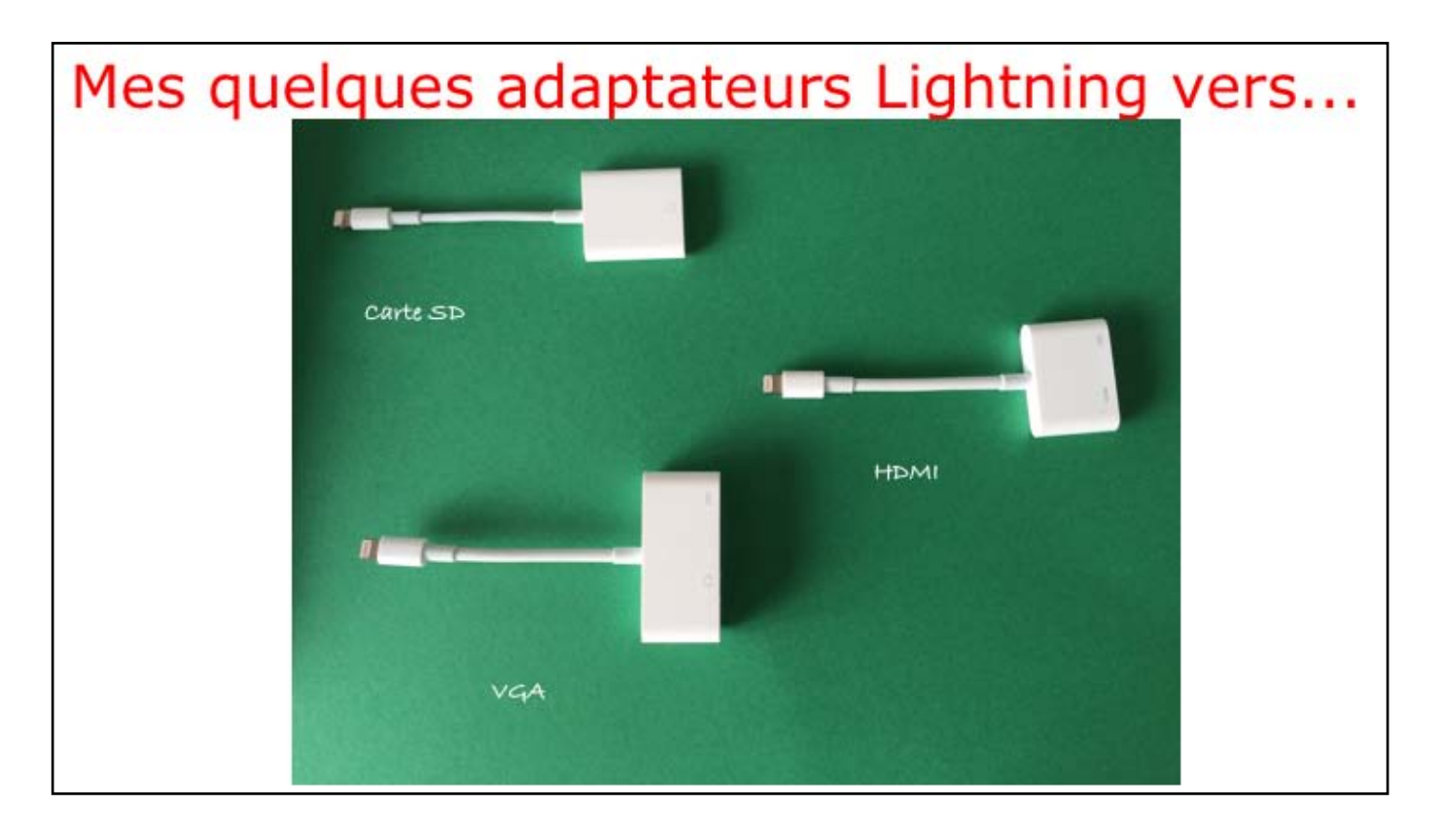

Quelques adaptateurs que je possède, version Lightning.

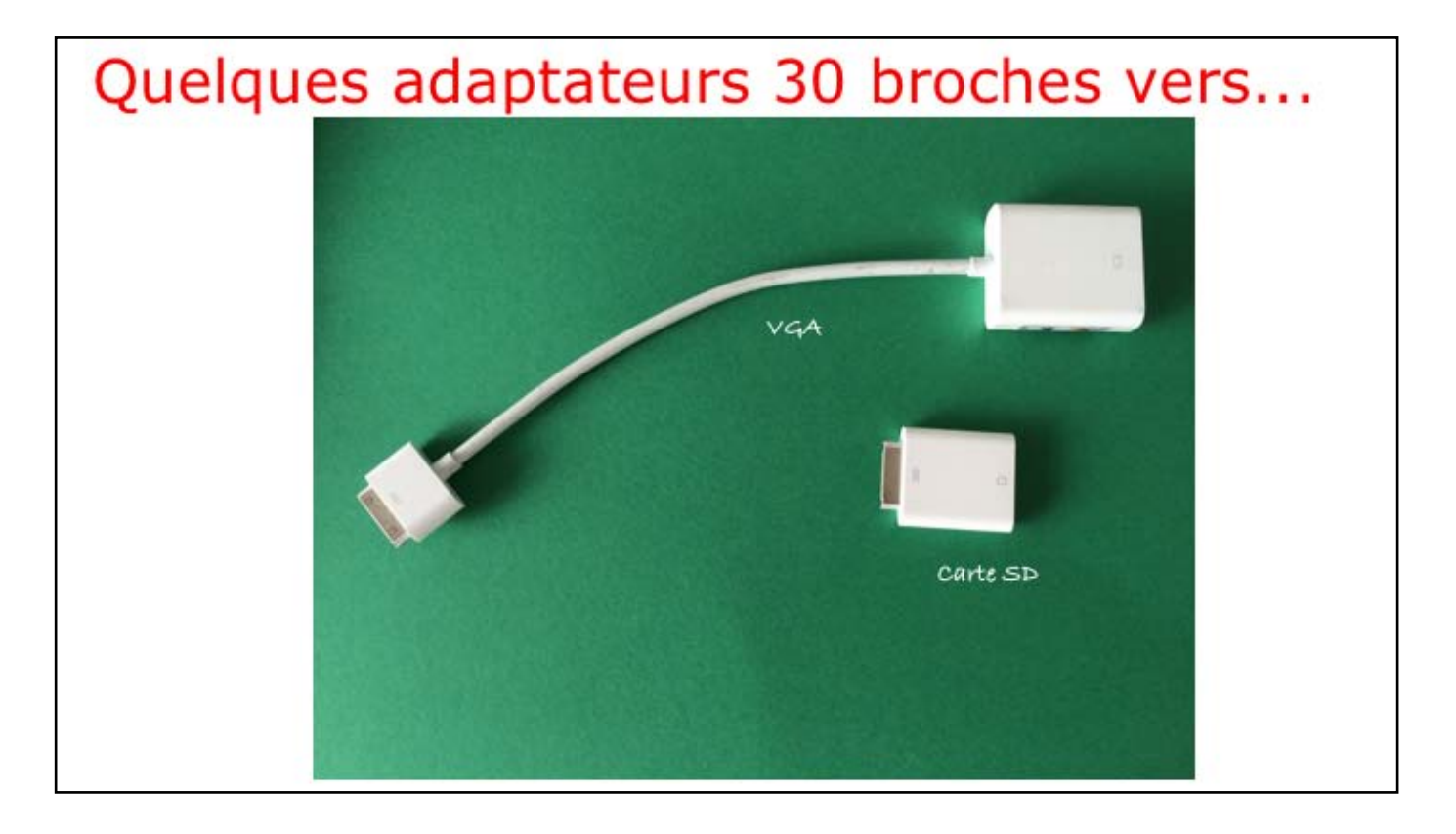

Quelques adaptateurs que je possède, version 30 broches.

Atelier iPad/iPhone du Cilac - Yves Cornil

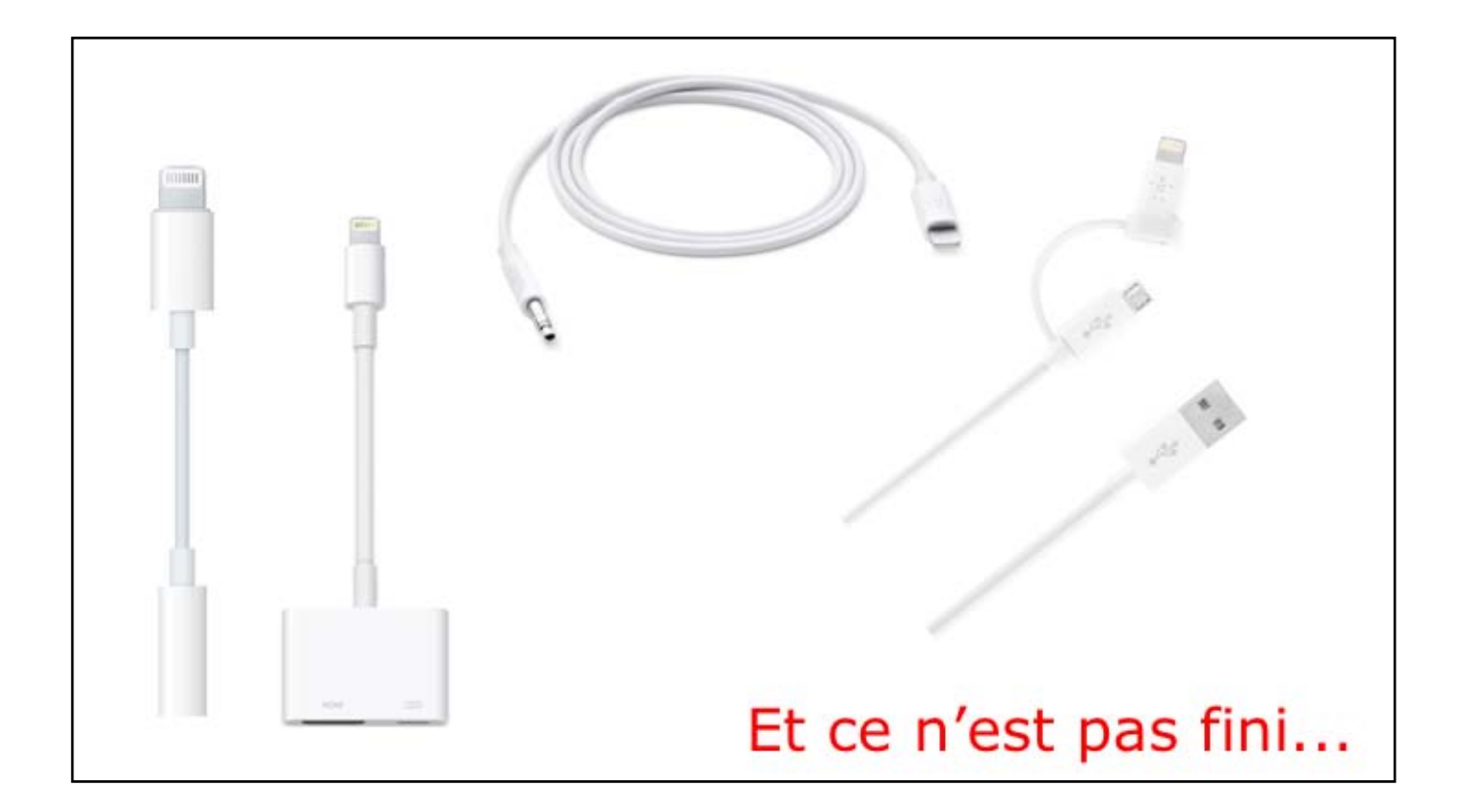

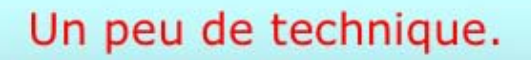

- Les ordinateurs et les tablettes fonctionnent avec un système d'exploitation qui gère l'ensemble de l'appareil, plus les applications.
- Pour le Macintosh le système s'appelle macOS X dont les versions les plus récentes sont macOS X Sierra (10.12), macOS High Sierra (10.13) et le dernier macOS X Mojave (10.14)
- Pour les iPad, iPhone et iPod touch le système d'exploitation s'appelle iOS et dont les versions les plus récentes sont iOS 10, iOS 11 et iOS 12.

Les Macintosh fonctionnent sous le système d'exploitation Mac OS X dont la version au 28 octobre 2017 était macOS 10.13 High Sierra.

Les PC fonctionnent sous Windows, dont la dernière version est Windows 10.

L'íPad, l'íPhone et l'íPod touch fonctionnent sous le système d'exploitation IOS dont la version dernière version était au 28/10/2017 iOS 11.1.

Les Geeks ont pu tester iOS 11 depuis début juillet 2017.

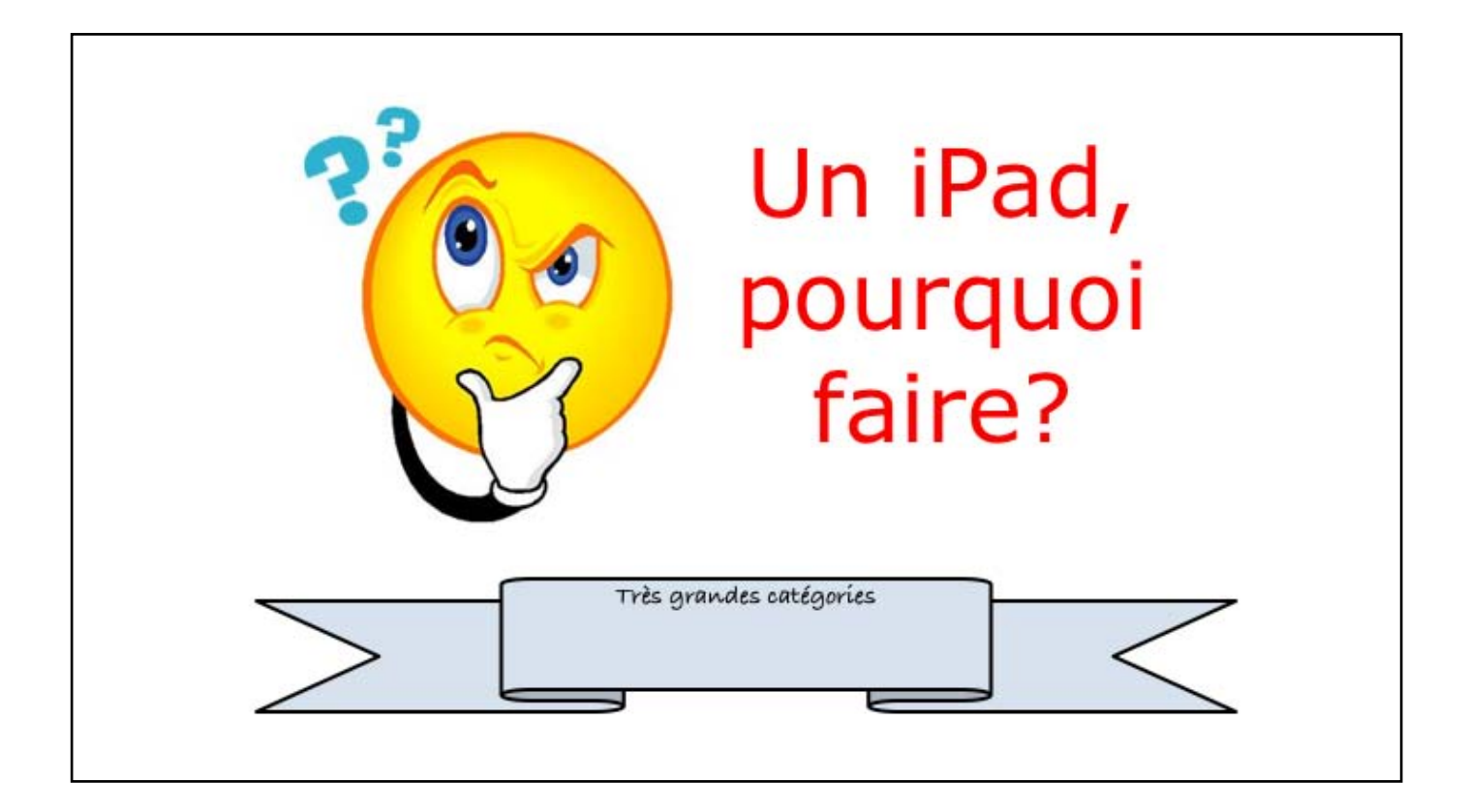

Avec > 8un million applications disponibles, nous ne pouvons avoir qu'un léger aperçu des utilisations de l'iPad.

# iOS c'est > 1.000.000 applications

- Utiliser des services Internet.
- Prendre des photos et vidéos et organiser sa photothèque.
- Acheter musique et films (ou louer) sur iTunes Store.
- Écouter de la musique en streaming.
- Acheter et lire des journaux et livres.
- Jouer et se distraire.
- · Apprendre des langues.
- Téléphoner en audio et vidéo (FaceTime ou Skype).
- Traductions en différents langages.
- Piloter l'Apple TV ou un ordinateur.
- · Localiser ses appareils Apple.
- Synchroniser et sauvegarder sur Mac avec iTunes.

Ce n'est que des grandes familles d'utilisation.

# iOS c'est > 1.000.000 applications

- Utiliser des applications bureautique avec iWork ou Microsoft Office.
- · Monter des films avec iMovie ou autres applications.
- Créer de la musique avec GarageBand.
- Stocker dans le nuage et partager photos et documents (iCloud, OneDrive ou autre système).
- Communiquer avec Skype, FaceTime ou Messages.
- Mettre à jour le système d'exploitation.
- Acheter des applications et les mettre à jour.
- Regarder la télé en direct ou en replay.
- Gérer la domotique.
  - Etc., etc.

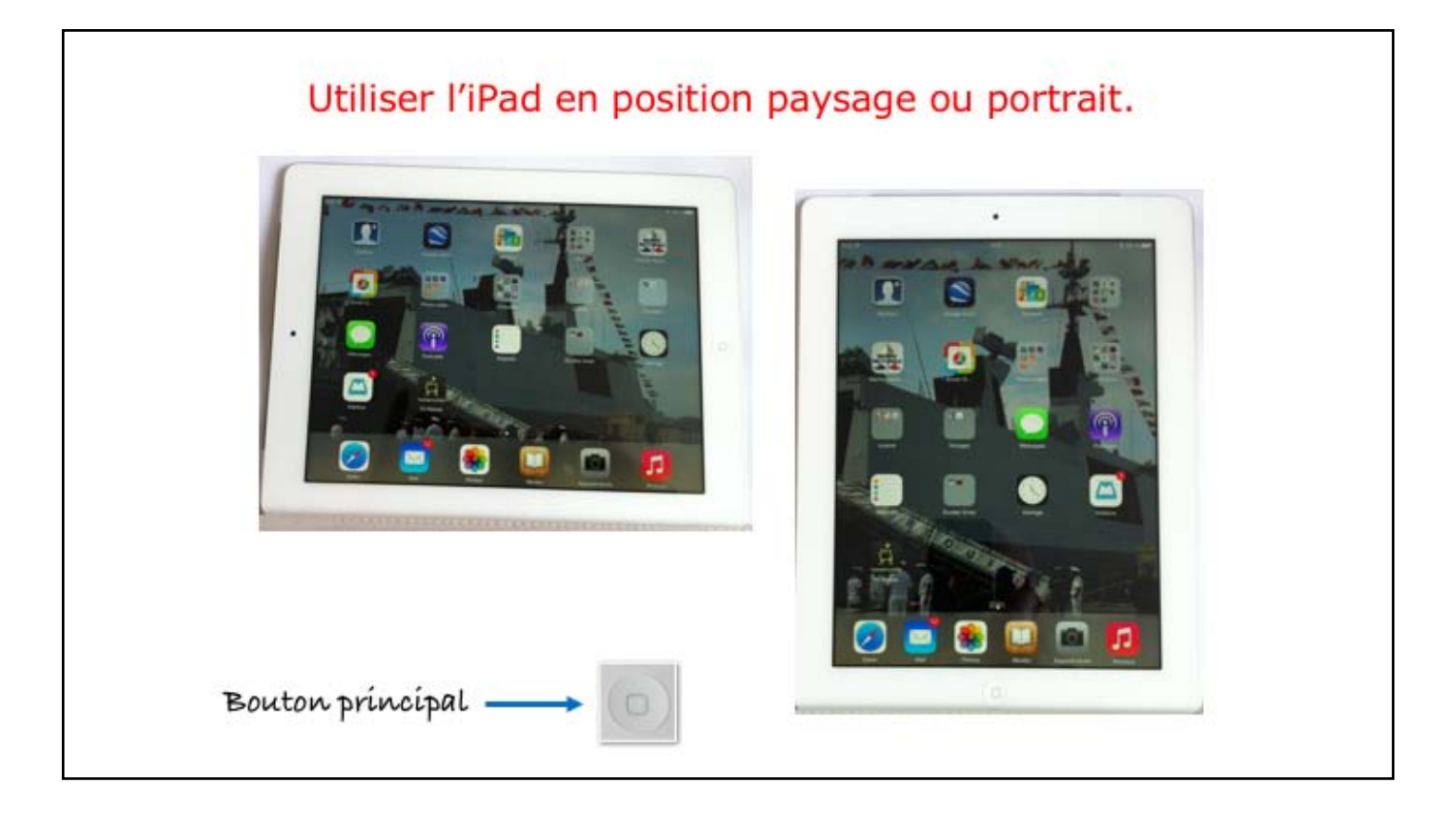

L'affichage peut se faire en mode portrait ou en mode paysage, il suffit de tourner l'iPad. Vous pouvez bloquer l'orientation de l'iPad. Appuyez sur le bouton principal à tout moment pour accéder au menu principal qui contient vos applications.

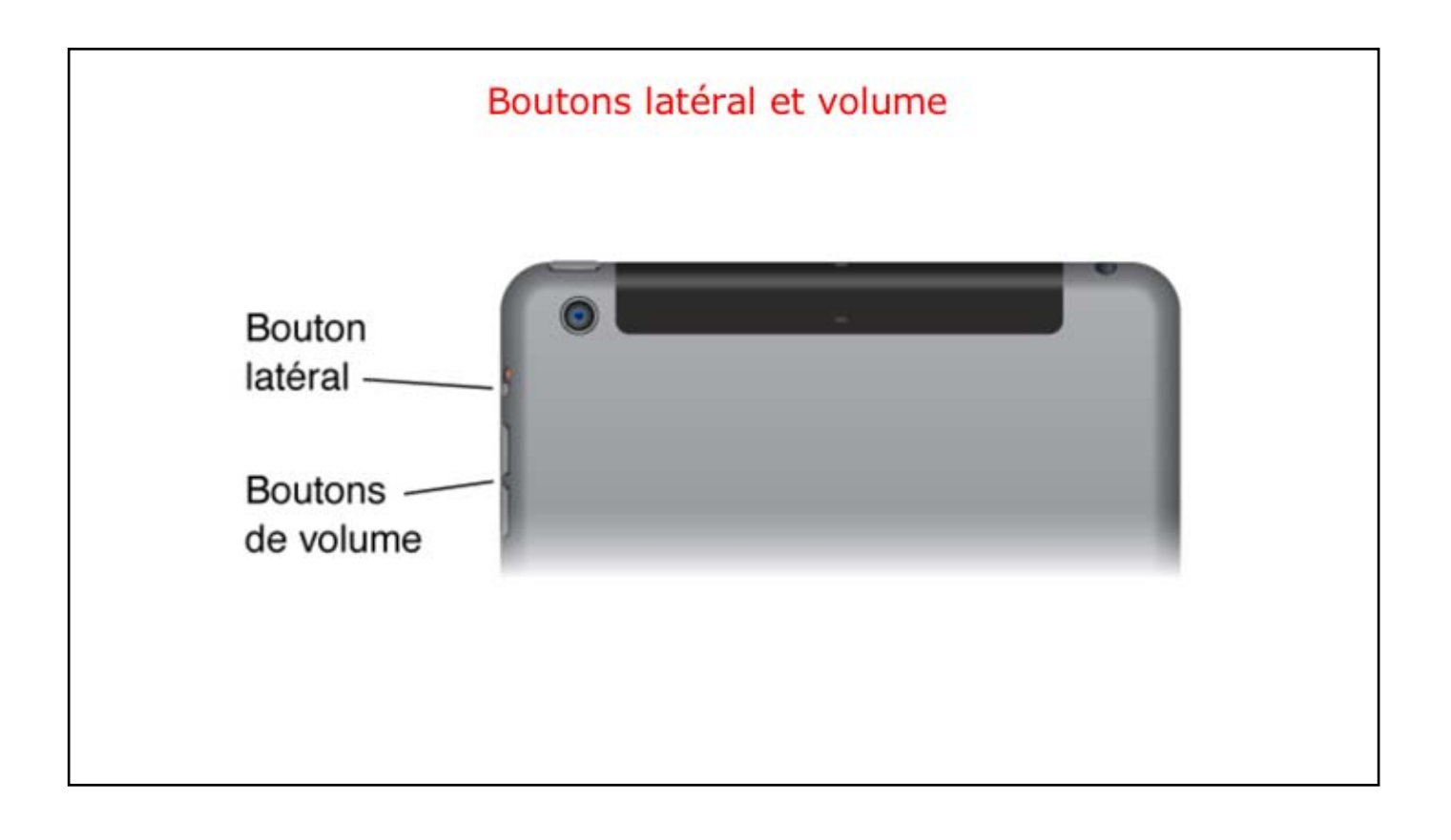

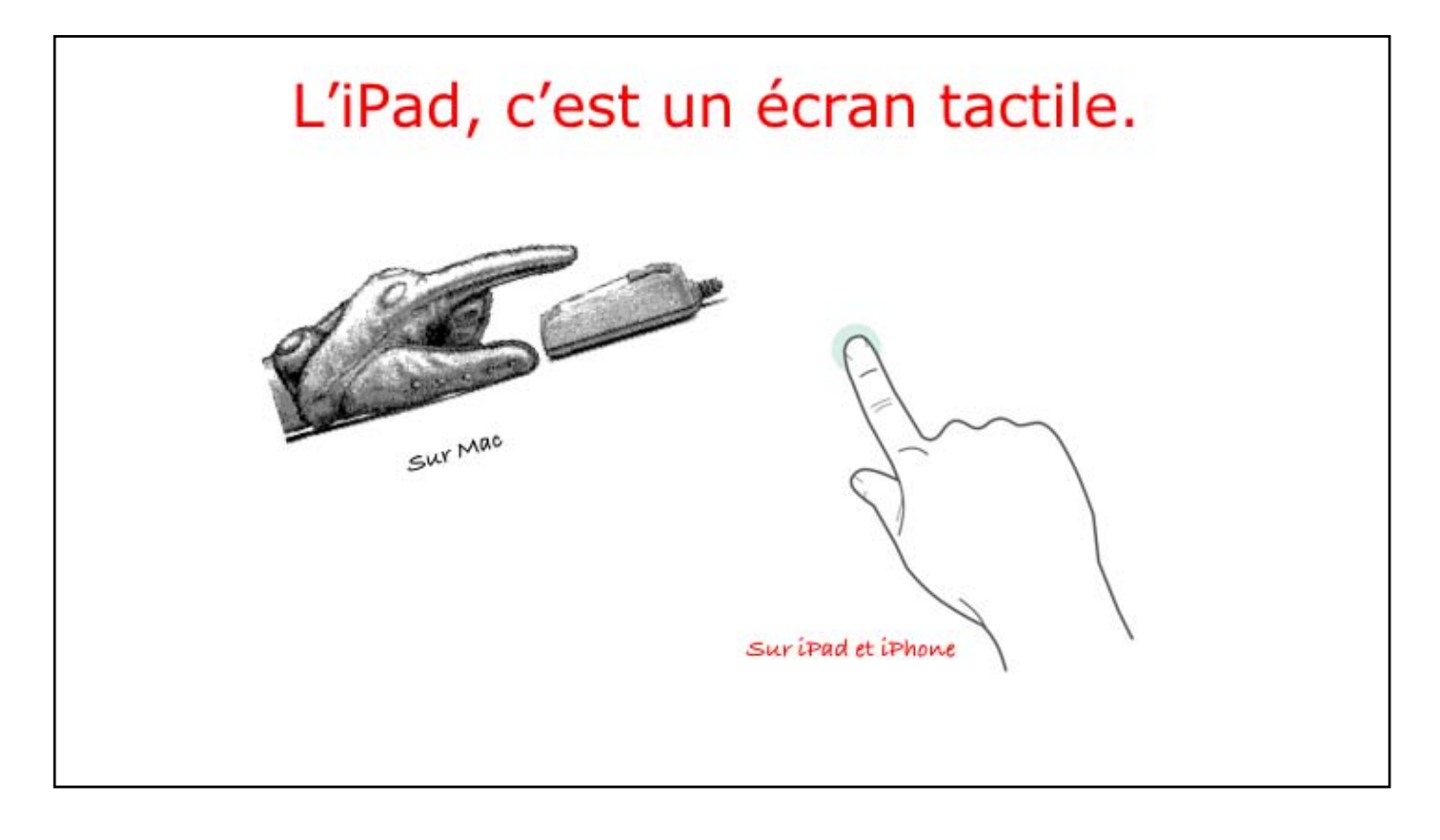

Avant il y avait la souris, maintenant c'est le doigt (ou plusieurs doigts) pour piloter la tablette iPad ou le smartphone iPhone..
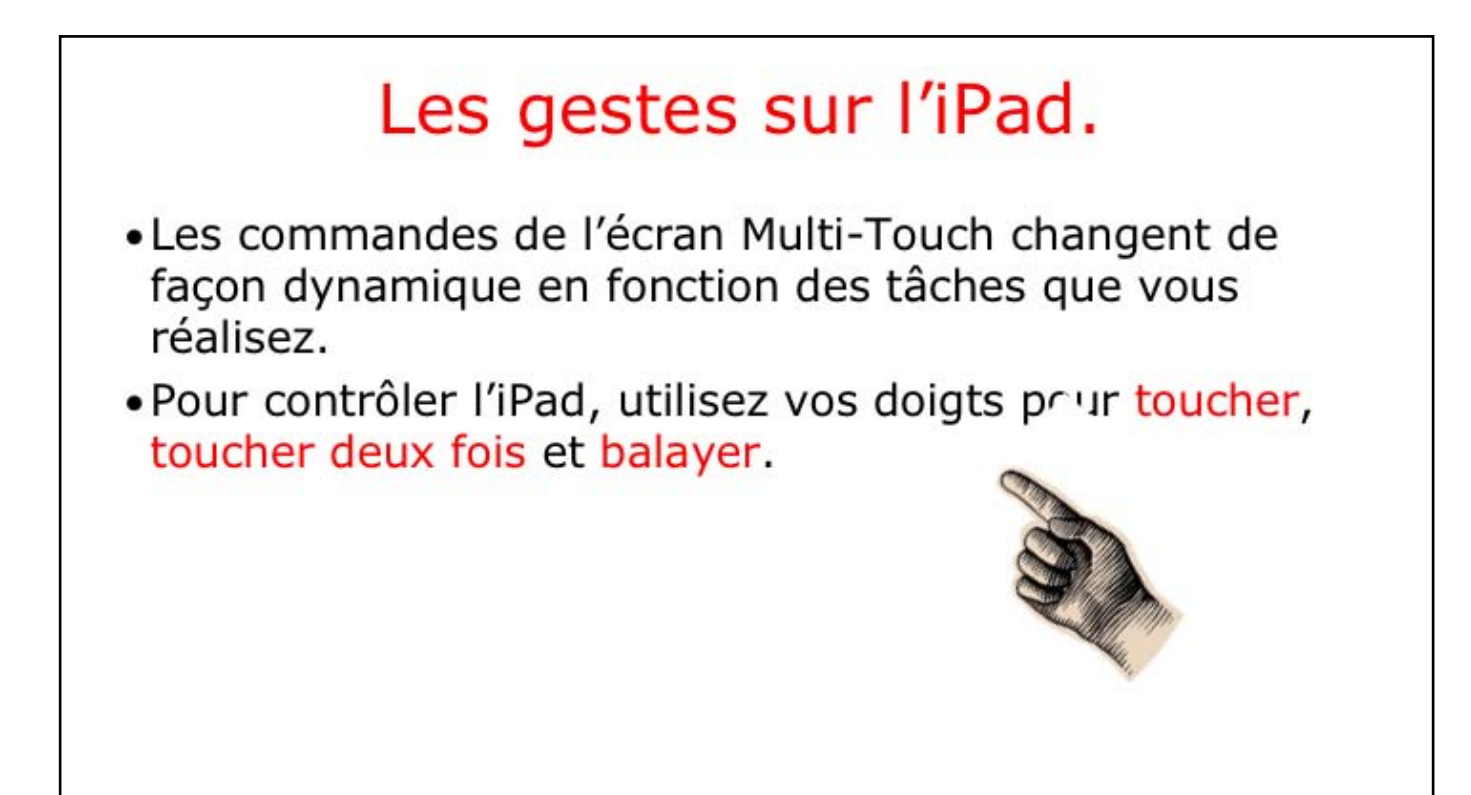

Certains disent tap ou tapoter.

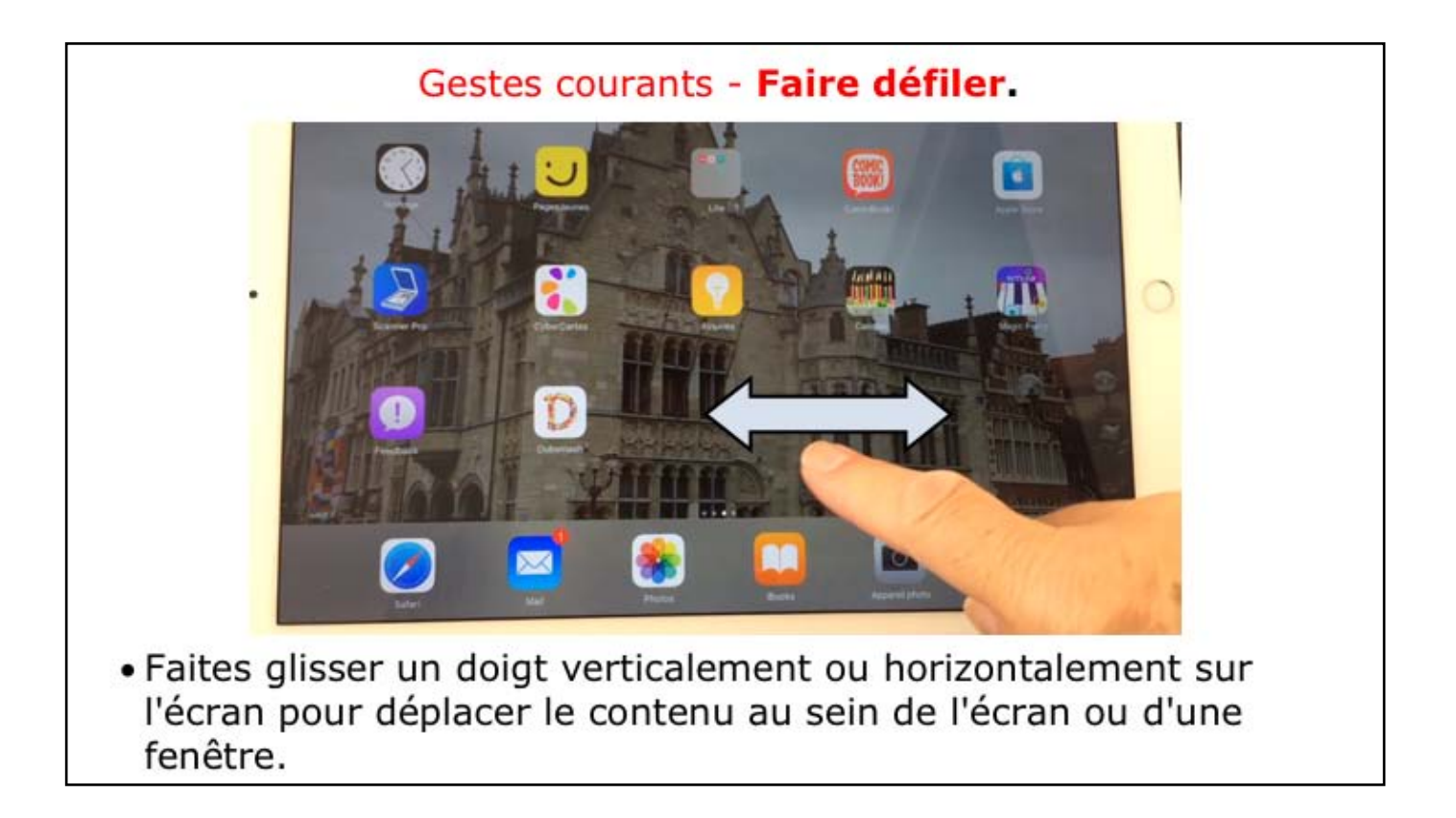

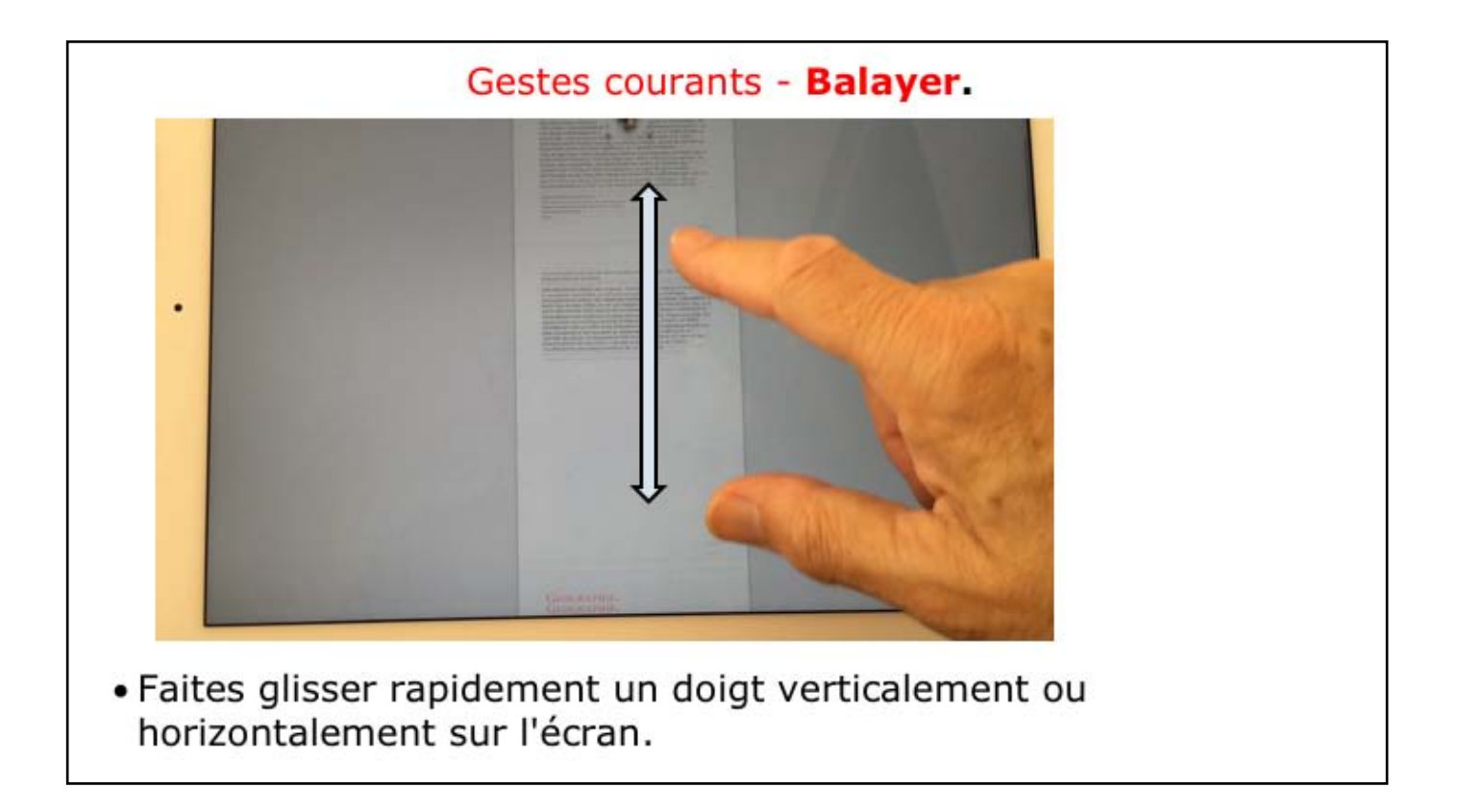

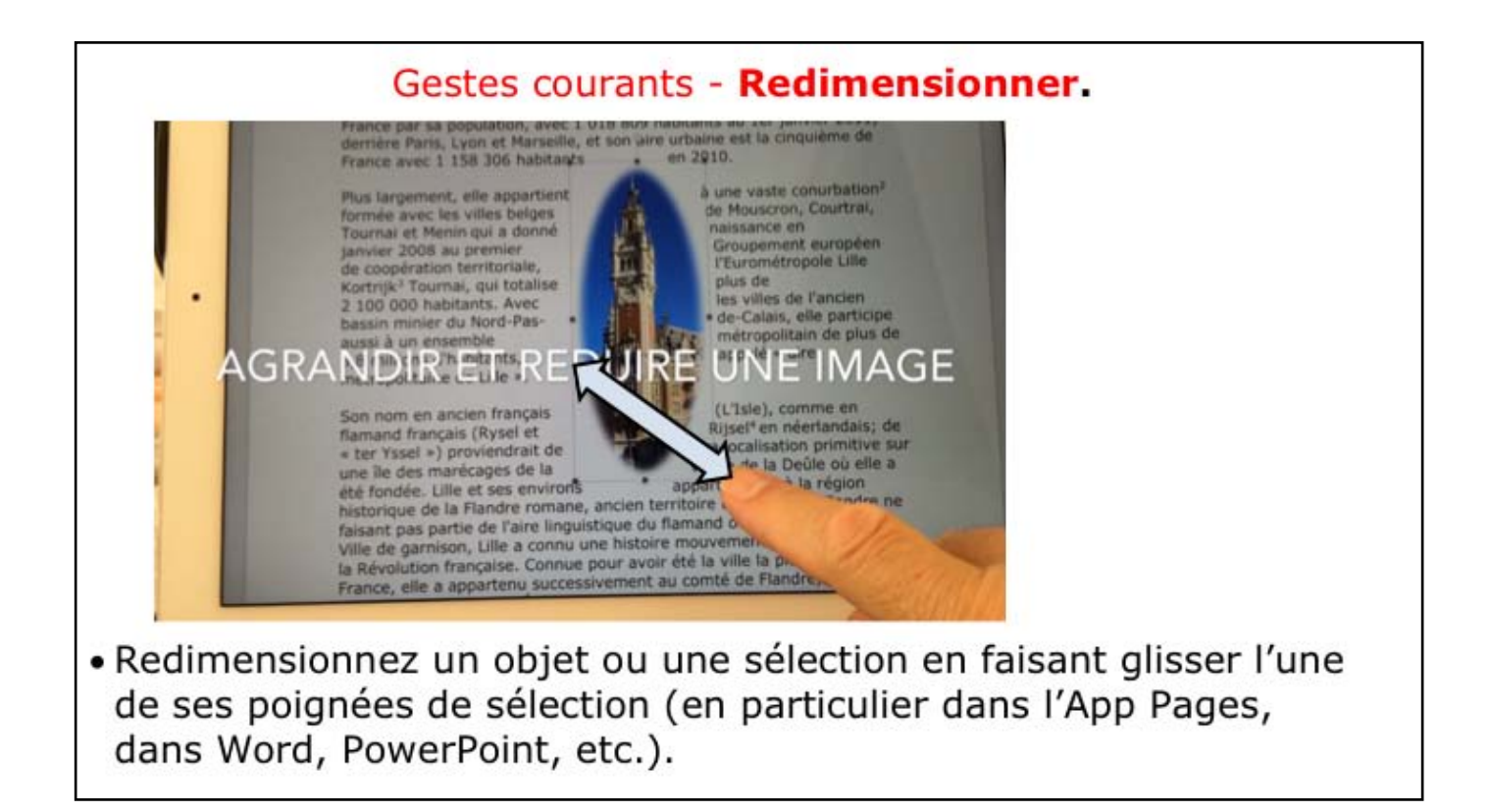

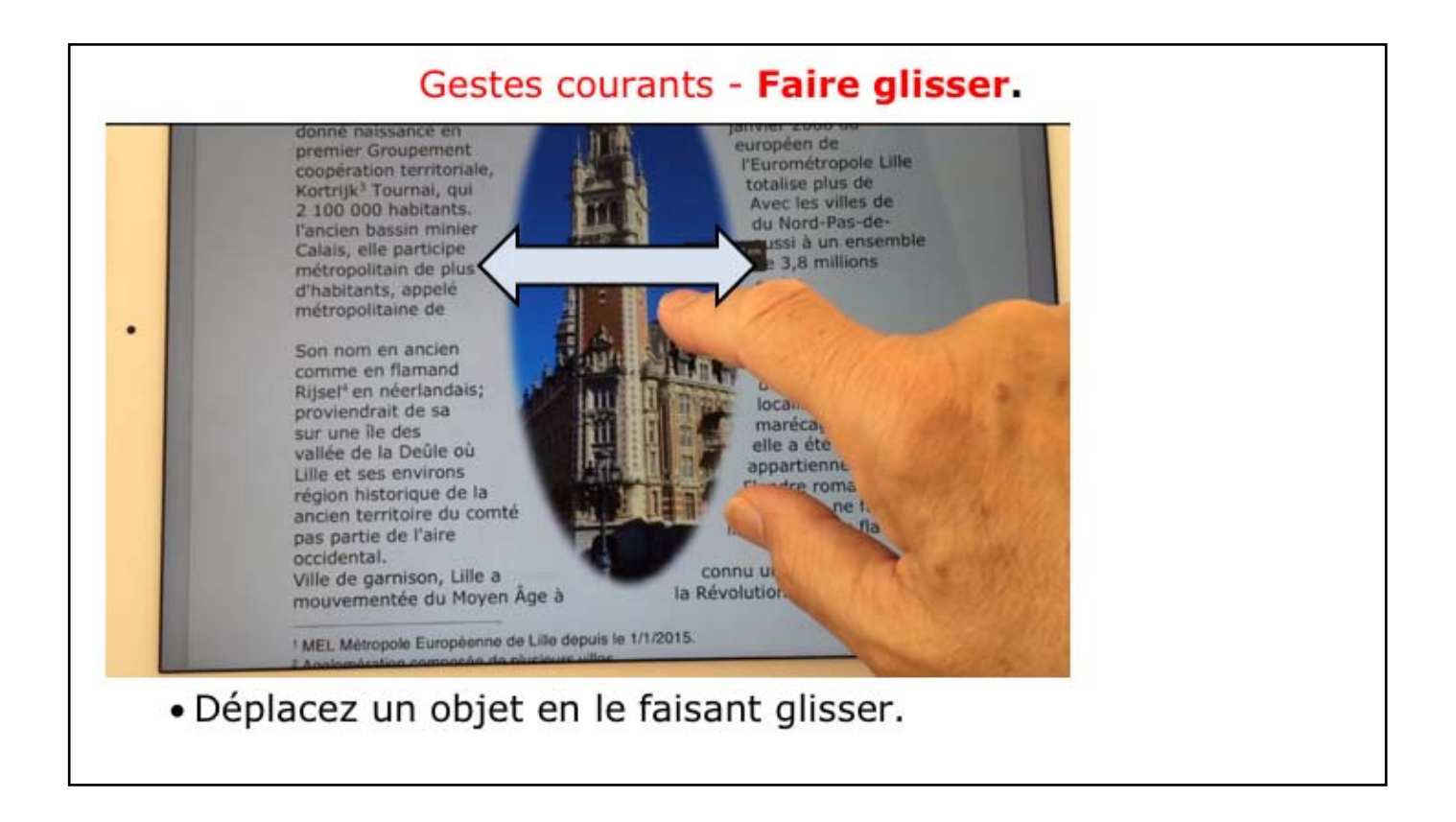

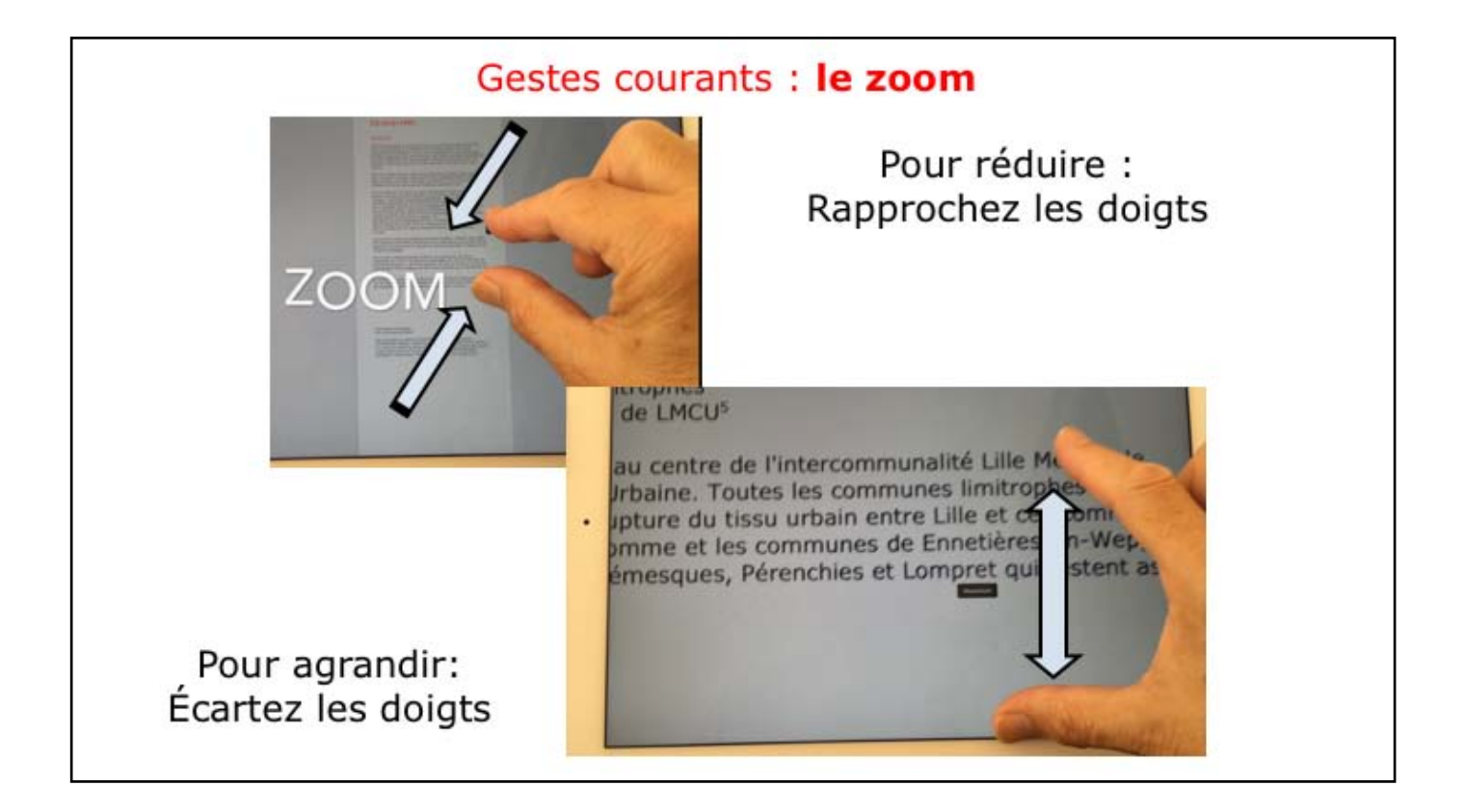

# Gestes multitâche.

 Vous pouvez utiliser des gestes pour le multitâche sur l'iPad pour revenir à l'écran d'accueil, afficher la barre multitâche ou basculer vers une autre application.

## Revenir à l'écran d'accueil :

- Pincez avec quatre ou cinq doigts;
- Ou appuyer sur le bouton principal;
- ou une touche spéciale d'un clavier Bluetooth

#### Afficher la barre multitâche :

- Balayez l'écran vers le haut depuis le bas de l'écran.

### Basculer entre les apps :

- Balayez l'écran vers la gauche ou la droite avec quatre ou cinq doigts.

Gestes sous íOS 12 détaillés dans le module base 2

Díapo suívante : vídéo sur les gestes.

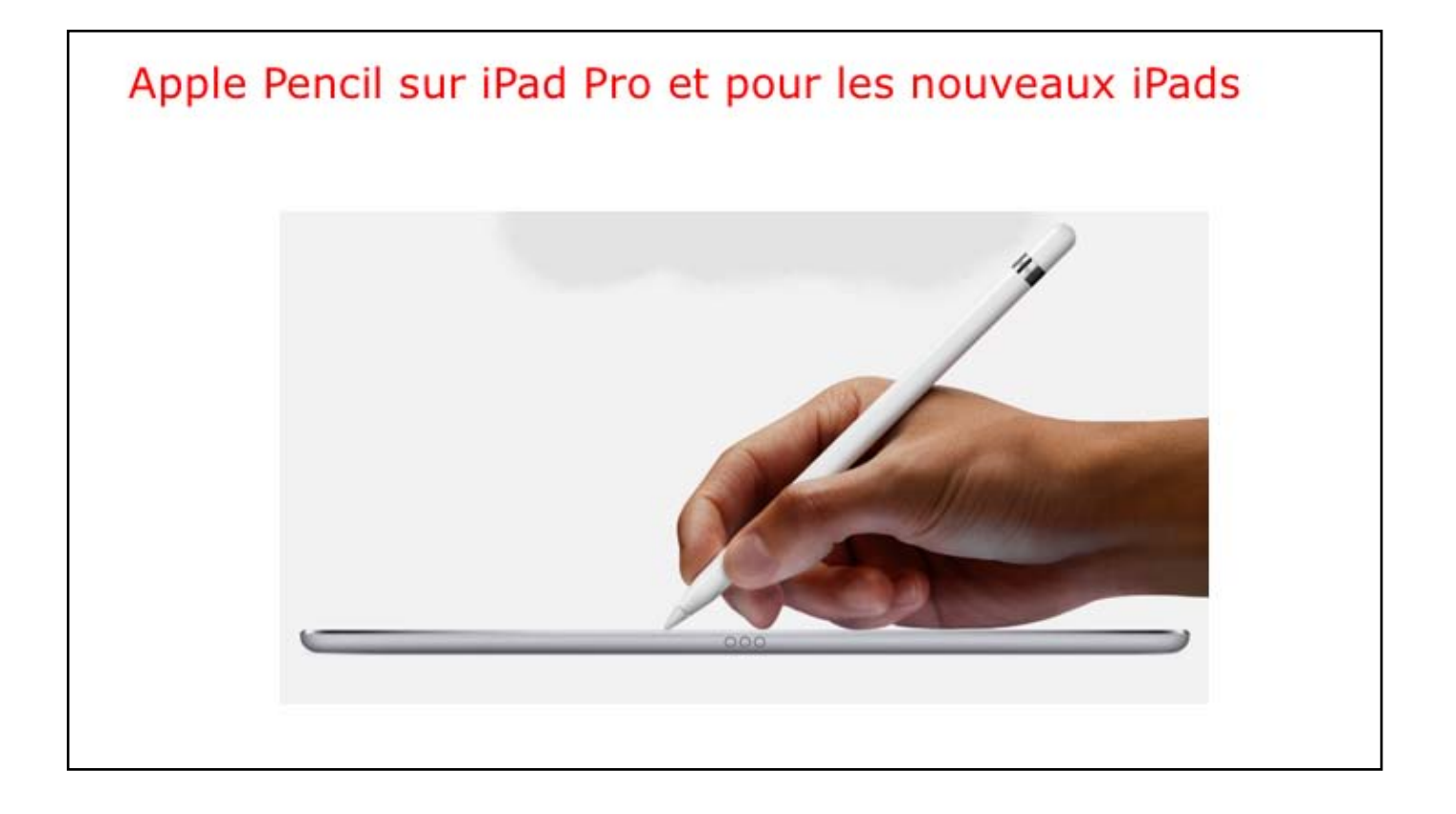

| CLUB INFORMATIQUE CLUA SUBJO LA MADELENIE - FRANCE TO CHA STATUSTICA AND CLUAR - FRANCE TO CHA STATUSTICA AND CLUAR - FRANCE TARANA AND AND AND AND AND AND AND AND AND | E T T T T T T T T T T T T T T T T T T T |              | 0 |  |
|----------------------------------------------------------------------------------------------------|-----------------------------------------|--------------|---|--|
| WY MARS                                                                                                    | Vves                                    | 16.497.991.0 |   |  |

On peut charger le stylet Apple depuis le port Lightning de l'íPad Pro ou utiliser un adaptateur (voir dispo suivante). Le premier jumelage se fait en branchant la première fois le stylet sur l'íPad Pro.

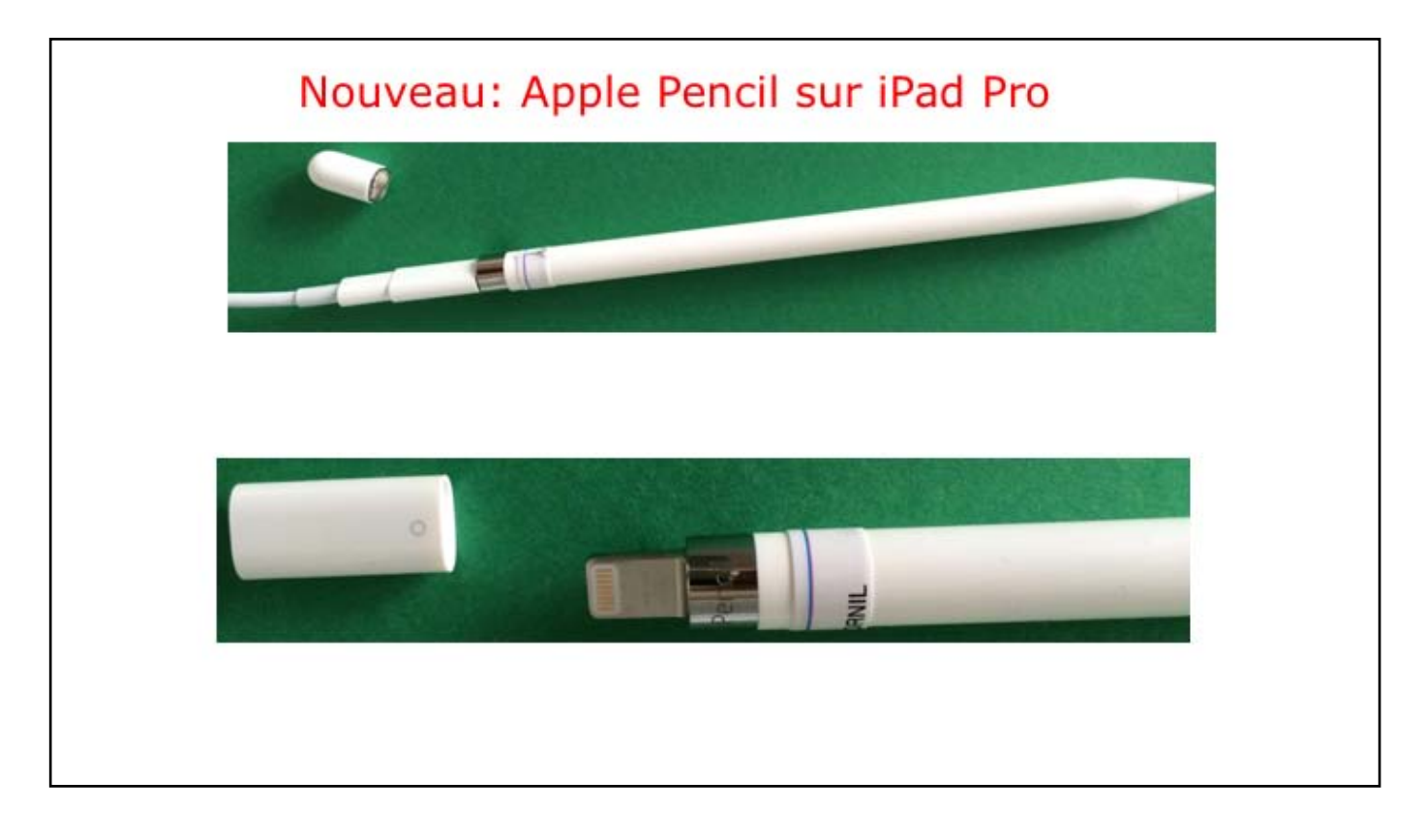

Stylet (Apple Pencíl), adaptateur pour brancher sur chargeur de l'íPad.

Díapo suívante : vídéo sur Apple Pencil dans PowerPoint pour iPad.

Atelier iPad/iPhone du Cilac - Yves Cornil

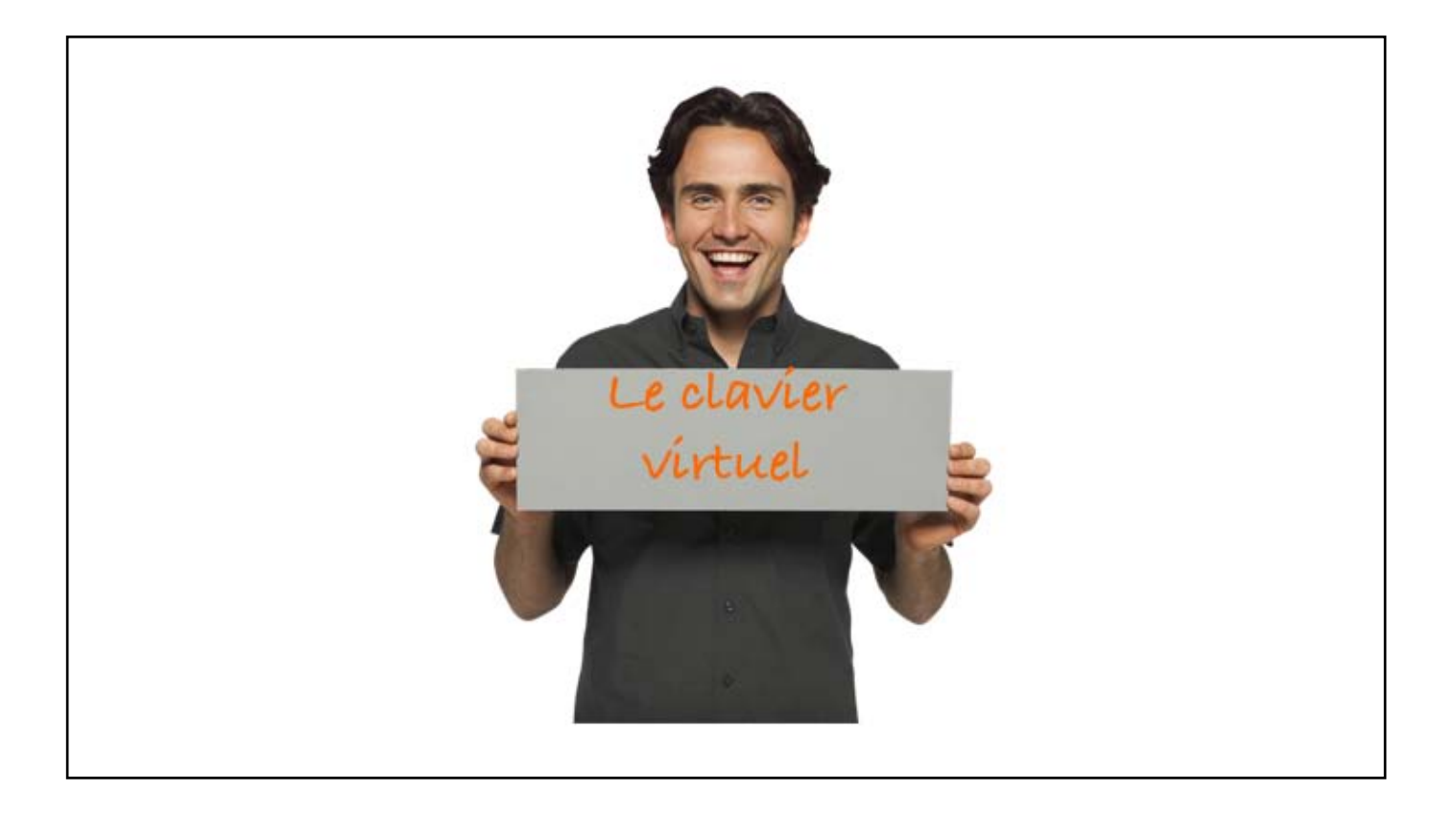

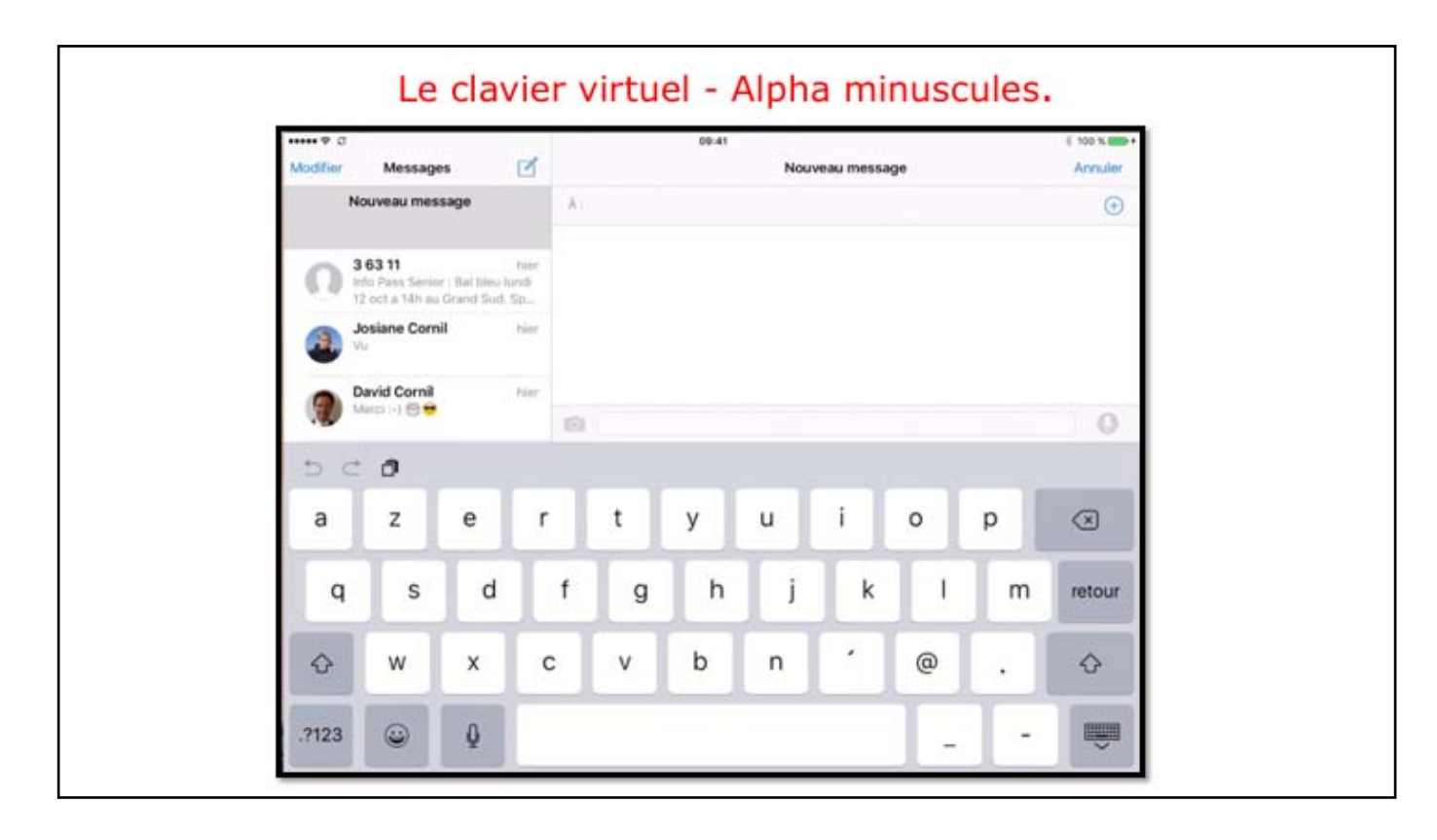

Le clavier virtuel apparaît quand vous devez entrer des informations. Pour afficher le clavier numérique touchez la touche ?123. Pour afficher le clavier alpha, touchez la touche ABC. Pour avoir les caractères spéciaux, touchez la touche #+=. Pour avoir des smiley touchez la touche avec le petit dessin. Pour enregistrer via la dictée touchez sur la touche microphone (pas sur iPhone 4, pas sur iPad 2). Pour enlever le clavier virtuel touchez le dessin du clavier, en bas à droite. Notez que l'icône du smiley n'apparaît que si vous n'avez qu'un seul clavier; si plusieurs claviers (français, allemand, anglais, etc.), les smileys sont accessibles par la touche mappemonde.

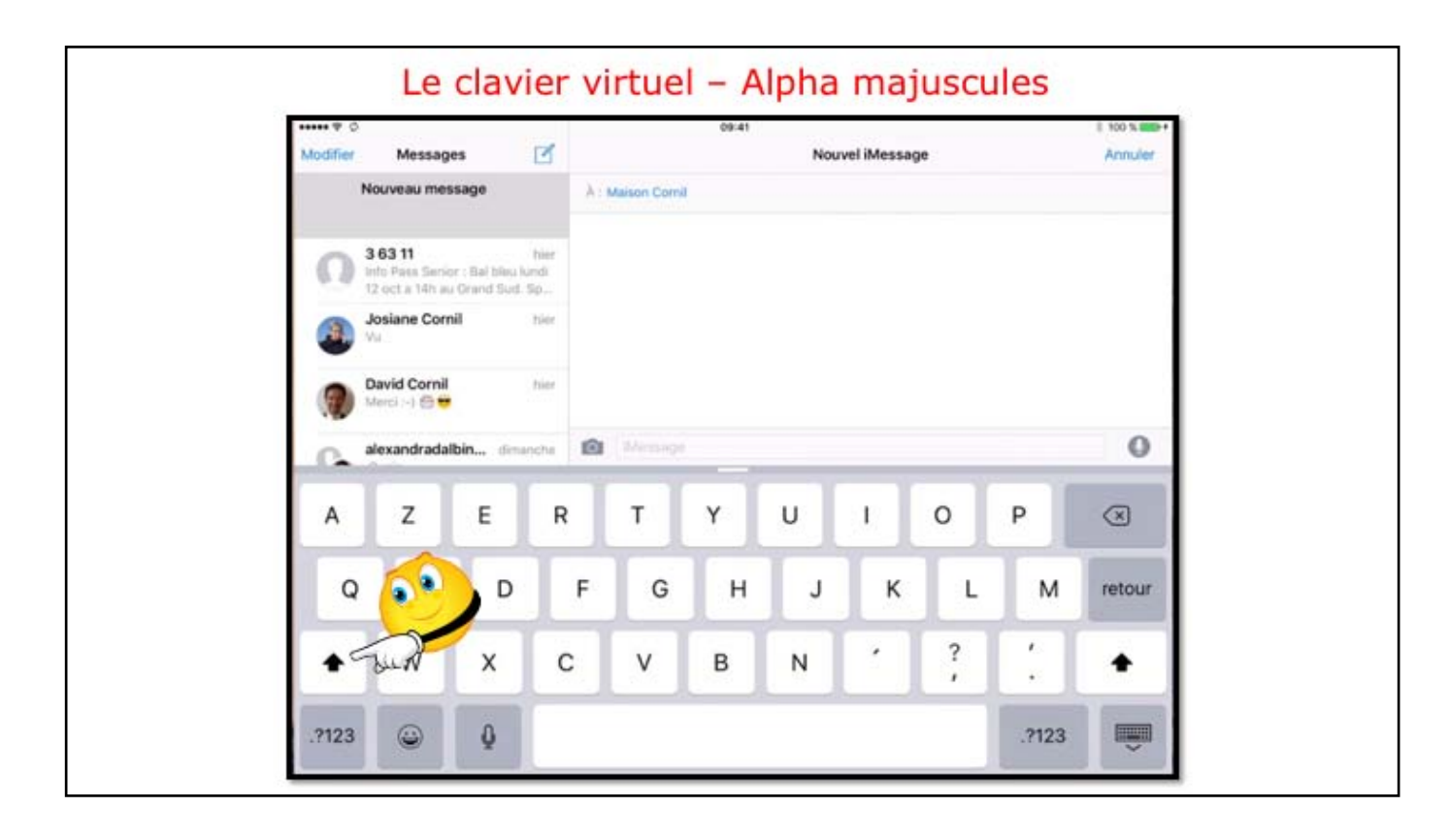

Le clavier virtuel apparaît quand vous devez entrer des informations. Pour afficher le clavier numérique touchez la touche ?123. Pour afficher le clavier alpha, touchez la touche ABC. Pour avoir les caractères spéciaux, touchez la touche #+=. Pour avoir des smiley touchez la touche avec le petit dessin. Pour enregistrer via la dictée touchez sur la touche microphone (pas sur iPhone 4, pas sur iPad 2). Pour enlever le clavier virtuel touchez le dessin du clavier, en bas à droite. Ici les majuscules sont activées.

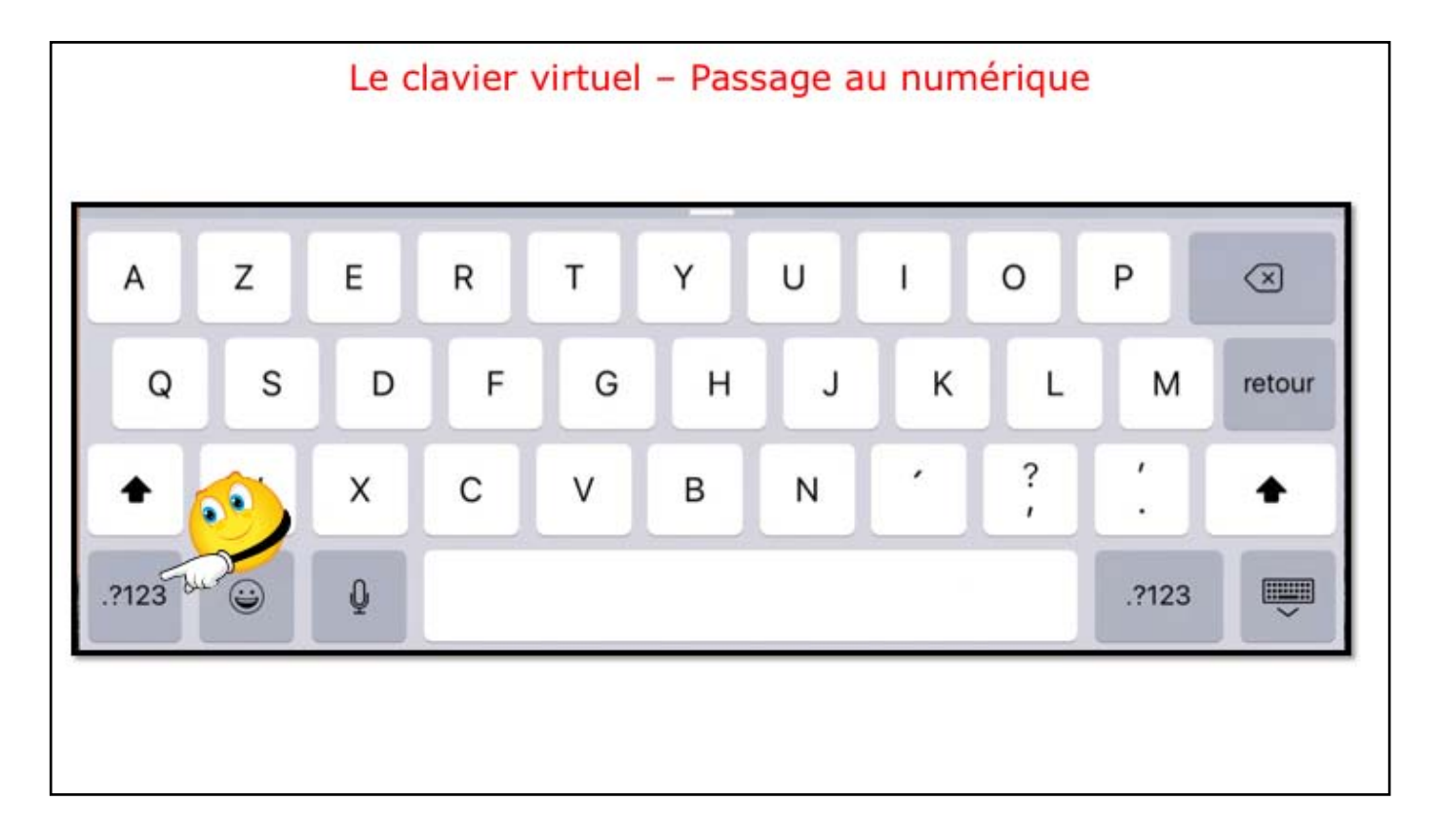

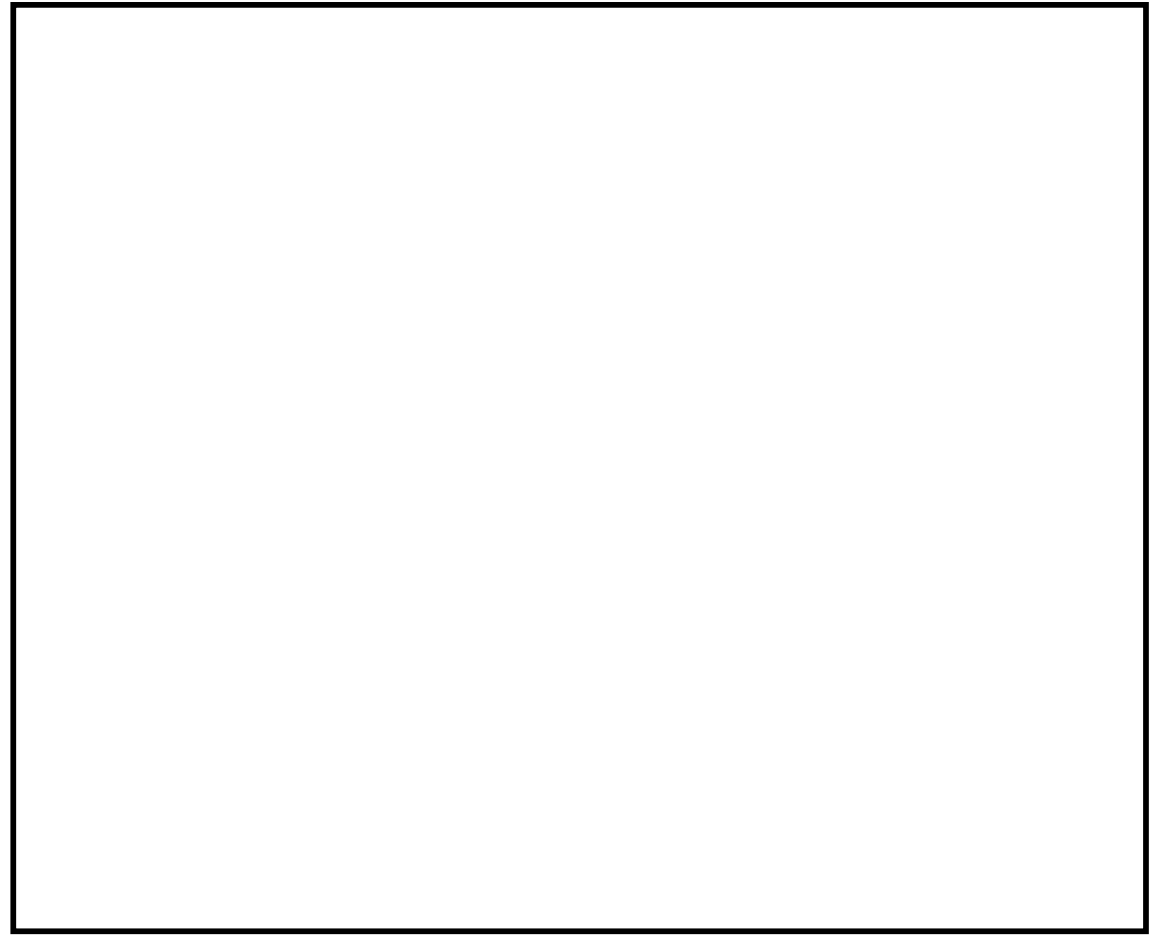

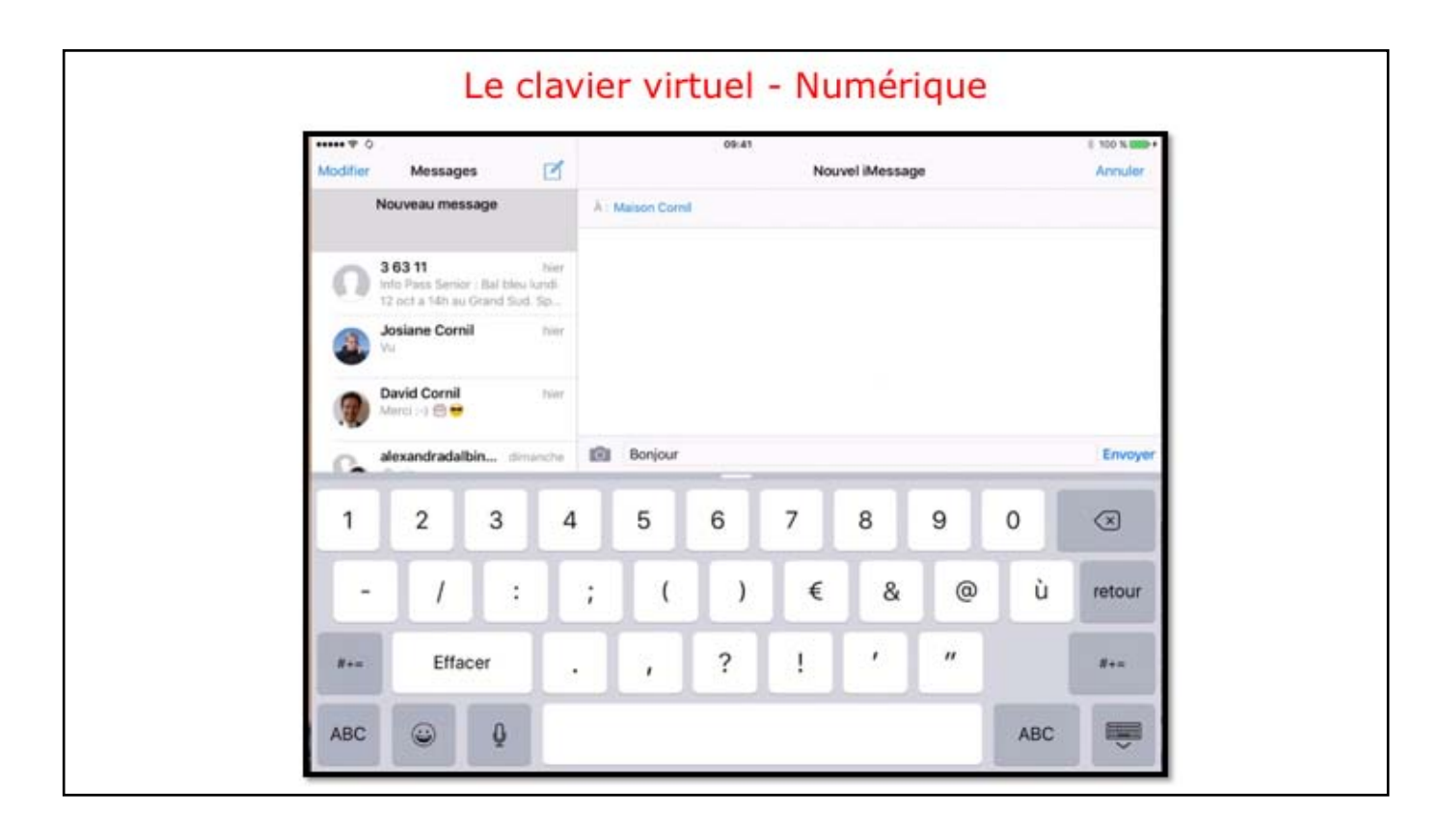

Le clavier virtuel apparaît quand vous devez entrer des informations. Pour afficher le clavier numérique touchez la touche ?123. Pour afficher le clavier alpha, touchez la touche ABC. Pour avoir les caractères spéciaux, touchez la touche #+=. Pour avoir des smiley touchez la touche avec le petit dessin. Pour enregistrer via la dictée touchez sur la touche microphone (pas sur iPhone 4, pas sur iPad 2). Pour enlever le clavier virtuel touchez le dessin du clavier, en bas à droite. Ici affichage du clavier numériques.

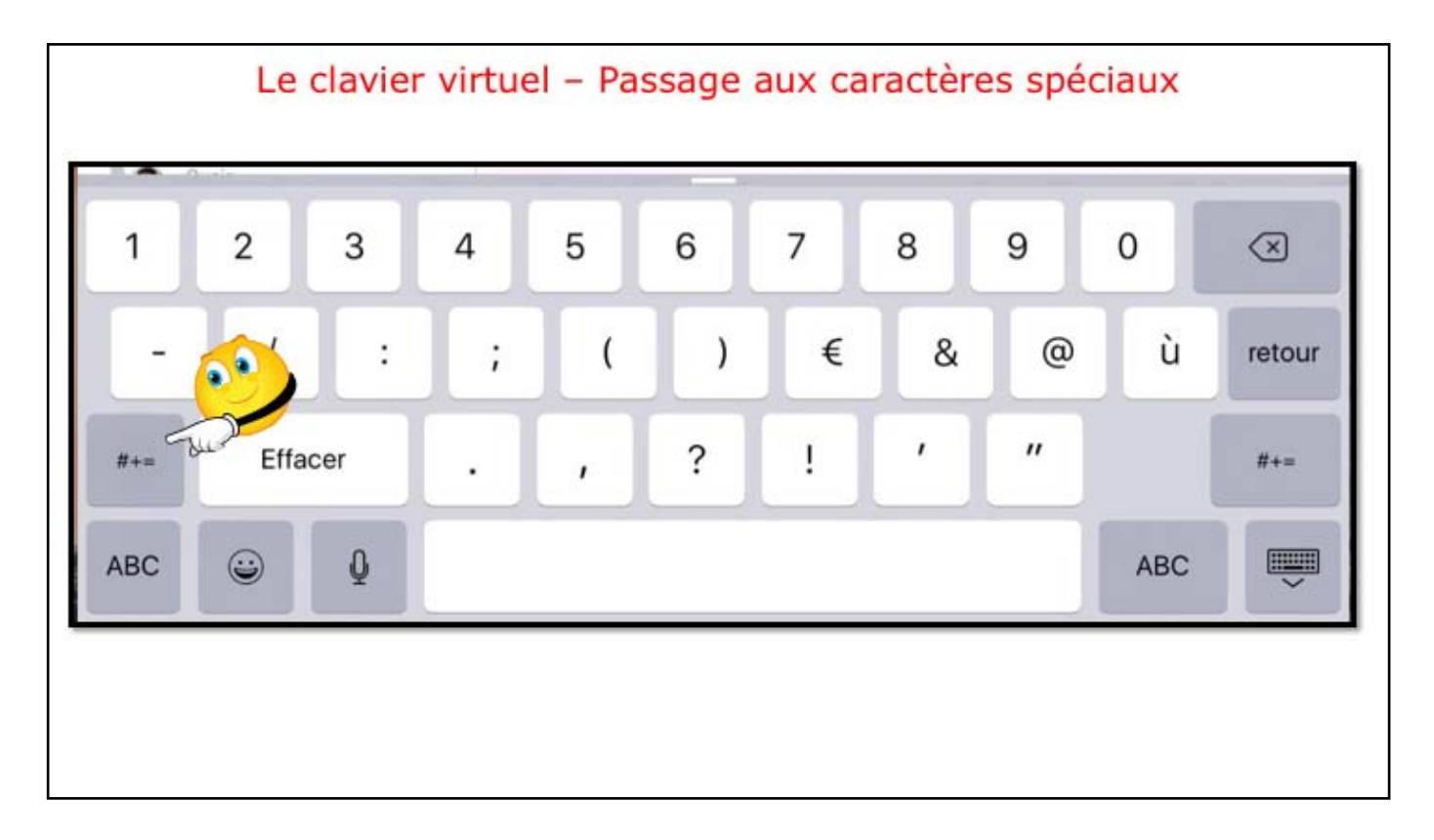

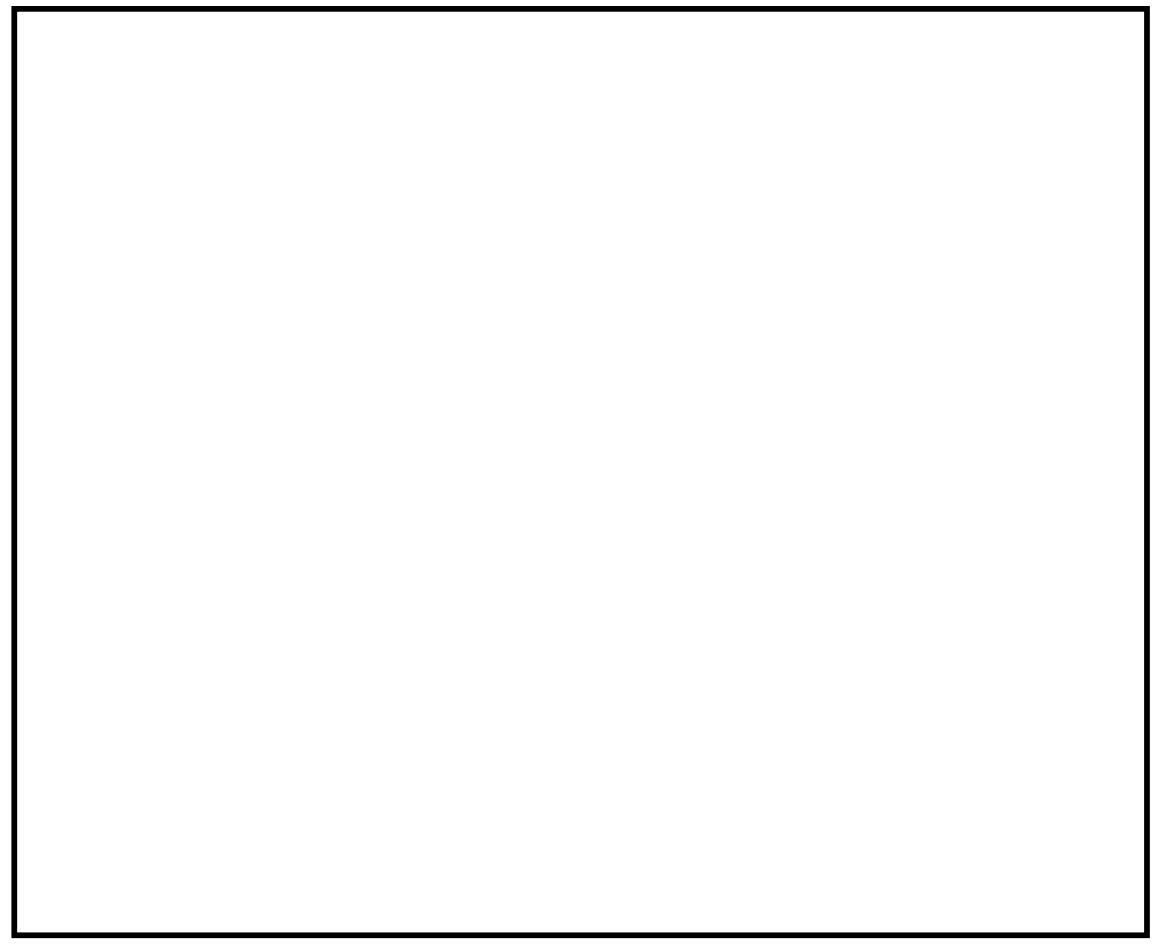

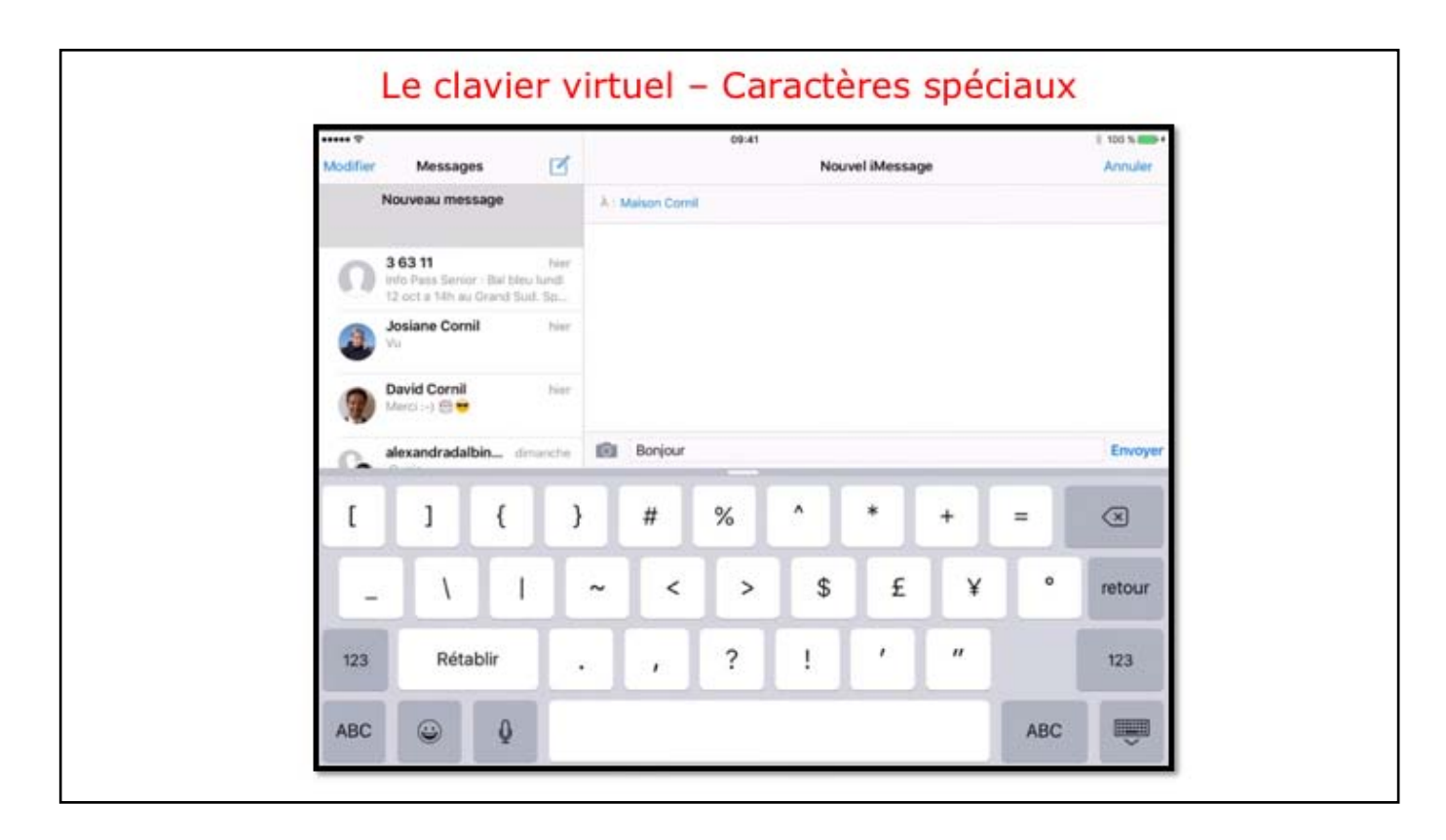

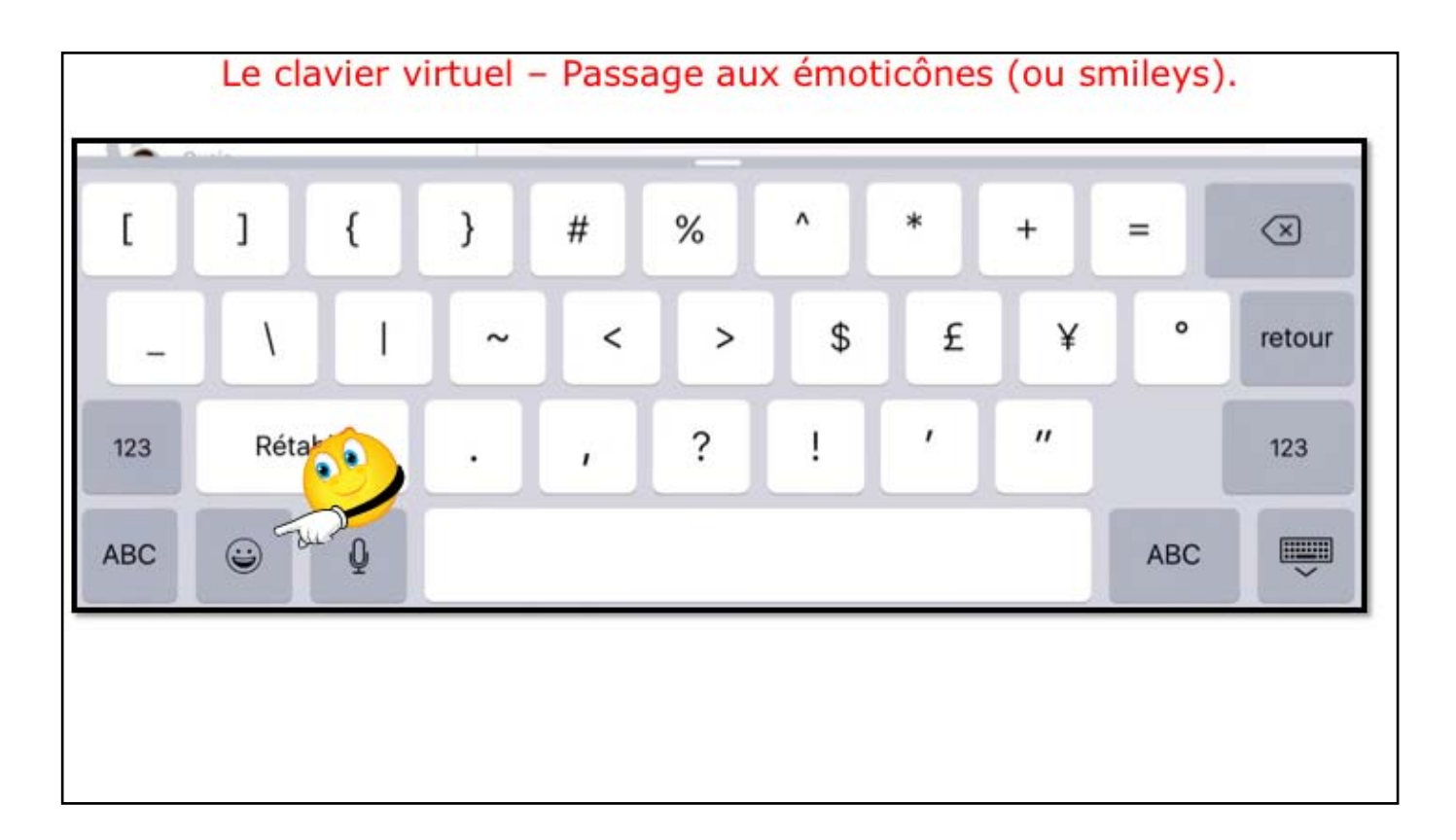

Notez que l'ícône du smíley n'apparait que si vous n'avez qu'un seul clavier; si plusieurs claviers (français, allemand, anglais, etc.), les smíleys sont accessibles par la touche mappemonde.

| ifad w                                                                                                |                  |                  | 2014    | •        |        |         |    |       |       | \$ 20 % <b>#</b> | 0 |
|----------------------------------------------------------------------------------------------------|------------------|------------------|---------|----------|--------|---------|----|-------|-------|------------------|---|
| < Boltes                                                                                              | Annuler          |                  | Essi    |          |        |         | Em | royer |       | AP               | 1 |
| Réceptio                                                                                              | A : Maison Com   |                  |         |          |        |         |    |       | Marca | . 0              | ) |
| App Store<br>3, 2, 1 : jouez 1                                                                        | ColCol, De : yes | mAgmac.com       |         |          |        |         |    |       |       |                  |   |
| week-end                                                                                              | Objet: Essai     |                  |         |          |        |         |    |       |       |                  |   |
| Apple<br>Votre facture Apple<br>Facture (DENTIFIAN<br>ycomR@mac.com F<br>Apple<br>Votre facture Apple | Erwoyé de l'iPa  | d Air d'Yves via | Cloud   |          |        |         |    |       |       | 6                |   |
| UTILISÉS FRÉQ                                                                                         | UEMMENT          |                  | ÉMOTICÓ | ES ET PE | RSONNA | GES     |    |       |       |                  |   |
| 🤤 🚹 (                                                                                                 | 🔤 🛠 ف            | 9 😘              | <u></u> | ) 😇      | •      | $\odot$ | 0  | 0     | 3     | 8                | 0 |
| 811                                                                                                   | 🖪 😆 🤅            | 9 😡              | ۵       |          | -      | 0       |    |       |       |                  | 6 |
| 😝 🖂 (                                                                                                 | 🔼 📕 (            | 3 😩              | 0       | 0        | •;     | 2       | -  | 0     |       | (                | E |
| 😁 🖪 🤇                                                                                                 | 000              |                  | 0       | 0        |        |         | 1  | 0     | 0     |                  | 6 |
|                                                                                                    | 🗃 🤎 (            | 0                | 2       | 00       |        | 0       | 1  | 0     | 0     |                  | 6 |

*Quelques icônes. Diapo suivante: vidéo sonorisée dans le dossier vidéos.* 

A la découverte de l'iPad etde l'iPhone sous iOS 12 - Module 1 sur 2

| _            |             |    |      | E                                                                                                    | mo                                                                                                    | jis                                                                                                    | - 1                                 | /id                     | éo                                  |                                                                                                    |                                                                                                    |                                                                                                    |      |   |   |   |      |  |
|--------------|-------------|----|------|----------------------------------------------------------------------------------------------------|----------------------------------------------------------------------------------------------------|----------------------------------------------------------------------------------------------------|-------------------------------------|-------------------------|-------------------------------------|----------------------------------------------------------------------------------------------------|----------------------------------------------------------------------------------------------------|----------------------------------------------------------------------------------------------------|------|---|---|---|------|--|
| Ē            |             |    |      | ¥2                                                                                                    | 4                                                                                                    | 6                                                                                                    | •                                   | 10                      | 12                                  | 94                                                                                                    | 16                                                                                                    | 18                                                                                                    | 30   |   |   |   |      |  |
| -            |             |    |      |                                                                                                    |                                                                                                    | Т                                                                                                    | our S                               | Solie                   | dor                                 |                                                                                                    |                                                                                                    |                                                                                                    |      |   |   |   | -    |  |
| -            |             |    |      | Balle sur<br>Dury who<br>commune<br>navigation                                                                                   | une provide<br>nes par de<br>de Sant P<br>de Testuals                                                                                                    | e rochavise<br>petites no<br>fuito, golar<br>A                                                                                                    | is lose 3<br>officie el<br>for de S | lalider es<br>est situt | e un dang<br>au debor<br>in, Elle j | in forthe a<br>sche de le<br>semenation o                                                                                                    | Alance e<br>Rance e<br>Re surve                                                                                | le Intilia<br>tansi ke<br>dilar ke                                                                               |      |   |   |   |      |  |
|              |             |    |      | Historia                                                                                                    | que                                                                                                    |                                                                                                    |                                     |                         |                                     |                                                                                                    |                                                                                                    |                                                                                                    |      |   |   |   |      |  |
|              |             |    |      | Bion right<br>da ta risile<br>La donjon<br>Bratagne<br>da la ville<br>convenal<br>li e e et<br>da bate<br>d'Oreget<br>garde du i | est dérivé :<br>s-<br>fui construit<br>dir d'aver s<br>de Gave Ao<br>I notamine<br>anch a nit<br>eur an alle<br>() destar est<br>d'un petit d'<br>isourait enter<br>isourait enter | le gegi et<br>arme 1300<br>e constie<br>is était<br>i de<br>i ses<br>conse<br>visues<br>nices<br>et<br>ar de<br>i ses<br>conse<br>e<br>visues<br>nices<br>et<br>ar de |                                     |                         | -                                   | ui en breign<br>1960, par le<br>r la Flation<br>ebelle & s<br>poblever<br>banapor<br>Torrt18<br>Tour Ai<br>travolores<br>une enco<br>tarrt08ca | that Jeen<br>a une p<br>ton auto<br>les tuo<br>tes tuo<br>tes ta<br>auto/ni<br>6 en co<br>uieto to<br>tions to | - pente<br>n Pr de<br>strinde<br>rité. 8<br>rs suit<br>tour a<br>Tour a<br>rt qui<br>pn de<br>rtillée,<br>aufin- |      |   |   |   |      |  |
| UTILISES FRE | QUEMMENT    |    | EMOT | CÔNES ET PI                                                                                                    | ERSONN                                                                                                    | OES                                                                                                    |                                     |                         |                                     |                                                                                                    |                                                                                                    |                                                                                                    |      |   |   | _ |      |  |
|              | • 🐨         | 00 |      | <b>e</b> 0                                                                                                    |                                                                                                    | 9                                                                                                    | •                                   |                         | ٢                                   | 3                                                                                                    | G                                                                                                    |                                                                                                    | w    | e | Θ | W |      |  |
|              | 😔 😩         |    |      | 00                                                                                                    |                                                                                                    |                                                                                                    | 0                                   | 8                       |                                     | 0                                                                                                    | 0                                                                                                    |                                                                                                    | 0    |   |   | 0 | Sel. |  |
| <b>1</b>     | 34          | 4  |      | 00                                                                                                    | 0                                                                                                    | 0                                                                                                    | 0                                   |                         | (A)                                 |                                                                                                    | 0                                                                                                    | •                                                                                                    | •    |   | • | 4 |      |  |
| 101          | 00          | 0  |      |                                                                                                    |                                                                                                    |                                                                                                    | •                                   |                         |                                     | 1                                                                                                    |                                                                                                    | 0                                                                                                    | ٢    |   | ۷ | C | \$2  |  |
| 1            | 00          | 0  | 8    | 8                                                                                                    |                                                                                                    | -                                                                                                    | •                                   | 8                       |                                     | 1                                                                                                    | 0                                                                                                    | 0                                                                                                    | 3    | 9 | 1 | ٨ | -    |  |
| <b>B</b>     | <b>63</b> 😁 | 2  | 8    | •                                                                                                    | 0                                                                                                    | 0                                                                                                    | •                                   | 3                       |                                     | 1                                                                                                    |                                                                                                    | •                                                                                                    | 0    | 9 | U | 1 | ٥    |  |
| ABC          | 0           | 0  | 8    | sh                                                                                                    | 0                                                                                                    | -                                                                                                    | 5                                   | 2                       | X                                   | P                                                                                                    | ł.                                                                                                    | .0                                                                                                    | pece | 1 |   |   |      |  |

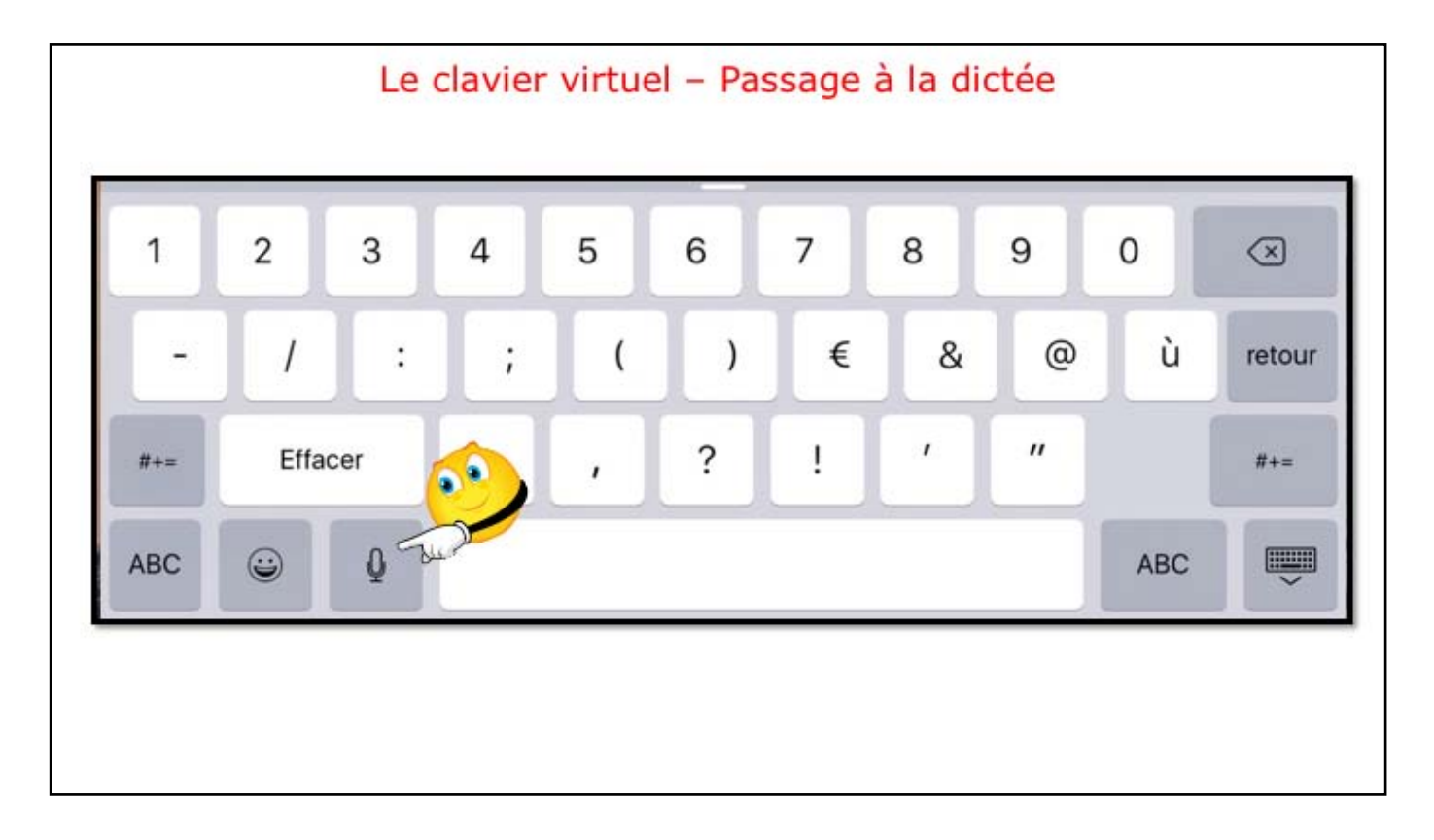

Sur íPad Air et supérieurs et íPhone 5S et supérieurs il y a une touche microphone.

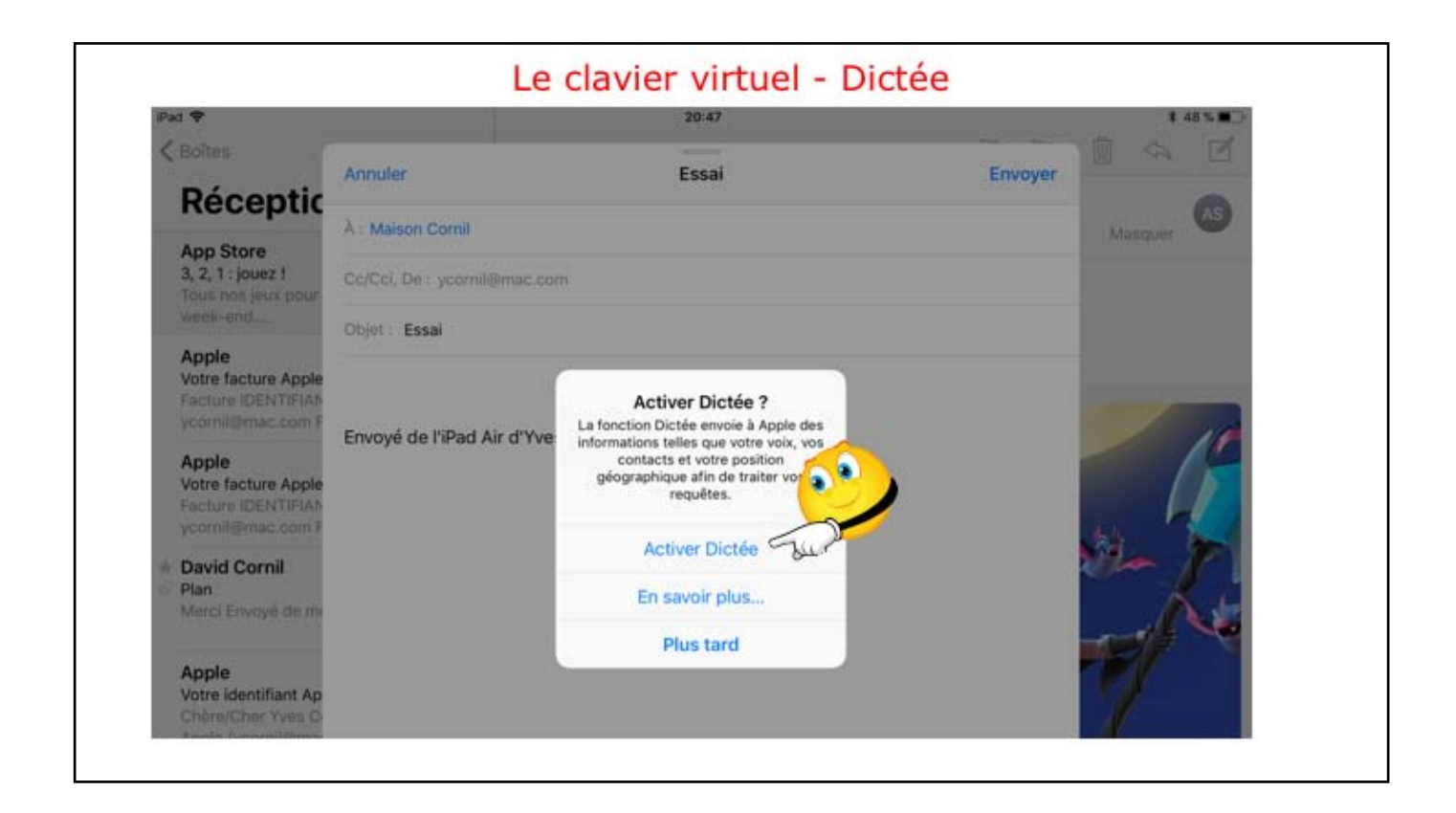

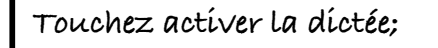

| Bolles                                                                   |                                                    |               |         | BAR        |
|--------------------------------------------------------------------------|----------------------------------------------------|---------------|---------|------------|
| Décontic                                                                 | Annuler                                            | Essai         | Envoyer |            |
| Receptic                                                                 | À : Maison Comil                                   |               |         | Marquer 65 |
| App Store<br>3, 2, 1 ; jouez 1<br>Tous nos jeus pour                     | Co/Col, De : ycornil@mac.c                         | om.           |         |            |
| week-end                                                                 | Objet : Essai                                      |               |         |            |
| Votre facture Apple<br>Facture IDENTIFIAN<br>ycomit@mac.com F            | Bonjour comment ça va<br>Envoyé de l'iPad Air d'Yy | es via iCloud |         |            |
| Apple<br>Votre facture Apple<br>Facture IDENTIFIA5-<br>ycomit@imac.com F |                                                    |               |         | . 4        |
| a facility of a                                                          |                                                    |               |         |            |
|                                                                          |                                                    |               |         |            |
|                                                                          |                                                    |               |         |            |
|                                                                          |                                                    |               |         |            |
|                                                                          |                                                    |               |         |            |
|                                                                          |                                                    |               |         |            |
|                                                                          |                                                    |               |         |            |

Parlez et la saísie se fait automatiquement. Il vous restera éventuellement à apporter quelques corrections.

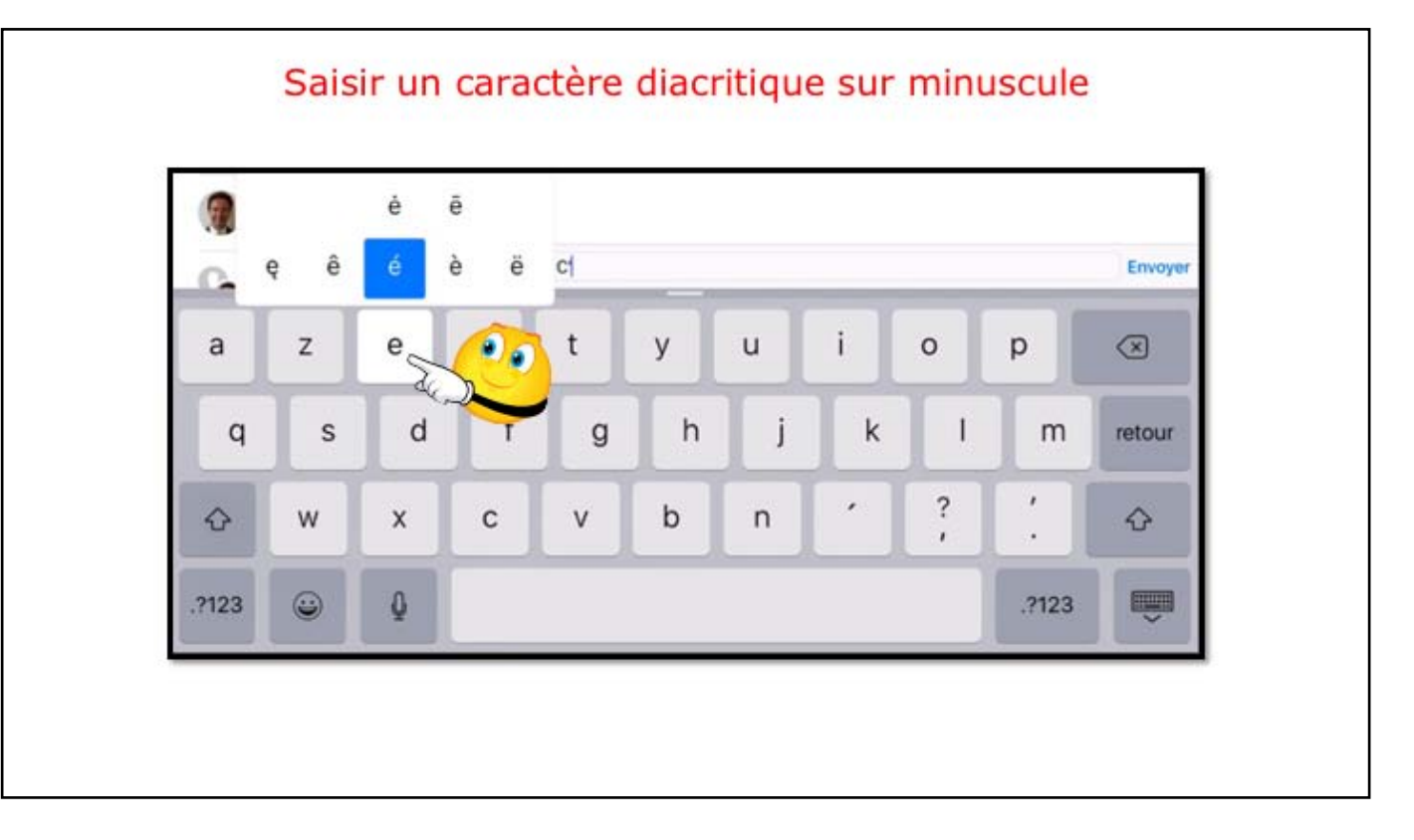

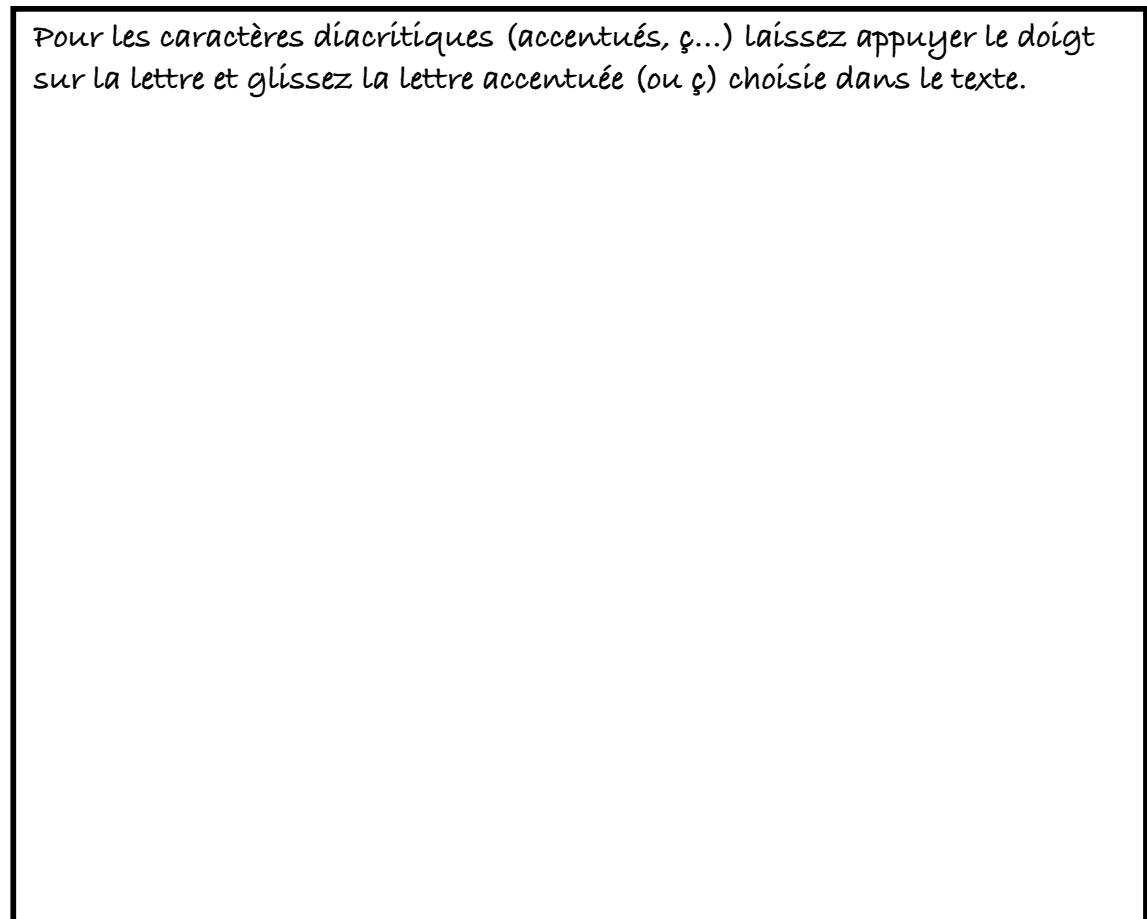

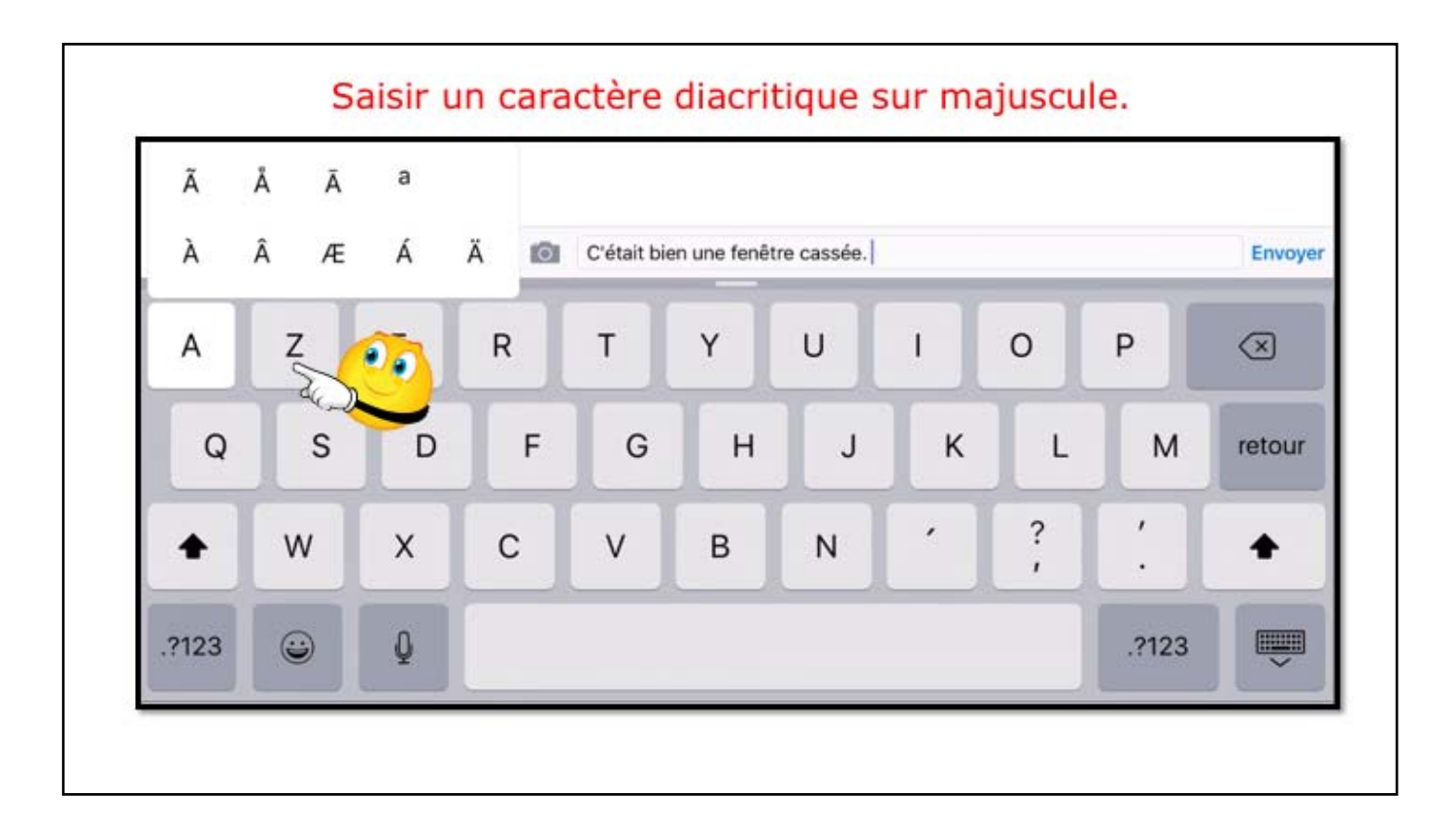

Pour les caractères díacrítiques (accentués, ç...) laissez appuyer le doigt sur la lettre et glissez la lettre accentuée (ou ç) choisie dans le texte. Rappel on met des accents sur les majuscules (quand c'est nécessaire).

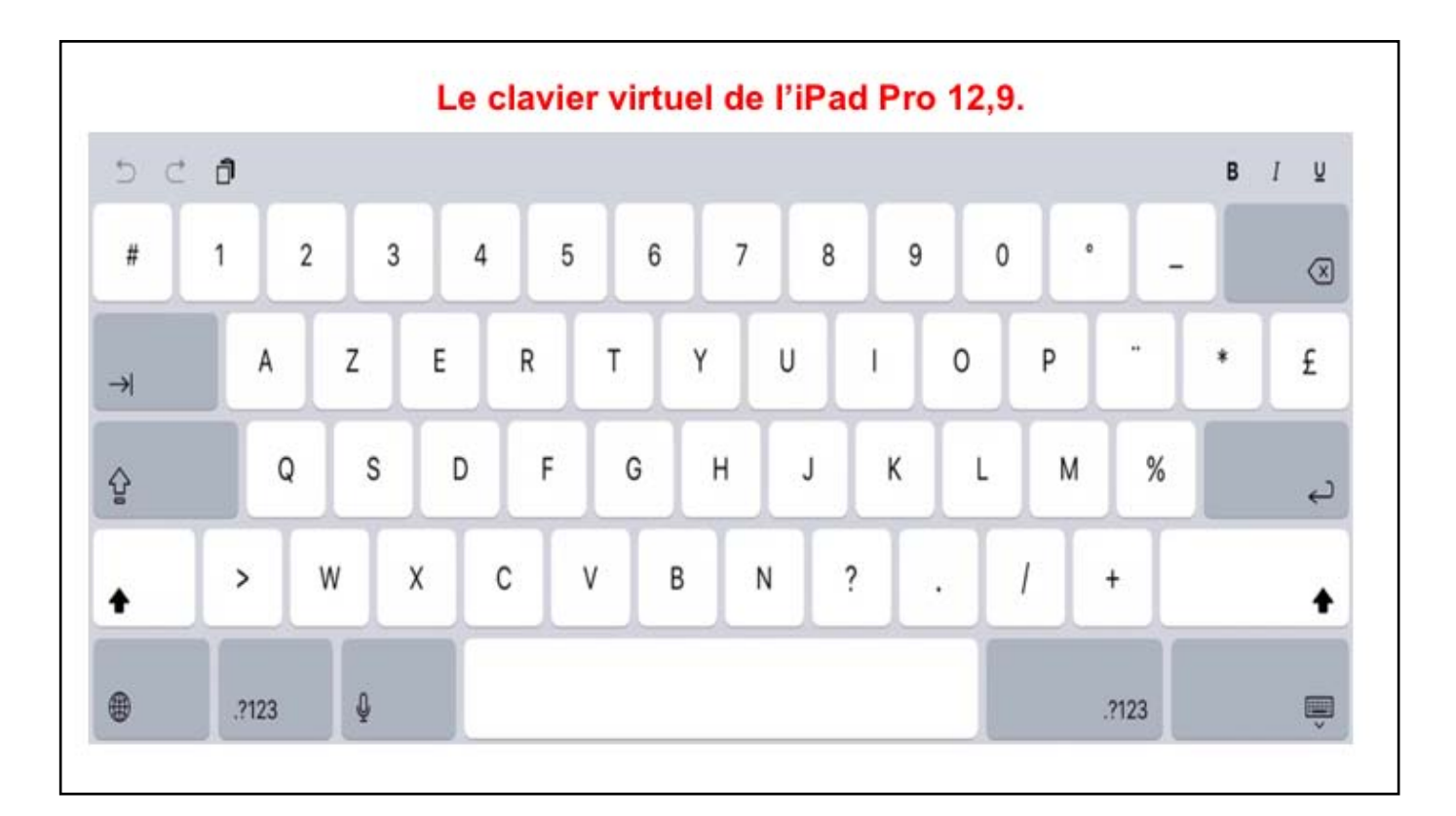

Le clavier de l'íPad Pro 12,9 se présente comme un clavier « normal ».

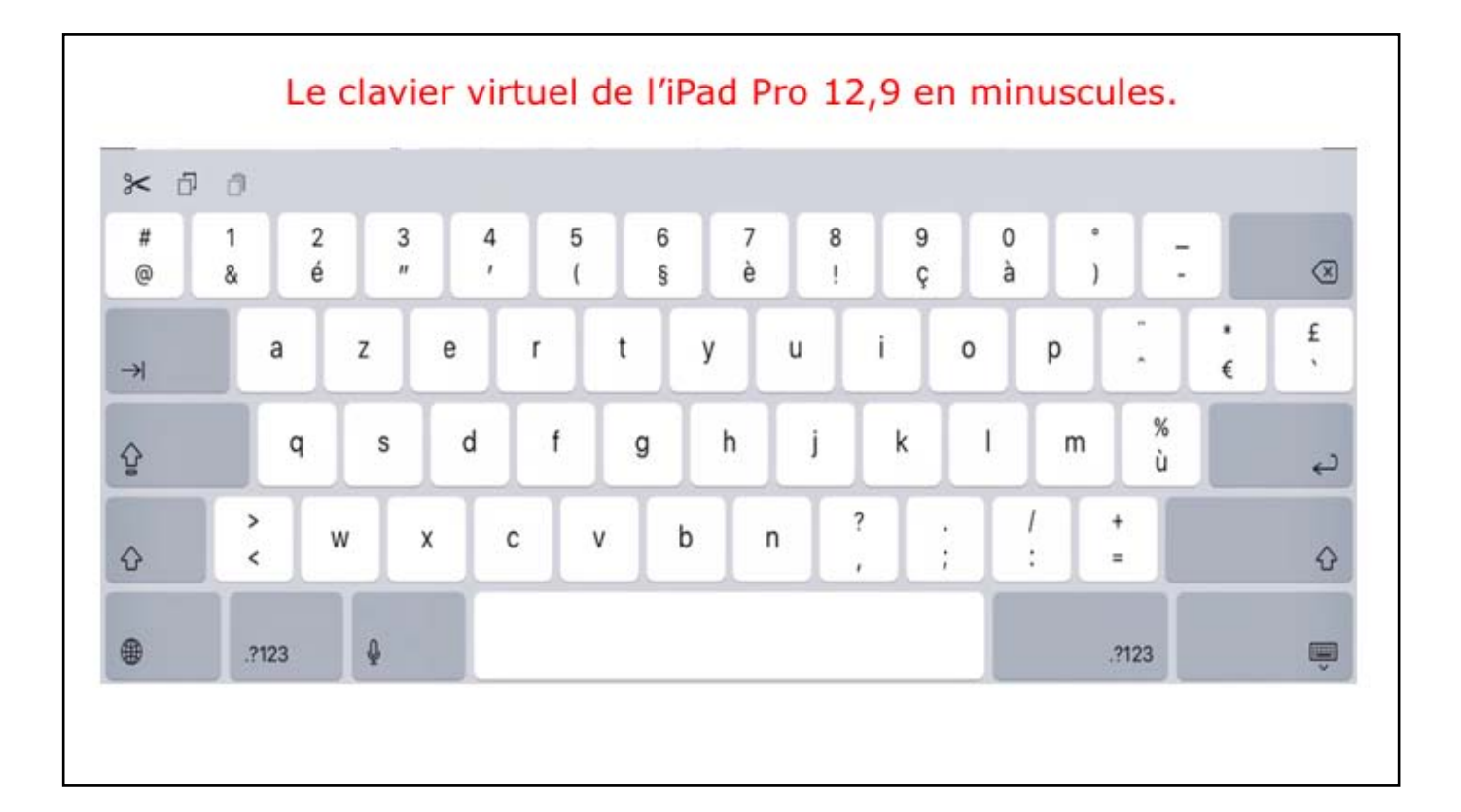

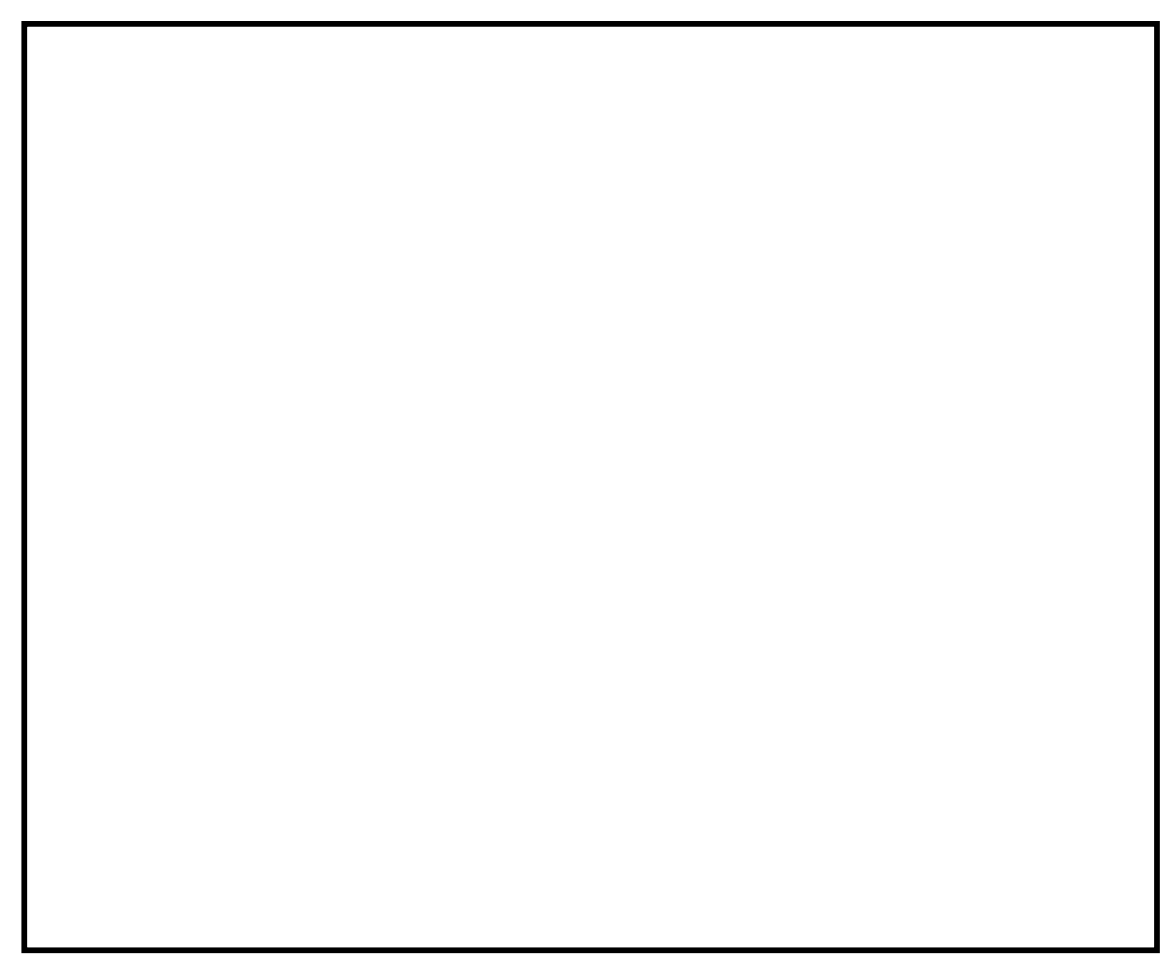

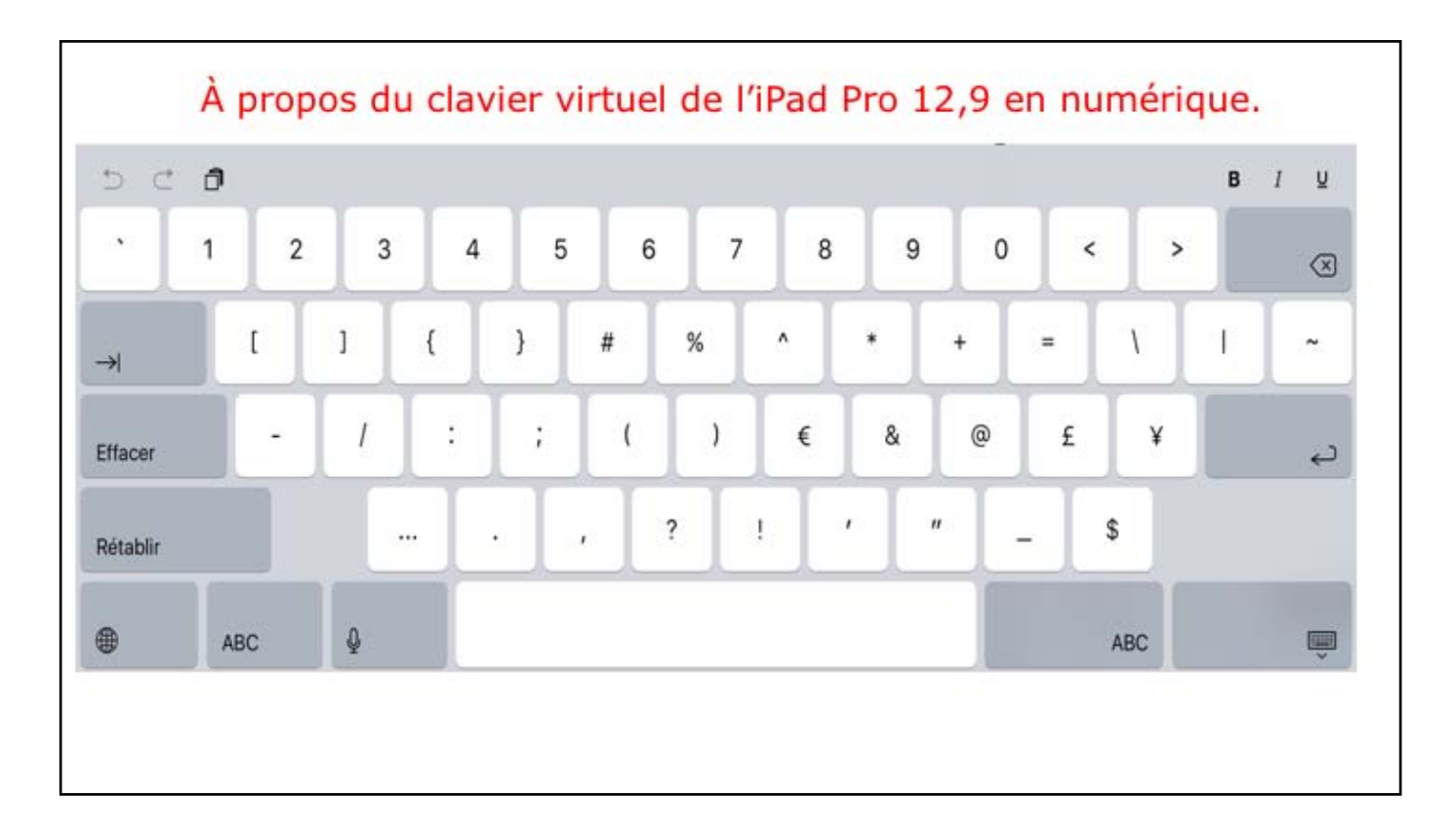

Pour les caractères diacritiques (accentués, ç...) laissez appuyer le doigt sur la lettre et glissez la lettre accentuée (ou ç) choisie dans le texte. Rappel on met des accents sur les majuscules (quand c'est nécessaire).

| Claviers                                        | virtuels d'un iPhone 5s            | sous iOS 11.                                          |
|-------------------------------------------------|------------------------------------|-------------------------------------------------------|
| ∎∎l Orange F 🐨 😔 20:55 🗸 \$ 89 % 🔲}             | util Orange F ∓ 20:55 √ \$ 89 % ■) | uiil Orange F 후 21:01                                 |
| Annuler Nouv. message Envoyer                   | Annuler Nouv. message Envoyer      | Annuler Nouv. message Envoyer                         |
| λ: ④                                            | λ:[                                | A:  🕀                                                 |
| Cc/Ccl, De : IBmac.com                          | Cc/Cci, De : @mac.com              | Cc/Cci, De : @mac.com                                 |
| Objet :                                         | Objet :                            | Objet :                                               |
| Depuis iPhone 5s de Yves<br>a z e r t y u i o p | Depuis iPhone 5s de Yves           | Depuis iPhone 5s de Yves<br>ÉMOTICONES ET PERSONNAGES |
| qsdfghjklm                                      | \$ ! ~ & = # [ ]                   |                                                       |
| ⇔ w x c v b n ′ ⊗                               | #+= + ®                            |                                                       |
| 123 🌐 🖗 espace @ . retour                       | ABC                                | ABC O O D L D D L P X P X                             |

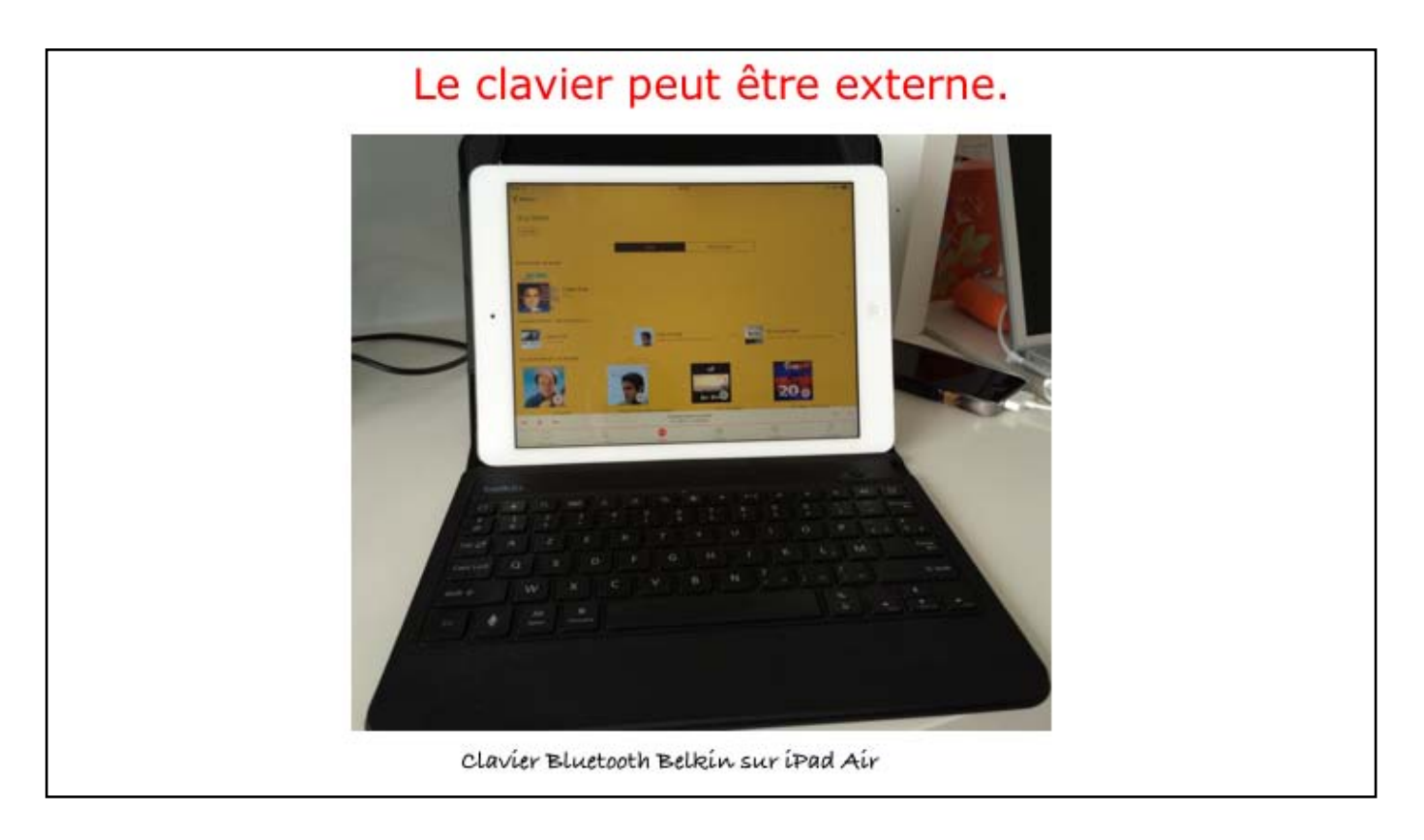

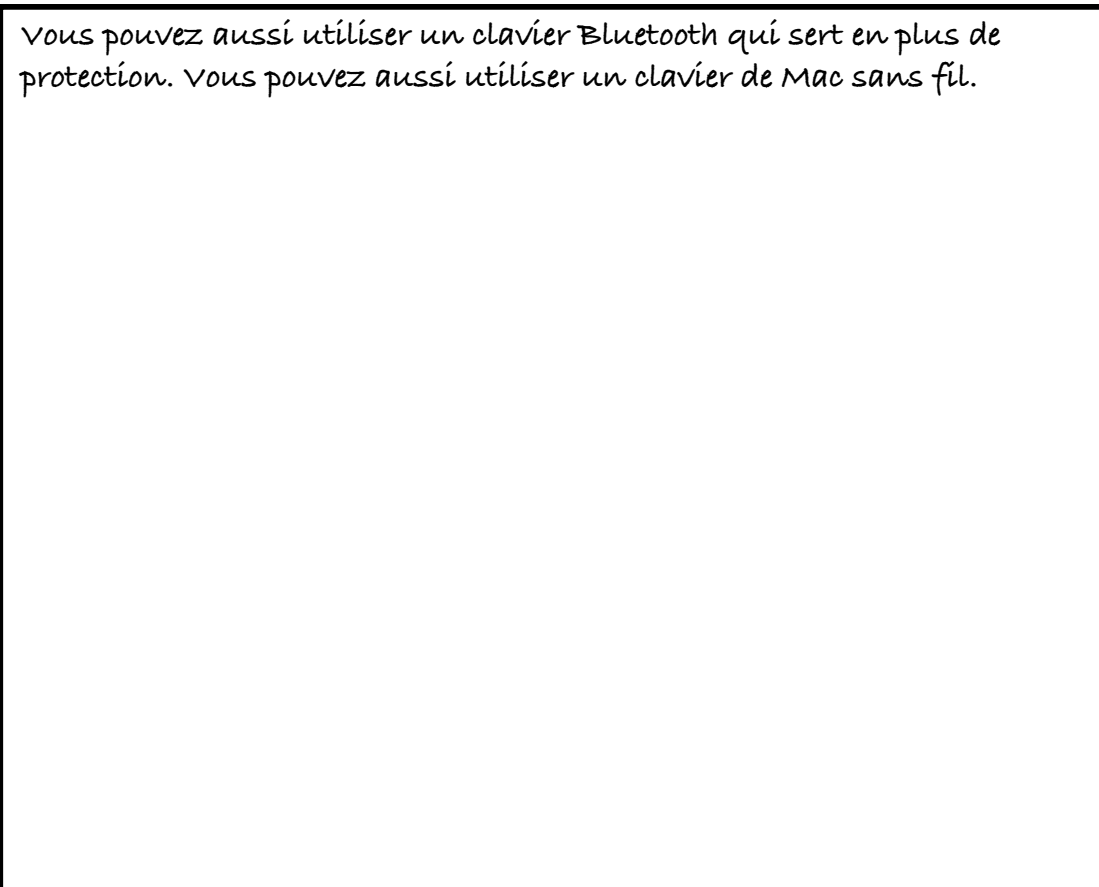

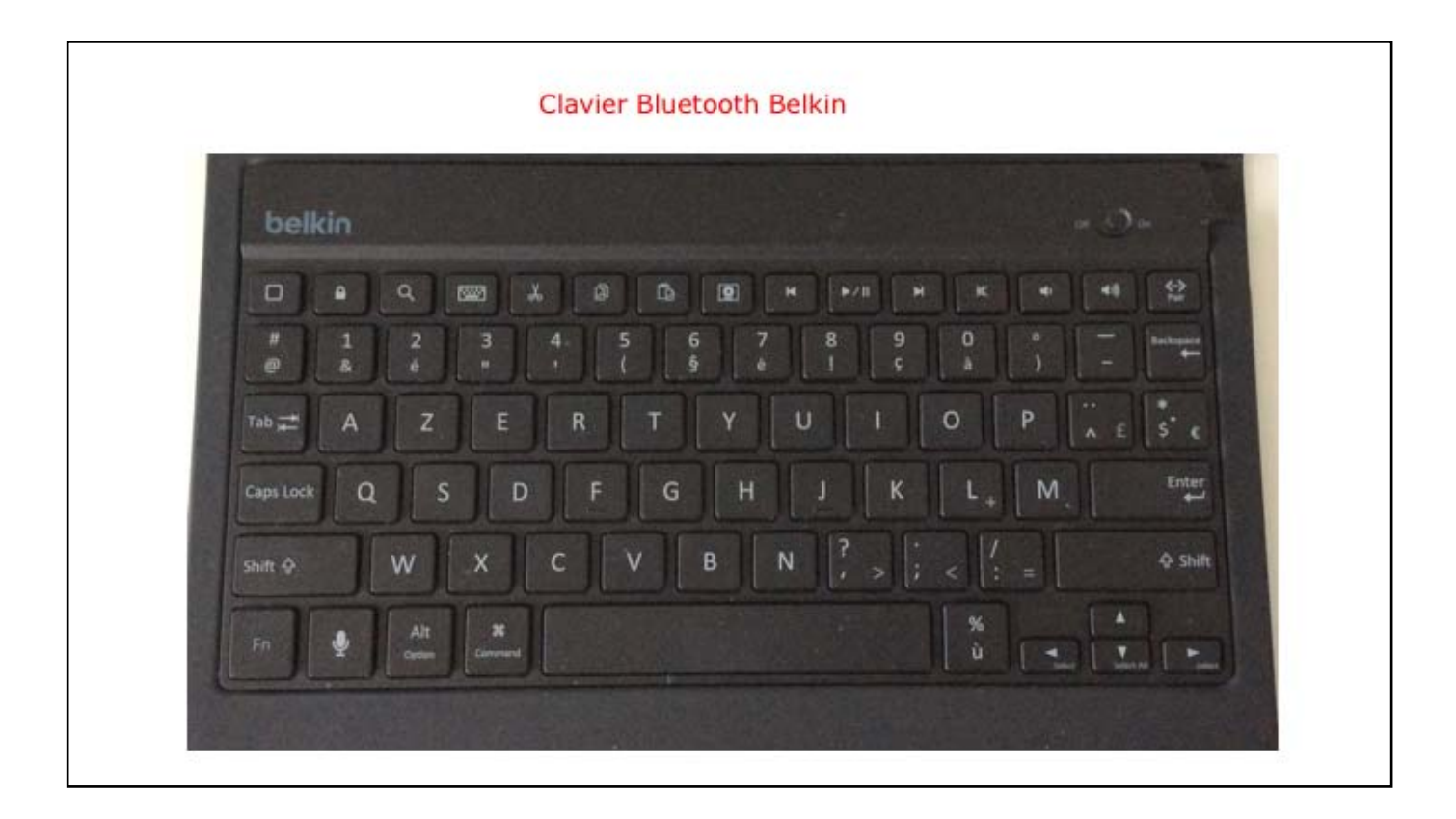

vue du clavier Bluetooth Belkin.

A la découverte de l'iPad etde l'iPhone sous iOS 12 - Module 1 sur 2

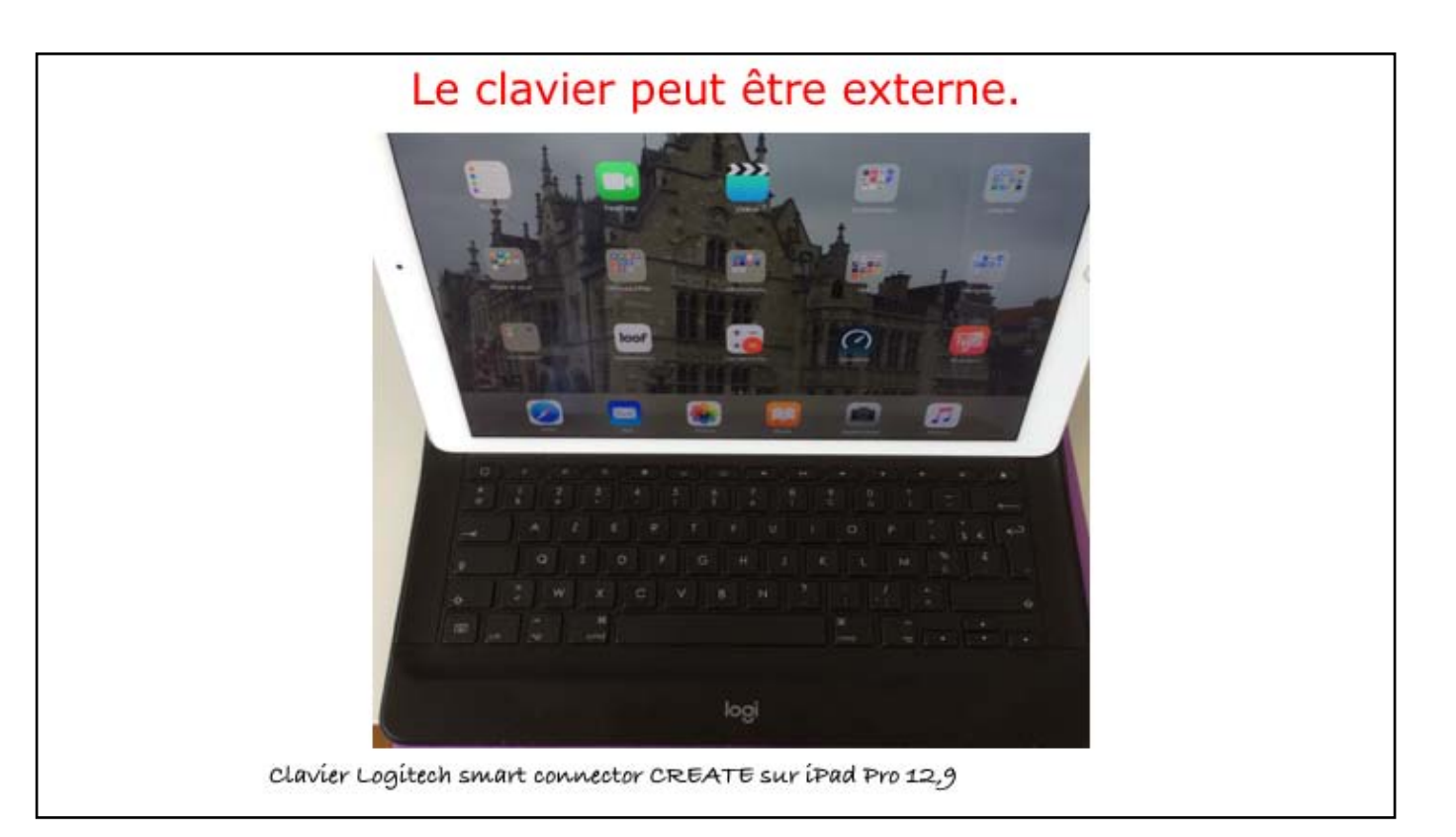

Vous pouvez aussi utiliser un clavier Bluetooth qui sert en plus de protection. Vous pouvez aussi utiliser un clavier de Mac sans fil. Ici clavier et protection Logitech smart Connector CREATE.

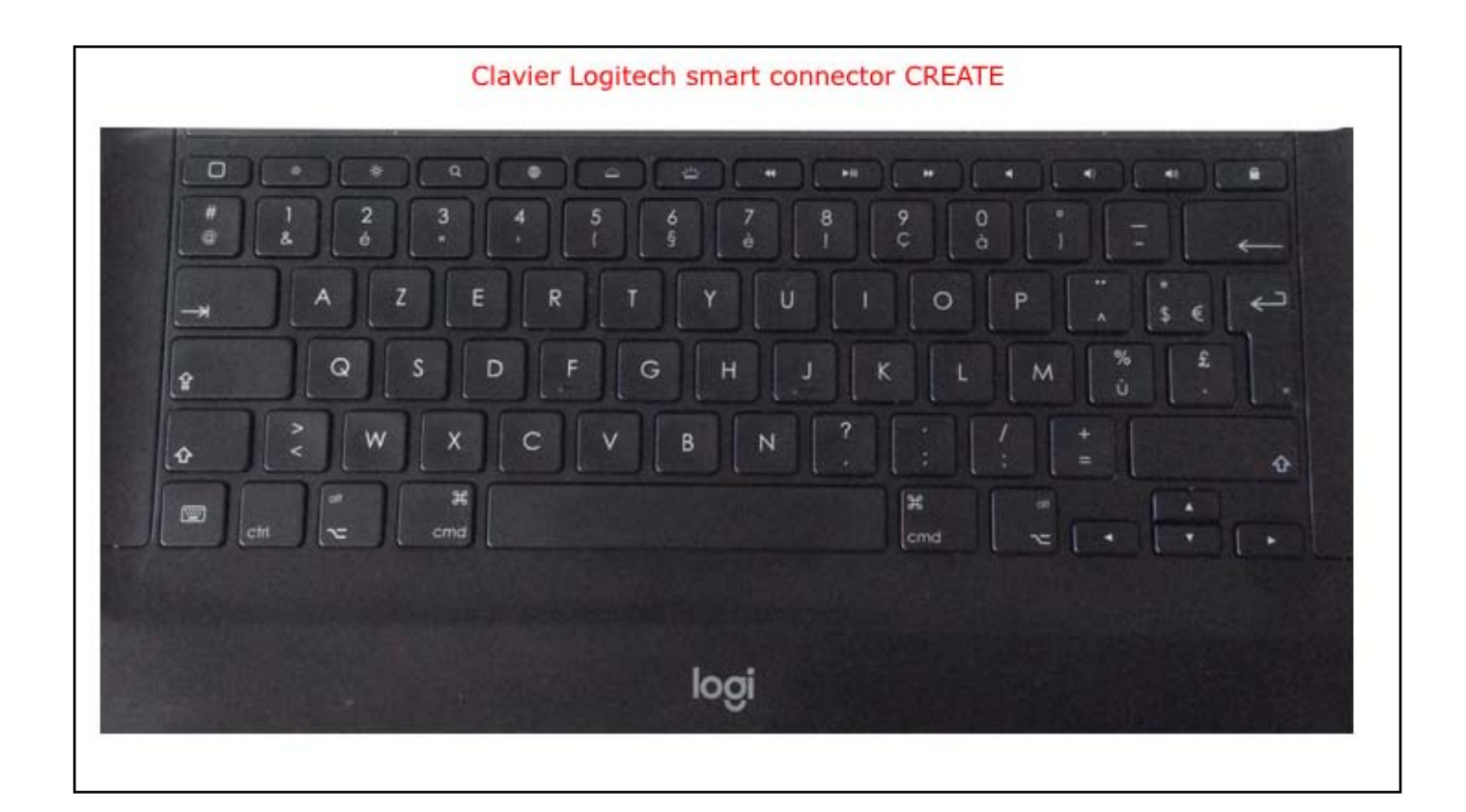

Icí clavíer Logítech smart Connector CREATE.

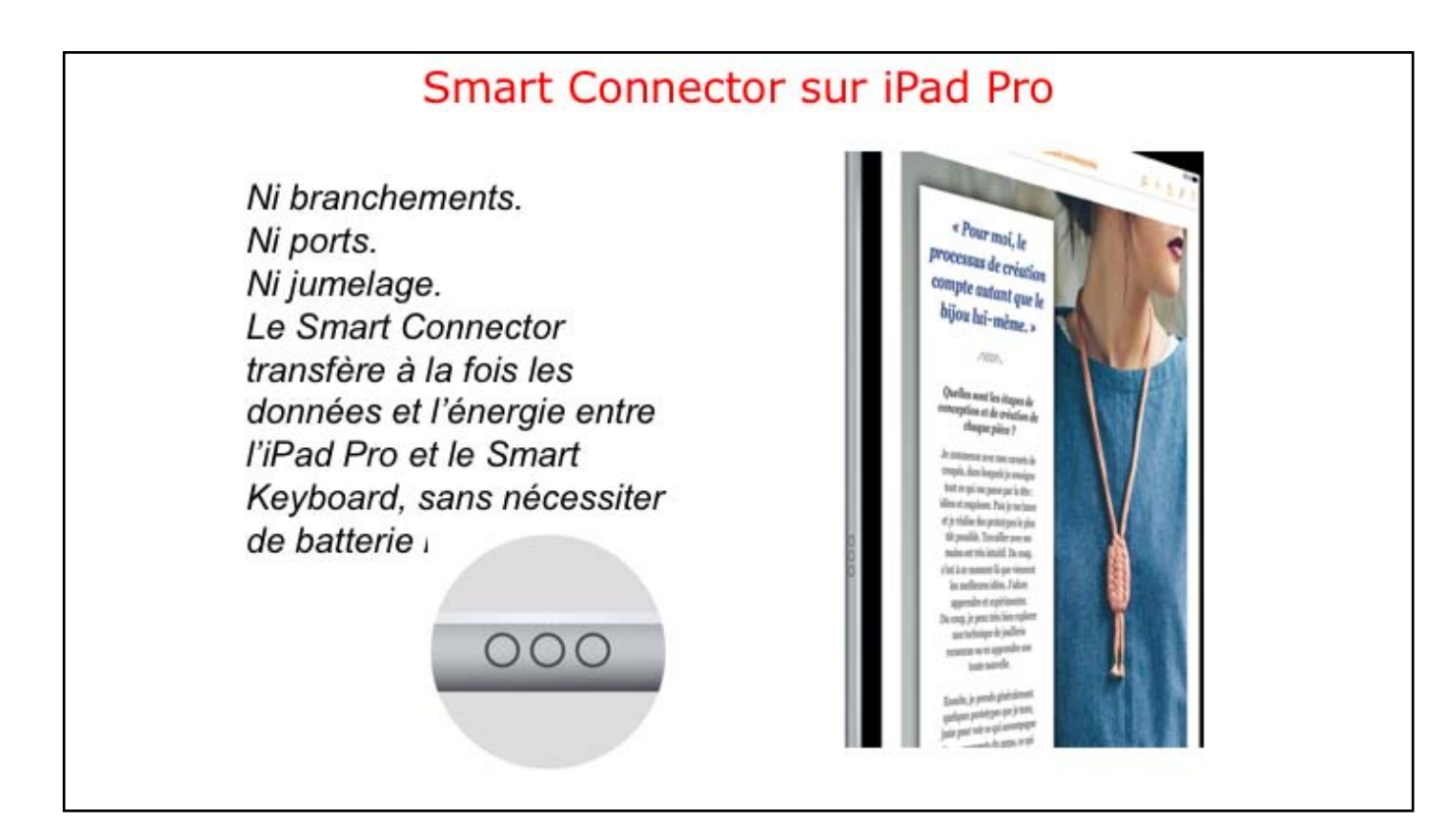

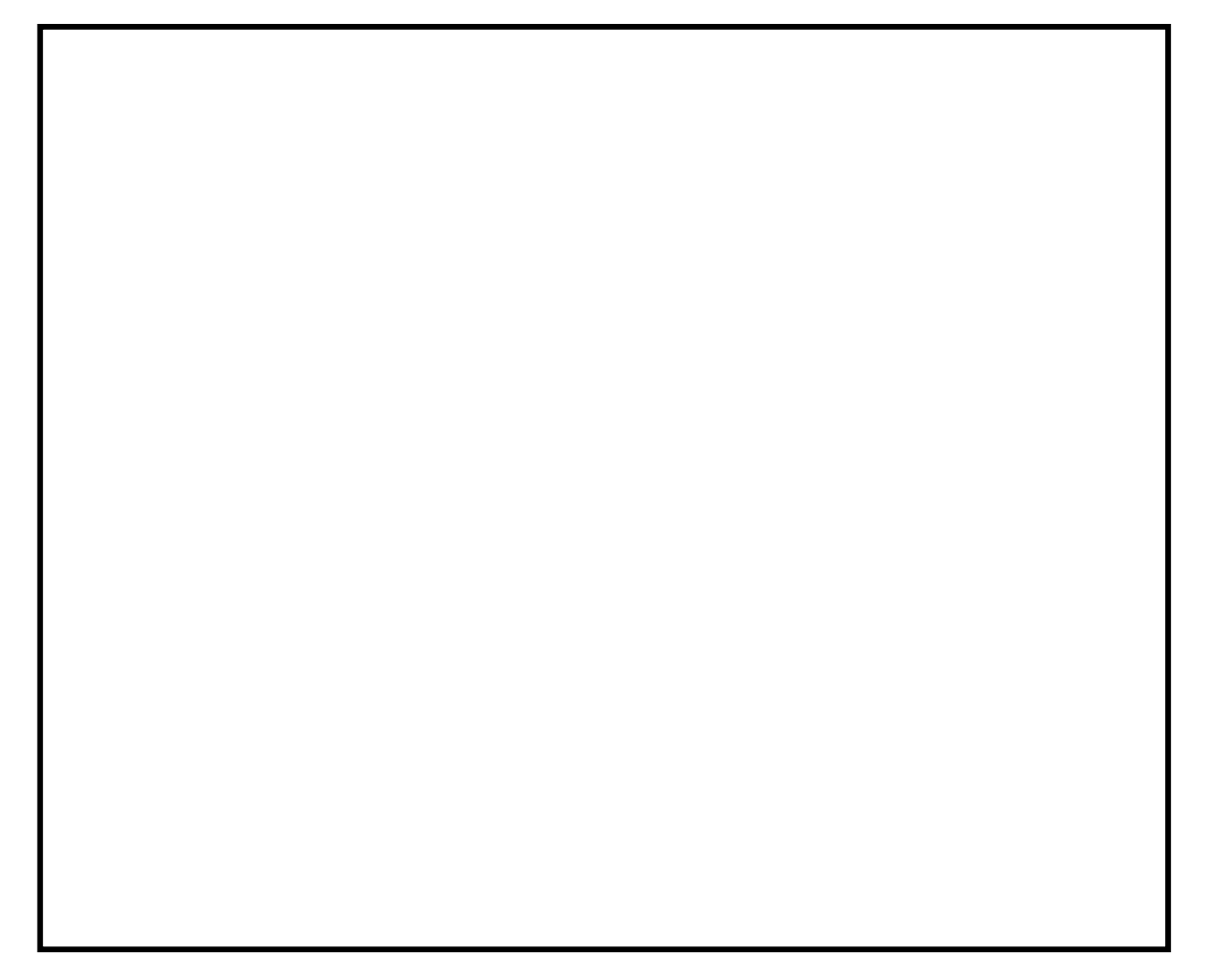

# Bluetooth, c'est quoi?

Bluetooth est un standard de communication permettant l'échange bidirectionnel de données à très courte distance et utilisant des ondes radio UHF.

Son objectif est de simplifier les connexions entre les appareils électroniques en supprimant des liaisons filaires.

Exemples d'utilisation : clavier sans fil, souris sans fil, etc.

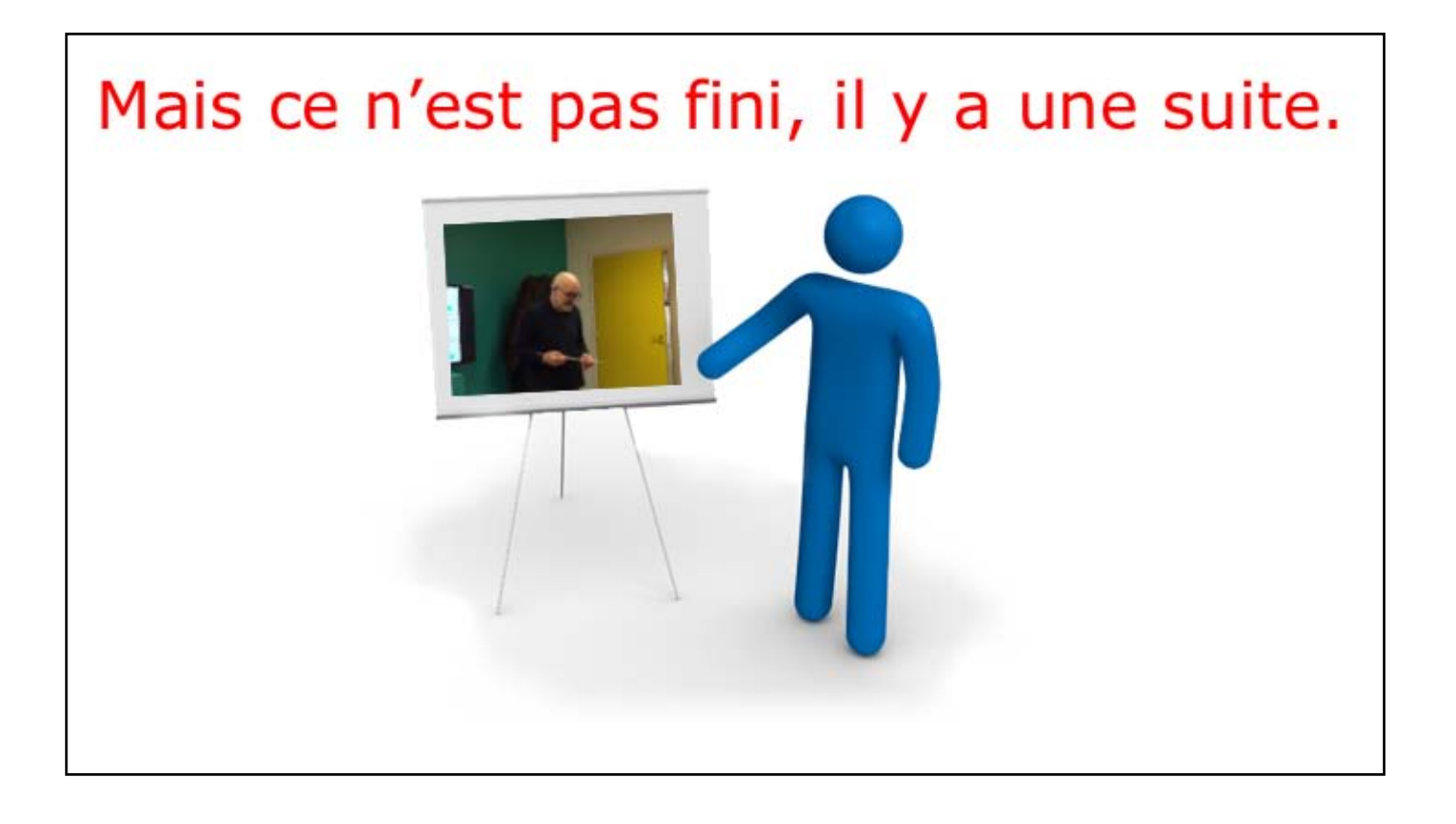
- Se déplacer dans les écrans.
- Gérer le Dock de l'iPad.
- Au programme du module 2 • Regrouper les applications dans un dossier.
- Supprimer une application.
- Désinstallation d'une application sur iPad.
- Gestion de l'écran d'accueil sur iPhone.
- Informations sur vos appareils iOS.
- Stockage en local (iPad et iPhone).
- Stockage sur iCloud (iPad et iPhone).
- Réglages sur le stockage des applications.
- Désinstallation d'une application sur iPad et iPhone.

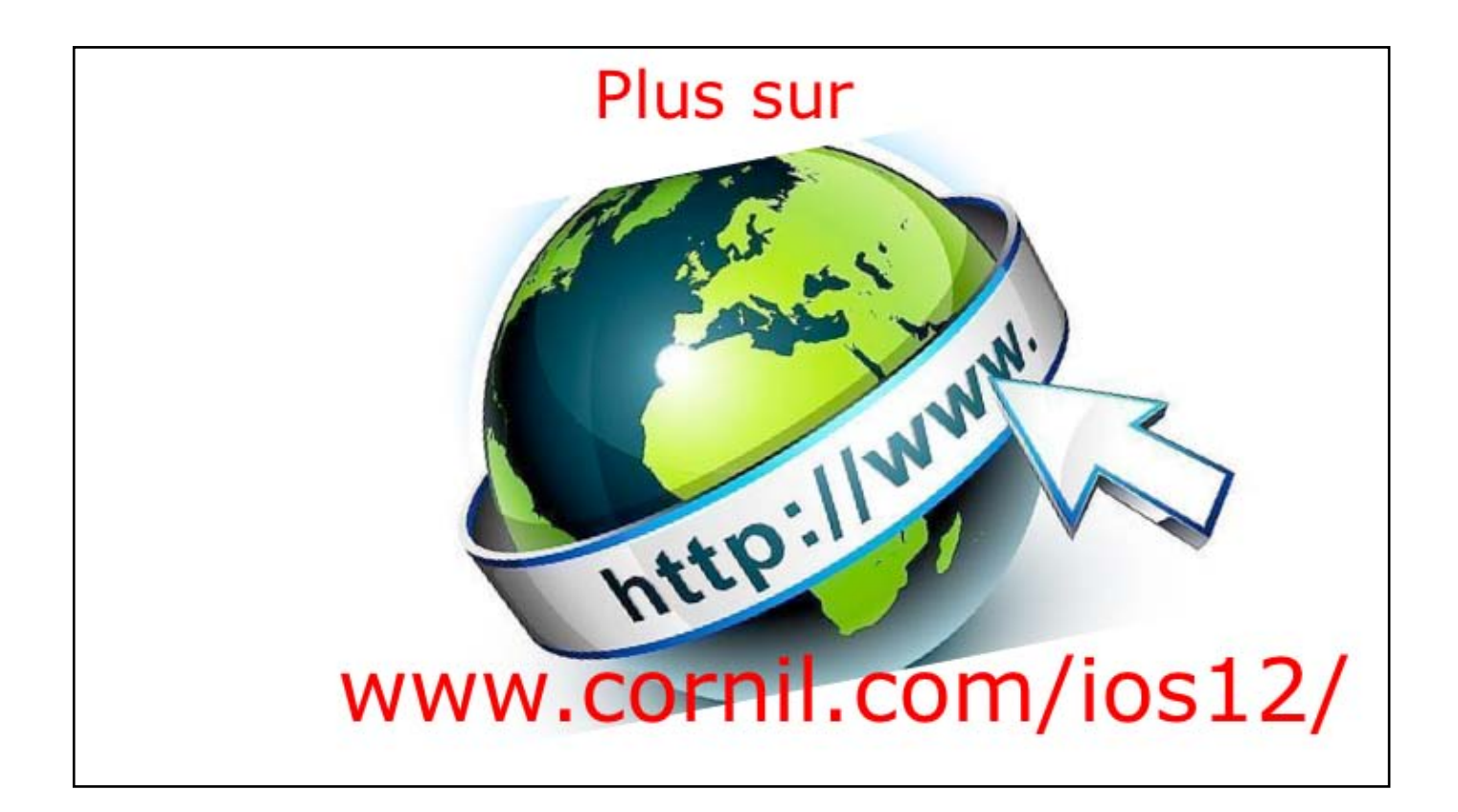

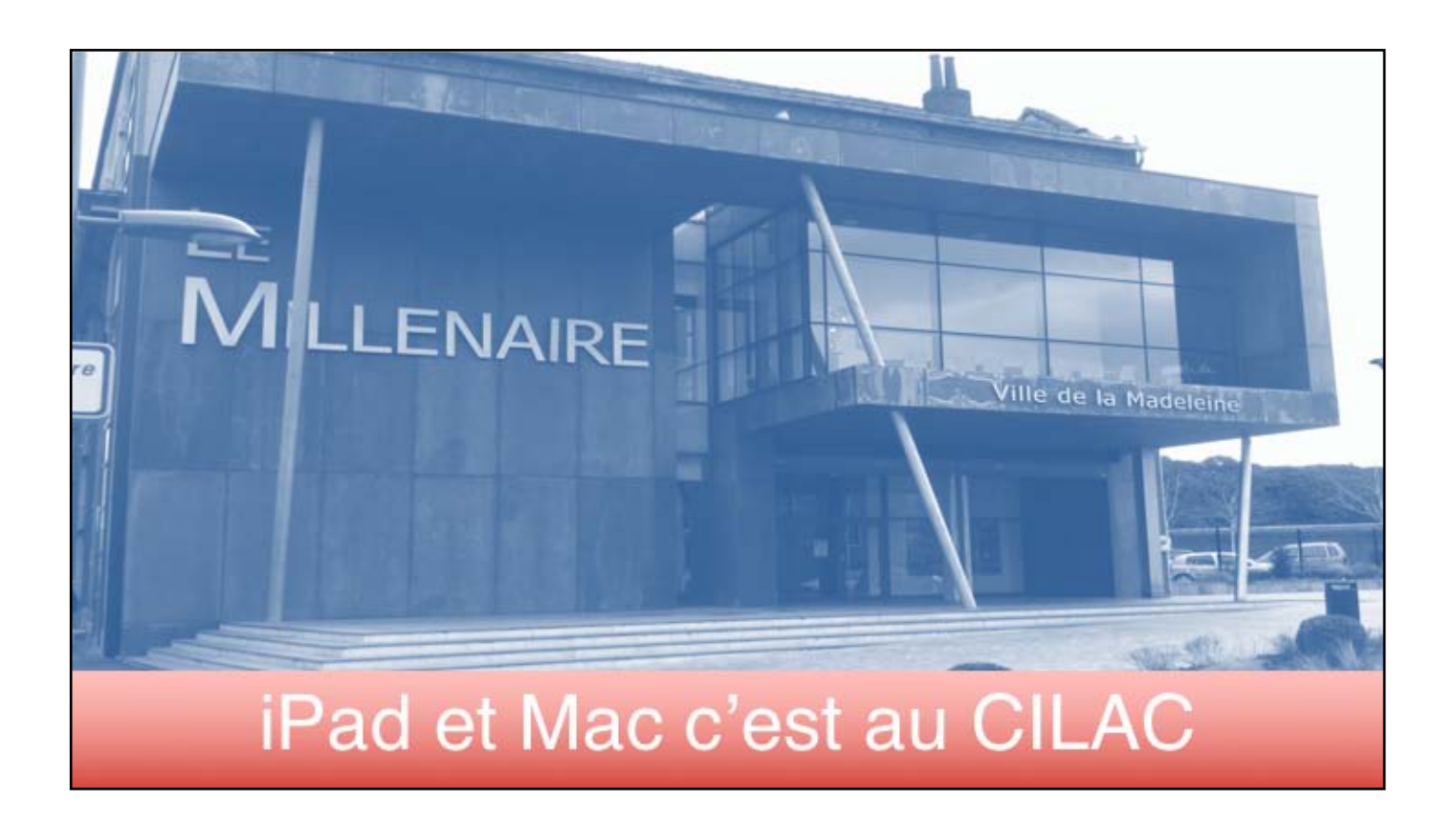

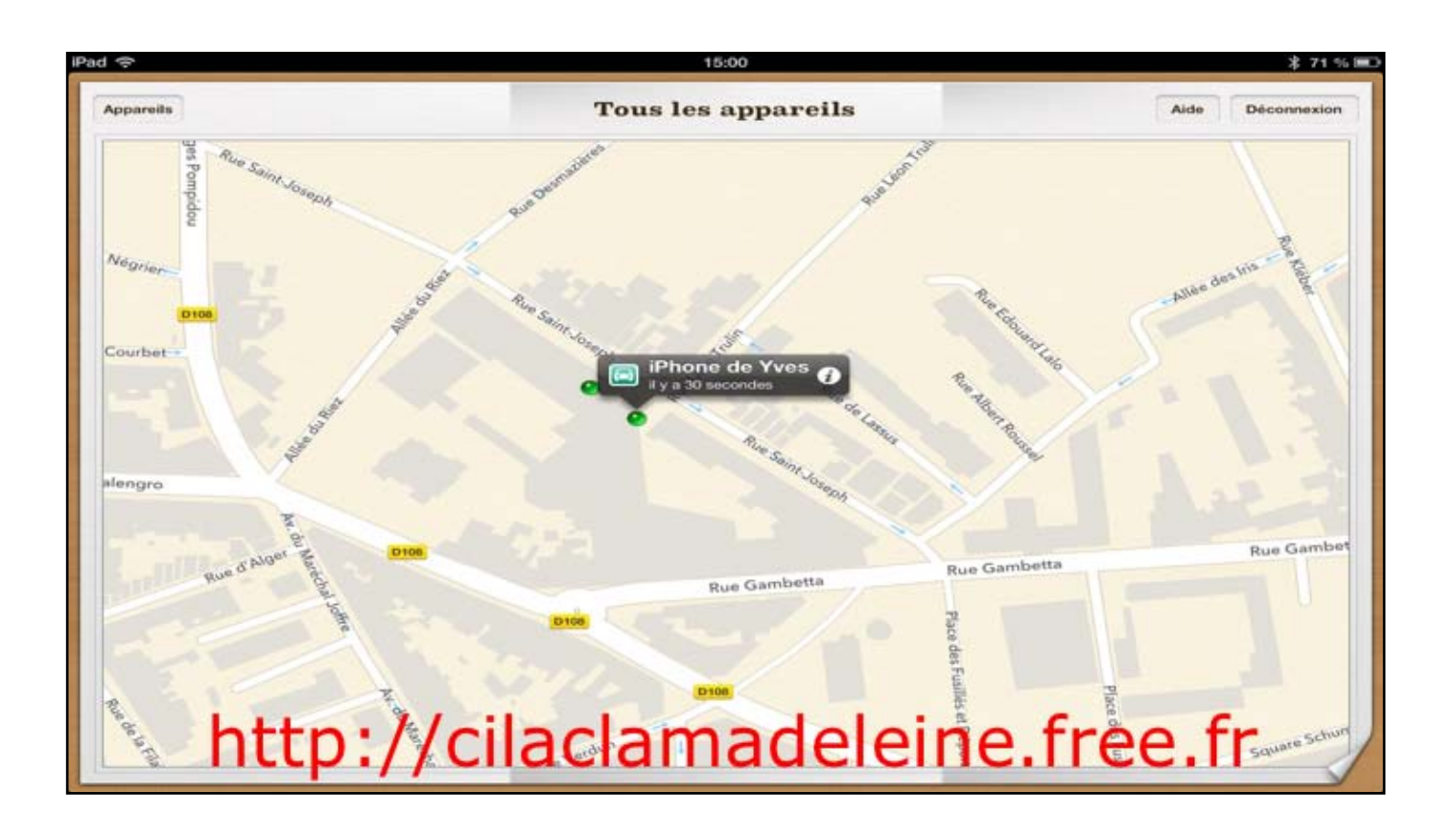

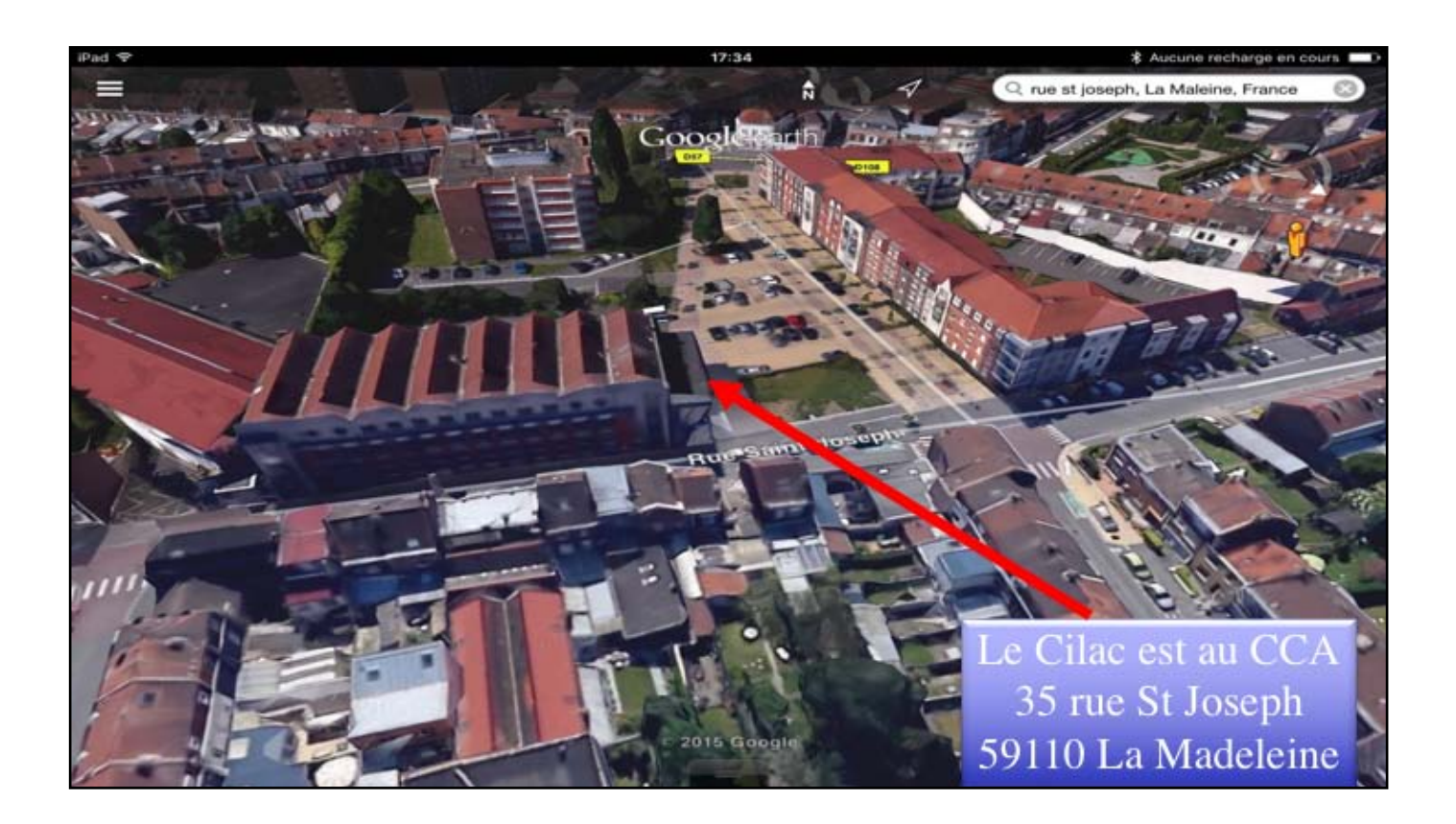